SELF- GUIDED PRACTICE WORKBOOK [N28] CST Transformational Learning

WORKBOOK TITLE: Provider: Oncology (Workbook #2)

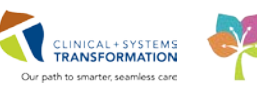

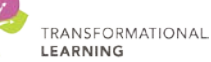

*Last update: April 10, 2018 (v2)* 

# **TABLE OF CONTENTS**

| • | SELF-GUIDED PRACTICE WORKBOOK                                                  |
|---|--------------------------------------------------------------------------------|
| • | Using Train Domain4                                                            |
| • | PATIENT SCENARIO 1 – LUAVPP – Order Management and Lifetime Cumulative Dosing5 |
|   | • Activity 1.1 – Adding individual orders and modifying an existing order      |
|   | • Activity 1.2 – Ordering Chemotherapy when Treatment Parameters are not met   |
|   | Activity 1.3 – PowerPlan Phases – Lab and Diagnostic                           |
|   | Activity 1.4 – PowerPlan Phases – Scheduling                                   |
|   | Activity 1.5 – Prescriptions within a PowerPlan                                |
|   | Activity 1.6 – Oral Chemotherapy Plan                                          |
|   | Activity 1.7 – Placing Referral and Consult Orders                             |
|   | Activity 1.8 – Lifetime Cumulative Dosing41                                    |
|   | Activity 1.9 – Patients in Transition43                                        |
| • | PATIENT SCENARIO 2 – Clinical Trials                                           |
|   | Activity 2.1 – Access Protocol Office Manager (POM)54                          |
|   | Activity 2.2 - Find and Review a Protocol within POM                           |
| • | PATIENT SCENARIO 3 – Clinical Research Component and Tab within PowerChart58   |
|   | Activity 3.1 – Navigating the Clinical Research Tab of PowerChart              |
| • | PATIENT SCENARIO 4 – Placing Research Orders62                                 |
|   | Activity 4.1 – Practice Activity                                               |
|   | • End Book Two                                                                 |

# **\$** SELF-GUIDED PRACTICE WORKBOOK

| Duration               | 3hours                                                                                                    |
|------------------------|----------------------------------------------------------------------------------------------------|
| Before getting started | <ul> <li>Sign the attendance roster (this will ensure you get paid to attend the session)</li> <li>Put your cell phones on silent mode</li> </ul>                                                                                                    |
| Session Expectations   | <ul> <li>This is a self-paced learning session</li> <li>A 15 min break time will be provided. You can take this break at any time during the session</li> <li>The workbook provides a compilation of different scenarios that are applicable to your work setting</li> <li>Work through different learning activities at your own pace</li> </ul> |
| Key Learning Review    | <ul> <li>At the end of the session, you will be required to complete a Key Learning Review</li> <li>This will involve completion of some specific activities that you have had an opportunity to practice through the scenarios.</li> </ul>                                                                                                    |

# 🖬 Using Train Domain

You will be using the train domain to complete activities in this workbook. It has been designed to match the actual Clinical Information System (CIS) as closely as possible.

Please note:

- Scenarios and their activities demonstrate the CIS functionality not the actual workflow
- An attempt has been made to ensure scenarios are as clinically accurate as possible
- Some clinical scenario details have been simplified for training purposes
- Some screenshots may not be identical to what is seen on your screen and should be used for reference purposes only
- Follow all steps to be able to complete activities
- If you have trouble to follow the steps, immediately raise your hand for assistance to use classroom time efficiently
- Ask for assistance whenever needed

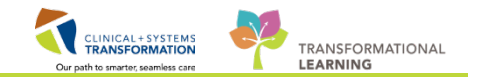

### PATIENT SCENARIO 1 – LUAVPP – Order Management and Lifetime Cumulative Dosing

#### **Learning Objectives**

At the end of this Scenario, you will be able to:

- Manage Orders
- Add orders to a phase of Chemotherapy
- Re-order labs within a PowerPlan/Regimen
- Modify existing orders within a plan
- Order Dose Modifications within a PowerPlan
- Place an 'OK to proceed' order
- Review and add to the Lifetime Cumulative Dosing record
- Activate the lab phase of a PowerPlan

#### SCENARIO

The patient has been diagnosed with Advanced Non-Small Cell Lung cancer. She has completed Cycle 4 of LUAVPP in the outpatient chemotherapy clinic and is here for cycle 5. Her most recent laboratory results indicate an elevated creatinine and a platelet count of 99 x 10 <sup>9</sup>/L which, according to the protocol, requires a delay in treatment. Since you are seeing her in the clinic on Friday and she is not scheduled for her treatment until Monday; you reorder the creatinine and place the 'Proceed With Treatment Based on Blood Work From' order. On Monday the patient's nurse calls you to report that the creatinine level remains elevated, you order a modification to the Cisplatin dose and add orders for hydration. Throughout the workbook you will be given more information on the patient enabling you to complete the activities.

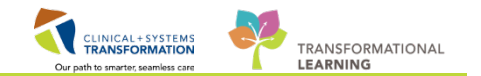

# Activity 1.1 – Adding individual orders and modifying an existing order.

You have learned how to review and update patient information. You have also learned how to place chemotherapy orders in the Clinical Information System (CIS). Another important task is being able to enter and manage orders outside of chemotherapy Regimens and Plans. The CIS offers more than one way to place orders for a patient. The best way to place an order is via the **Orders MPage** in the **Provider View.** 

Use the patient assigned to you with the last name of: Oncology-PHYB

1

Several components are laid out side-by-side, for example, Triage, Medications, Labs, Imaging and New Order Entry.

| < 🖂 🔹 者 Provider View                     |                    |      |                           |                    |                           |       | 🖸 <b>Full screen</b> 🖷 Print | € 0 minutes ago |  |  |
|-------------------------------------------|--------------------|------|---------------------------|--------------------|---------------------------|-------|------------------------------|-----------------|--|--|
|                                           |                    |      |                           |                    |                           |       |                              |                 |  |  |
|                                           | Triage 🔀 Summary   | 83 C | Chemotherapy 🔀            | Orders             | 🔀 Rounding S              | × > + |                              | ۹ (≣•           |  |  |
| Venue: Outpatient -                       |                    |      |                           |                    |                           |       |                              |                 |  |  |
| Triage =• 🔊                               | Medications        | ≣∙⊗  | Labs                      | ≡•⊗                | Imaging                   | ≡•⊗   | New Order Entry 🕂            | =- 💿 🔺          |  |  |
| ⊿ Oncology New Patient Appointment        | ⊿ Analgesics       |      | ⊿ Hematology              |                    | ⊿ ECG                     |       | Outpatient Prescriptions 🗸   |                 |  |  |
| Oncology New Patient                      | No Favorites Found |      | PTT Blood, Routine, Order | r for future visit | Electrocardiogram 12 Lead |       |                              | =               |  |  |
| Oncology New Patient Priority: Emergent - | ⊿ Anticoagulants   |      | INR Blood, Routine, Order | for future visit   | ∠ Echocardiogram          |       | A You are currently viewing  | a future        |  |  |

2 Under each component, there are folders. For example, under **Labs** there is Chemistry. Folders contain individual orders with order details already specified as order sentences. For example: *Magnesium Level Blood, Routine, Order for future visit.* Components and folders can be collapsed or expanded by clicking the arrows a next to the folder.

| < 👻 🕇 Provider View                                        |                   |         |                                          |                          |                    |                         |               |  |  |
|------------------------------------------------------------|-------------------|---------|------------------------------------------|--------------------------|--------------------|-------------------------|---------------|--|--|
| 🏦 🗋   🚔 🍉   🔍 🤻   100% 🛛 🖌   🌑 🖷 🚰                         |                   |         |                                          |                          |                    |                         |               |  |  |
| ✓ Outpatient Chart Strategy Oncology *                     | Triage 🛛 🕅        | Summary | 23                                       | Chemotherapy 🛛           | Orders             | ×                       | Rounding      |  |  |
| Venue: Outpatient -                                        | Venue: Outpatient |         |                                          |                          |                    |                         |               |  |  |
| Triage 🔤 🗧 🔿                                               | Medication        | ns      | ≣∙⊘                                      | Labs                     | ≡ 📀                | Im                      | aging         |  |  |
|                                                            | Found             |         | ∠ Hematology<br>PTT Blood, Routine, Orde | er for future visit      | ⊿ E<br>Elec        | :CG<br>trocardiogram 12 |               |  |  |
| Oncology New Patient Priority: Emergent - ⊿ Anticoagulants |                   |         |                                          | INR Blood, Routine, Orde | r for future visit | ⊿E                      | chocardiogram |  |  |

**Note**: there will be a 'Personalization Fair' where providers will be able to add any additional New Order under the New Order Entry Component.

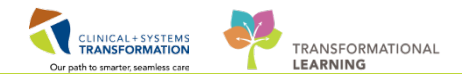

- 3 To place a new order:
  - 1. Ensure you are in the **Orders** MPage.
  - 2. Expand ECG under Imaging component to display available orders.
  - 3. Click 12 Lead Electrocardiogram to select.
  - 4. The CIS will keep the selected order in memory then you can continue placing other orders. The Orders for Signature icon turns green and displays a number corresponding with the amount of orders currently waiting to be reviewed and signed.

| Orders | X                                  | Rounding | X   | +                                                        |                     | 4      | ۹ =- |
|--------|------------------------------------|----------|-----|----------------------------------------------------------|---------------------|--------|------|
|        | maging                             | _        | ≣∙⊘ | New Order Entr                                           | ry 🕂                |        | =• 📀 |
|        | lectrocardiogram<br>Echocardiogram | 12 Lead  | 3   | Search New O                                             | rder                |        |      |
|        | XR<br>CT<br>US                     |          |     | Personal<br>Oncology Service                             | Public              | Shared |      |
|        | NM<br>MR                           |          |     | <ul> <li>PowerPlans, C</li> <li>Admission Ord</li> </ul> | hemotherapy<br>lers |        |      |

- 5. Locate the Labs category and select Urine Culture under Urine Studies.
- 6. Click the Order for Signature 🔄 2 icon to complete the process.

| < 🖂 🕆 者 Provider View                                                                                                    |                                                                                                    |                |                                                                                                    |                                                                         |         |         | [□] Full screen                                                        | Print                               | € 16 minutes ago     |  |
|----------------------------------------------------------------------------------------------------|----------------------------------------------------------------------------------------------------|----------------|----------------------------------------------------------------------------------------------------|-------------------------------------------------------------------------|---------|---------|------------------------------------------------------------------------|-------------------------------------|----------------------|--|
| At a l 100% - I O A Cology Triage 23 Summary 23 Chemotherapy Do 23 Orders 23 Rounding 23 + 22 S A E                                                                                                    |                                                                                                    |                |                                                                                                    |                                                                         |         |         |                                                                        |                                     |                      |  |
| Venue: Inpatient 👻                                                                                                    | Venue: Inpatient 👻                                                                                                    |                |                                                                                                    |                                                                         |         |         |                                                                        |                                     |                      |  |
| Triage 🔤 = 🕤 🔿                                                                                                    | Medications                                                                                                    | ≣∙⊘            | Labs                                                                                                    | ≡•⊗                                                                     | Imaging | ≡- ⊘    | New Order E                                                            | ntry 🕂                              | ≡-⊗                  |  |
| Oncology New Patient Appointment No Favorites Found     Oncology Hold Referral     Referral Information Request Hold Referral     Pending: Path Review     Referral Information Request Hold Referral     Pending: Path Review     Referral Information Request Hold Referral     Pending: Appointment With Surgeon     Referral Information Request. Hold Referral     Pending: As Perspecial Instructions     4 Rejert Referral | Analgesics Anticoagulants Antiemetric Control terminis Controceteriods GCSF filgrastim 300 mcg, subcutaneous, q filgrastim 480 mcg, subcutaneous, q | daily<br>daily | A Hematology     PTT Blood, Routine, O     INR Blood, Routine, O     APTT Blood, Routine, O     APTT Blood, Routine, O     APTT Blood, Routine, U     Stool Studies     Jurine Studies     Urine Culture Rout     Visit     Tumour Markers | rder for future visit<br>der for future visit<br>Order for future visit |         | lateral | Discharge<br>Q Search New<br>Person F<br>Favorites<br>Ambulatory<br>1) | / Order<br>Public S<br>In-Office Fa | hared avorites (Misc |  |

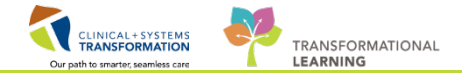

4 In the Orders for Signature box, click **Modify** if you would like to make adjustments to order sentences or click **Sign** to complete the process.

| Orders for Signature (2)                           |        |              | 23     |
|----------------------------------------------------|--------|--------------|--------|
| Laboratory                                         |        |              |        |
| Urine Culture<br>(Routine, Order for future visit) |        |              |        |
| Diagnostic Tests                                   |        |              |        |
| Electrocardiogram 12 Lead                          |        |              |        |
|                                                    |        |              |        |
|                                                    | Sign S | ave Modify ( | Cancel |

**Note**: If you want to remove an order listed in the Orders for Signature box, hover the cursor over the order and click the (s) icon.

Once you click modify another screen will appear with modifications to be made (change the order sentence for 12 Lead ECG to Urgent). Then Click **OK**.

| P Order Sentences                              |        |
|------------------------------------------------|--------|
| Order sentences for: Electrocardiogram 12 Lead |        |
| (None)                                         |        |
| Urgent                                         |        |
| T;N+120, Timed, 2 hours after initial          |        |
| T;N+240, Timed, 4 hours after initial          |        |
| T;N+360, Timed, 6 hours after initial          |        |
|                                                |        |
|                                                |        |
|                                                |        |
|                                                |        |
|                                                |        |
|                                                |        |
|                                                |        |
|                                                |        |
| Reset                                          | Cancel |

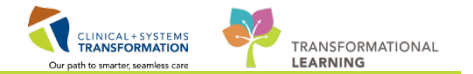

5

The Orders for Signature window now populates. The Sicon appears and if you hover to discover you will find this icon is letting you know that the order details are not complete.

| P CSTPRODONC, JAY                                          |                        |                        |                          |                      |                                               |                                                                |
|------------------------------------------------------------|------------------------|------------------------|--------------------------|----------------------|-----------------------------------------------|----------------------------------------------------------------|
| CSTPRODONC, JAY                                            | DOB:07-Jan-2010        | MRN:700001721          | Code Status:             |                      | Process:                                      | Location:LGH Chemo                                             |
|                                                            | Age:7 years            | Enc:700000003037       |                          |                      | Disease:                                      | Enc Type:Recurring                                             |
| Allergies: morphine                                        | Gender:Male            | PHN:9878239303         | Dosing Wt:60 kg          |                      | Isolation:                                    | Attending:                                                     |
| 🕂 Add   🦨 Document Medication by Hx   Rec                  | onciliation 🛛   🚴 Chec | k Interactions         |                          |                      |                                               | Reconciliation Status<br>Meds History   Admission   Outpatient |
| Orders Medication List Document In Plan                    |                        |                        |                          |                      |                                               |                                                                |
|                                                            | Crders                 | for Signature          |                          |                      |                                               |                                                                |
| View                                                       | 8                      | 🛛 😨 🖳 🕅 Order Nam      | ne Status                | Start                | Details                                       |                                                                |
| Orders for Signature                                       | ▲ LC                   | GH Chemo Enc:700000003 | 037 Admit: 08-Feb-2      | 017 15:26 PST        |                                               |                                                                |
| TM AMB IVIG Immune Deficiency q3week                       | (prototype ⊿ La        | boratory               |                          |                      |                                               |                                                                |
| TM AMB IVIG Pre Treatment Plan                             |                        | 🔲 🗰 🖬 Urine Culti      | ure Order                | 06-Dec-2017 14:48    | Routine, Collection: 06-Dec-2017, once, Order | for future visit                                               |
| Pre Treatment (Future)                                     | E 4 D                  | inamostic Luci o n     |                          | PSI                  | SPECIAL COLLECTION REQUIREMENTS: Pleas        | e refer to specific site Laboratory Test Manual.               |
| TM AMB IVIG Immune Deficiency d3week                       | (prototype 2 0         |                        |                          | ec-2017 14:48        | 06-Dec-2017 14:48 PST_Urgent                  |                                                                |
| Transfusion (Days 1) (Future)                              | Treatmen               | Notifications:         |                          |                      |                                               |                                                                |
| Next Cycle Labs (Days 1) (Planned)                         |                        | Order details          | are not complete.        | antion               |                                               |                                                                |
| Scheduling (Initiated)                                     |                        | B Click to see th      | le Reference Text Inform | lation.              |                                               |                                                                |
| ONCP GI GIFFIRB (Started)                                  |                        |                        |                          |                      |                                               |                                                                |
| ONCP GI GIFFIRB Pretreatment Plan (Initi                   | iated)                 |                        |                          |                      |                                               |                                                                |
| ONCP GI GIFFIRB - Cycle 1                                  |                        |                        |                          |                      |                                               |                                                                |
| Chemotherapy (Day 1) (Completed)                           |                        |                        |                          |                      |                                               |                                                                |
| <ul> <li>Next Cycle Labs (Day 1) (Discontinued)</li> </ul> |                        |                        |                          |                      |                                               |                                                                |
| Scheduling (Initiated)                                     |                        |                        |                          |                      |                                               |                                                                |
| - TM IVIg Transfusion Immune Deficiency q3                 | week Tran              |                        |                          |                      |                                               |                                                                |
| -ONCP GI GIFFIRB (Started)                                 |                        |                        |                          |                      |                                               |                                                                |
| -ONC LY LYCHOP (Started)                                   |                        |                        |                          |                      |                                               |                                                                |
| - TM IVIg Myasthenia gravis (MG) Every 3 Weel              | ks (Started)           |                        |                          |                      |                                               |                                                                |
| ONC LY LYCHOP (Not Started)                                |                        |                        |                          |                      |                                               |                                                                |
| ONC BRAJECDT (Started)                                     |                        |                        |                          |                      |                                               |                                                                |
|                                                            | -                      |                        |                          |                      |                                               |                                                                |
| < III                                                      | •                      |                        |                          |                      |                                               |                                                                |
| Diagnoses & Problems                                       | De                     | etails                 |                          |                      |                                               |                                                                |
| Related Results                                            | [                      |                        | F 0 1 1 1 0 1            | 5 N 5 1              |                                               |                                                                |
| Variance Viewer                                            | 1 Miss                 | sing Required Details  | s For Cosignature        | ers For Nurse Heview |                                               | Sign Cancel                                                    |
|                                                            |                        |                        |                          |                      |                                               |                                                                |

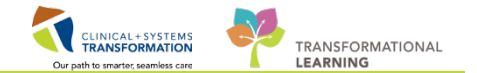

6 Click the order to open the Details window. **Note**: the option **Order for future visit** is already selected. Mandatory fields are marked with asterisk and yellow highlight. Add missing mandatory information and any other pertaining instructions.

| P CSTPRODONC, JAY                                                                                                    |                                                 |                                                  |                                                                                   |                                                                                                    |
|----------------------------------------------------------------------------------------------------|-------------------------------------------------|--------------------------------------------------|-----------------------------------------------------------------------------------|----------------------------------------------------------------------------------------------------|
| CSTPRODONC, JAY DOB:07-Ja                                                                                                    | n-2010 MRN:700001                               | 721 Code Status:                                 | Process:                                                                          | Location:LGH Chemo                                                                                                |
| Age:7 yea                                                                                                    | s Enc:7000000                                   | 003037                                           | Disease:                                                                          | Enc Type:Recurring                                                                                                |
| Allergies: morphine Gender:M                                                                                                    | ale PHN:9878239                                 | 9303 Dosing Wt:60 kg                             | Isolation:                                                                        | Attending:                                                                                                    |
| Add        Document Medication by Hx   Reconciliation +      Orders     Medication List   Document In Plan                                  | ♦ Check Interactions                            |                                                  |                                                                                   | Reconciliation Status<br>I Meds History 🔮 Admission ✔ Outpatient                                                  |
|                                                                                                    | Orders for Signature                            |                                                  |                                                                                   |                                                                                                    |
| View                                                                                                    |                                                 | Order Name Status                                | Start Details                                                                     | A                                                                                                    |
| Orders for Signature                                                                                                    | △ LGH Chemo Enc:70                              | 00000003037 Admit: 08-Feb-20                     | 17 15:26 PST                                                                      |                                                                                                    |
| TM AMB IVIG Immune Deficiency q3week (prototype                                                                                             | △ Laboratory                                    |                                                  |                                                                                   | E                                                                                                    |
| TM AMB IVIG Pre Treatment Plan Pre Treatment (Future)                                                                                       |                                                 | Jrine Culture Order                              | 06-Dec-2017 14:48 Urine, Midstream, Routine, Coll<br>PST SPECIAL COLLECTION REOUR | ection: 06-Dec-2017, once, Order for future visit<br>MENTS: Please refer to specific site Laboratory Test Manual. |
| TM AMB IVIG Immune Deficiency q3week (prototype                                                                                             | ⊿ Diagnostic Tests                              |                                                  |                                                                                   | <b>T</b>                                                                                                    |
| Transfusion (Days 1) (Future) Next Cycle Labs (Days 1) (Planned) Cycle Labs (Days 1) (Planned)                                              | ■ Details for Urine     ■ Details    ● Order Co | Culture                                          |                                                                                   |                                                                                                    |
| Scheduing (Initiatea) ONCP GI GIFFIRB (Started) ONCP GI GIFFIRB Pretreatment Plan (Initiated) ONCP GI GIFFIRB Pretreatment Plan (Initiated) | + %                                             | *                                                |                                                                                   |                                                                                                    |
| Chemotherapy (Day 1) (Completed)                                                                                                    | *Specimen Typ                                   | e Urine, Midstream                               | ✓ Specimen Descripti                                                              | ion:                                                                                                    |
| Next Cycle Labs (Day 1) (Discontinued)                                                                                                    | Special Reques                                  | ts:<br>Urine Indwelling catheter                 | *Collection Prior                                                                 | ity: Routine 🗸                                                                                                    |
| TM IVIg Transfusion Immune Deficiency q3week Tran                                                                                           | Unit Colle                                      | t: Urine, Ileal Conduit                          | Collect                                                                           | ted: 🔿 Yes 🔘 No                                                                                                   |
| ONCP GI GIFFIRB (Started)                                                                                                    | *Collection Date/Tim                            | Urine, In and Out Catheter<br>e: Urine Midstroom | PST *Frequer                                                                      | ncy: once 🗸                                                                                                    |
| TM IVIg Myasthenia gravis (MG) Every 3 Weeks (Started)                                                                                      | Duratio                                         | Urine, Pedi Bag                                  | Duration                                                                          | with                                                                                                    |
| ONC LY LYCHOP (Not Started)                                                                                                    | Durado                                          | Urine. Vesicostomy                               | Duradon B                                                                         | •                                                                                                    |
| ONC BRAJFECDT (Started)                                                                                                    | Order for future vis                            | it: 🖲 Yes 🛐 🔿 No                                 |                                                                                   |                                                                                                    |
| ONC LY LYCHOP (Started)                                                                                                    |                                                 |                                                  |                                                                                   |                                                                                                    |
| ۰                                                                                                    |                                                 |                                                  |                                                                                   |                                                                                                    |
| Diagnoses & Problems                                                                                                    |                                                 |                                                  |                                                                                   |                                                                                                    |
| Variance Viewer                                                                                                    | 0 Missing Required Details                      | Orders For Cosignature                           | rs For Nurse Beview                                                               | Sign                                                                                                    |
| variance viewer                                                                                                    | Commonly required Decars                        |                                                  |                                                                                   |                                                                                                    |

Click **Sign** at the right bottom corner. The lab work requisition will be automatically printed. If you select one of the laboratories that have CIS access, the order will be placed in the queue and processed when patient visits the lab.

If you cannot locate the necessary order under any of the folders, go to the **New Order Entry** component and search for the order you need to enter. Ensure you are selecting the correct order with the appropriate order details.

For your practice place orders for sodium chloride 0.9% 1 L bolus fluid over 1 hour and an Electrolyte Panel (Na, K, Cl, CO2, Anion Gap). Hint: you will need to change from Outpatient Prescriptions to Outpatient since these orders are not available as a prescription. Complete the Order Details and Sign for the orders.

| New Order Entry 🕂 📃 📀 |       |        |  |  |  |  |
|-----------------------|-------|--------|--|--|--|--|
| Outpatient 🗸          |       |        |  |  |  |  |
|                       |       | Change |  |  |  |  |
| Q Search New C        | Order | this.  |  |  |  |  |

7

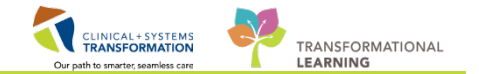

To Modify an order you have placed, you have to pay attention to the order Status.

- 1. From Provider View
- 2. Click on Orders
- 3. Click on the New Order Entry Component

| 🔷 🔹 🔹 👫 🛛 Provider View 🚹                     |                    |         |                                               |                                   | 🗇 Full screen 👘 Print 🗞 30 minutes age |  |  |  |  |  |
|-----------------------------------------------|--------------------|---------|-----------------------------------------------|-----------------------------------|----------------------------------------|--|--|--|--|--|
|                                               |                    |         |                                               |                                   |                                        |  |  |  |  |  |
| Outpatient Chart 🔀 Oncology T                 | Friage 🔀 Summary   | ⊠ Chemo | otherapy 🛛 Orders 2                           | 🕅 Rounding 🕅 🕅 +                  | 🖃 – 🖻 🔍 ( =•                           |  |  |  |  |  |
| Venue: Outpatient                             |                    |         |                                               |                                   |                                        |  |  |  |  |  |
| Triage ≡• 📀                                   | Medications =      | 💵 🔗 🚺   | abs 📃 = 📀                                     | Imaging 🔤 - 🔊                     | New Order Entry +3 = 💿 🔶               |  |  |  |  |  |
|                                               | ⊿ Analgesics       | Δ       | Hematology                                    | ⊿ ECG                             | Outpatient 🗸                           |  |  |  |  |  |
| Oncology New Patient                          | No Favorites Found | PT      | T Blood, Routine, Order for future visit      | Electrocardiogram 12 Lead         |                                        |  |  |  |  |  |
| Oncology New Patient Priority: Emergent -     | ⊿ Anticoagulants   | IN      | R Blood, Routine, Order for future visit      | ∠ Echocardiogram                  | Q Search New Order                     |  |  |  |  |  |
| Within 24 hours, Physician Specialty: Medical | No Favorites Found | AP      | PTT Blood, Routine, Order for future visit    | No Favorites Found                |                                        |  |  |  |  |  |
| Oncology                                      | ⊿ Antiemetics      | ⊿       | Chemistry                                     | ⊿ XR                              | Person Public Shared                   |  |  |  |  |  |
| Oncology New Patient Priority: Routine -      | No Favorites Found | Ur      | rea Nitrogen Blood, Routine, Order for future | XR Chest                          | Favorites                              |  |  |  |  |  |
| Within 2 weeks, Physician Specialty: Medical  | ⊿ Corticosteriods  | visi    | it                                            | MG Mammogram Diagnostic Bilateral |                                        |  |  |  |  |  |
| Oncology                                      | No Favorites Found | Cre     | eatinine Level Blood, Routine, Order for      | MG Mammogram Screening            | My Plan Favorites                      |  |  |  |  |  |
| Oncology New Patient Priority: Emergent -     | ⊿ G-CSF            | futi    | ture visit                                    | ⊿ CT                              | 🧭 Oncology Plans                       |  |  |  |  |  |

This will bring you to the Orders MPage.

On the left hand side of the screen you have the ability to filter orders by category(1) to make it easier to locate and narrow in on specific orders.

To modify an existing order you need to pay attention to the Status of the order. Orders that are in an 'Ordered' status (2) may not be able to be modified (Eg. Laboratory orders in an ordered status cannot be modified, and the core elements of a medication order in an ordered status cannot be modified), you may only be able to Cancel and Reorder (3) or Cancel and Discontinue (4). Right click on the Electrolyte order you placed to view your options.

| < 👌 - 🏦 Orders                                                             |                               |                                                                                        |                                                           |                                                                                                    | [0] Full screen                                                                                                    | @Print @19 minute          |
|----------------------------------------------------------------------------|-------------------------------|----------------------------------------------------------------------------------------|-----------------------------------------------------------|----------------------------------------------------------------------------------------------------|----------------------------------------------------------------------------------------------------|----------------------------|
| + Add   🖨 Document Medication by Hs   Reconciliation •   🔊 O               | heck Interactions             |                                                                                        |                                                           |                                                                                                    | Reconcilation Stat<br>Meds History                                                                                                    | us<br>4 Admission 🗸 Output |
| Orders Medication List   Document In Plan                                  |                               |                                                                                        |                                                           |                                                                                                    |                                                                                                    |                            |
| View                                                                       | Displayed All Active Orders F | All Inactive Deber LAT Active Orders                                                   |                                                           |                                                                                                    |                                                                                                    | Street Mana Digita         |
| Scheduling (Initiated)                                                     | · [& [].                      | P Order Name                                                                           | Status Dose Details                                       |                                                                                                    | Ordering Physician                                                                                                    | Order Comment              |
| Chemotherapy (Day 1) (Future)<br>Next Cycle Labs (Day 1) (Future)          |                               | In B bevaciournab<br>B Zero Time                                                       | Future 57 mg, N intermitte<br>Future day of treatment, 20 | int, day of treatment, drug form: inj, start: 20.<br>017-Jan-24, 2017-Jan-25, Future Order, Day 1. | <ul> <li>TestUser, OncologistHematologist-Physician, MD</li> <li>TestUser, OncologistHematologist-Physician, MD</li> </ul>                                                   | Target Dose: beva          |
| Scheduling (Initiated) ONCP GL GIFFIR8 - Cycle 5                           | a Laboratory                  | 00 DE Electrolides Parel (Na, K, O, CO2, Ar                                            | Renew                                                     | -3017 15:35 (PST) ence                                                                             | TestON, DecologistHematologist-Physician, MD                                                                                                    |                            |
| Chemotherapy (Day 1) (Discontinued)<br>Next Cycle Labs (Day 1) (Completed) |                               | Belief Differential (CBC and Differential<br>Belief Differential (CBC and Differential | Future Modily                                             | coord 2017-sep-27 1401 PD1, .<br>c-2017, once, Order for future .                                  | <ul> <li>TestON, OncologistHematologist-Physician, MD<br/>TestON, OncologistHematologist-Physician, MD<br/>TestON, OncologistHematologist-Physician, MD</li> </ul>           |                            |
| Scheduling (Initiated)<br>Suggested Plans (0)                              |                               | Bin Differential (CBC and Differential)                                                | Foture Cancel and Reorder                                 | -2017, once, Order for future -<br>-2017, once, Order for future -                                 | <ul> <li>TestON, Oncologist/Hematologist-Physician, MD<br/>TestON, OncologistHematologist-Physician, MD</li> <li>TestON, OncologistHematologist-Physician, MD</li> </ul>     |                            |
| Orden                                                                      |                               | Platelet Count                                                                         | Future Sutpend 3                                          | :-2017, once, Order for future<br>:-2017, once, Order for future                                   | TestON, OncologistHematologist-Physician, MD<br>TestON, OncologistHematologist-Physician, MD                                                                                 |                            |
| Status<br>Patient Care                                                     |                               | ເຮັດໃຈ" Platelet Count<br>ເຮັດໃຈ" Differential (CBC and Differential)                  | Future Complete                                           | -2017, once, Order for future<br>-2017, once, Order for future                                     | TestON, OncologistHematologist-Physician, MD<br>TestON, OncologistHematologist-Physician, MD                                                                                 |                            |
| Ciet/Nutrition                                                             | 8. II                         | INR and PTT Panel<br>66° Creatinine Level                                              | Proposal<br>Future (Or Void                               | t-2017 15:08 PDT, once<br>:-2017, once, Order for future                                           | TestON, OncologistHematologist-Physician, MD<br>. TestON, OncologistHematologist-Physician, MD                                                                               |                            |
| Continuous Infusions                                                       |                               | ele" Unine Culture<br>PTT                                                              | Future (Oi<br>Future (Oi<br>Reschedule Task Times         | tion: 06-Dec-2017, once, Orde.<br>v-2017, once, Order for future -                                 | TestON, OncologistHematologist-Physician, MD<br>TestON, OncologistHematologist-Physician, MD                                                                                 | SPECIAL COLLECT.           |
| Blood Products                                                             | 1                             | PTT                                                                                    | Future (O Add/Modify Compliance<br>Future (O              | v-2017, once, Order for future .<br>v-2017, once, Order for future .                               | TestON, OncologistHematologist-Physician, MD<br>TestON, OncologistHematologist-Physician, MD                                                                                 | R                          |
| Diagnostic Tests                                                           |                               | <ul> <li>Group and Screen</li> <li>Immunoglobulin Panel (IgA, IgG, IgF</li> </ul>      | Future (0) Committee                                      | v-2017, once, Order for future .<br>v-2017, once, Order for future .                               | TestON, OncologistHematologist-Physician, MD<br>TestON, OncologistHematologist-Physician, MD                                                                                 |                            |
| Respiratory                                                                |                               | Platelet Count<br>Differential (CBC and Differential)                                  | Future Results<br>Future Reference Information            | Vov-01, once, Order for future .<br>Vov-01, once, Order for future .                               | TestON, OncologistHematologist-Physician, MD     TestON, OncologistHematologist-Physician, MD                                                                                |                            |
| Consults/Referrals                                                         |                               | Bilrubin Total     Differential (CBC and Differential)                                 | Future Print                                              | t-2017, once, Order for future                                                                     | TestON, OncologistHematologist-Physician, MD<br>TestON, OncologistHematologist-Physician, MD                                                                                 | Day 8                      |
| Supplies<br>New Categorized                                                |                               | Platelet Count     Differential (CBC and Differential)                                 | Future Advanced Filters                                   | t-2017, once, Order for future<br>ction: 2017-Oct-23, once, Ord.                                   | TestON, OncologistHematologist-Physician, MD<br>TestON, OncologistHematologist-Physician, MD                                                                                 | Days 1 and 8               |
| Understand listery 1                                                       |                               | Creamine Level     Platelet Count     Accentula Aministrandence                        | Future Visable Order Information Hyper                    | tink ction: 2017-Oct-23, once, Ord.                                                                | <ul> <li>TestON, OncologistHematologist-Physician, MD</li> <li>TestON, OncologistHematologist-Physician, MD</li> <li>TestON, OncologistHematologist-Physician, MD</li> </ul> | Days 1 and 8               |

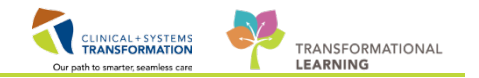

If an order is in a 'Future' status (6), you have the ability to modify the order details (7).

| _ |          |              |                    |                                         |           |                                                            |
|---|----------|--------------|--------------------|-----------------------------------------|-----------|------------------------------------------------------------|
|   | <i>≫</i> | *            | 8                  | Order Name                              | Status    | Dose Details                                               |
| ► |          |              | ba 🖬               | bevacizumab                             | Future    | 57 mg, IV intermittent, day of trea                        |
| ► |          |              | <b>.</b>           | Zero Time                               | Future    | day of treatment, 2017-Jan-24, 20                          |
| ⊿ | Laborat  | огу          |                    |                                         |           |                                                            |
|   | ځ.       | $\checkmark$ | 66^ 🖬              | Electrolytes Panel (Na, K, Cl, CO2, Ani | Ordered   | Blood, Routine, Collection: 06-De                          |
| ► |          | $\checkmark$ | <b>8</b>           | Differential (CBC and Differential)     | Ordered   | Blood, Routine, Unit collect, Colle                        |
| Þ |          |              | <mark>≹</mark> 66∕ | Differential (CBC and Differential)     | Future    |                                                            |
| ► |          |              | 🛃 66°              | Platelet Count                          | Future    | 6 Renew                                                    |
| ► |          |              | 💽 66°              | Differential (CBC and Differential)     | Future    | Modify                                                     |
| ► |          |              | 💽 66°              | Platelet Count                          | Future    | Copy 7                                                     |
| ► |          |              | 🛃 66°              | Platelet Count                          | Future    | Consultant Deceder                                         |
| ► |          |              | 💽 66°              | Differential (CBC and Differential)     | Future    | Cancel and Reorder                                         |
| ► |          |              | 💽 66°              | Platelet Count                          | Future    | Suspend                                                    |
| ► |          |              | 💽 66°              | Differential (CBC and Differential)     | Future    | Activate                                                   |
|   | `ئ       |              | 0                  | INR and PTT Panel                       | Proposal  | Complete                                                   |
|   |          |              | 60                 | Creatinine Level                        | Future (O | complete                                                   |
|   |          |              | 66^ 🖬              | Urine Culture                           | Future (O | Cancel/Discontinue                                         |
|   |          |              |                    | PTT                                     | Future (O | Void                                                       |
|   |          |              |                    | PTT                                     | Future (O |                                                            |
|   |          |              |                    | PTT                                     | Future (O | Reschedule Task Times                                      |
|   |          |              | <b>&gt;</b>        | Group and Screen                        | Future (O | Add/Modify Compliance                                      |
|   |          |              | <b>&gt;</b>        | Immunoglobulin Panel (IgA, IgG, IgM)    | Future (O |                                                            |
| ► |          |              | <b>8</b>           | Platelet Count                          | Future    | Order Information                                          |
| ► |          |              | <b>.</b>           | Differential (CBC and Differential)     | Future    | Comments                                                   |
| ► |          |              | <b>8</b>           | Bilirubin Total                         | Future    | Populte                                                    |
| ► |          |              | <b>.</b>           | Differential (CBC and Differential)     | Future    | itesuits                                                   |
| ► |          |              | <b>8</b>           | Platelet Count                          | Future    | Reference Information                                      |
| ► |          |              | <b>8</b>           | Differential (CBC and Differential)     | Future    | Print +                                                    |
| • |          |              |                    | Creatinine Level                        | Future    |                                                            |
| Þ |          |              | <b>8</b>           | Platelet Count                          | Future    | Advanced Filters                                           |
|   |          |              | 8.                 | Aspartate Aminotransferase              | Future (O | Customize View                                             |
|   |          |              | <b>.</b>           | Urinalysis Macroscopic (dipstick)       | Future (O | J Disable Order Information Hyperlink                      |
|   |          |              | <b>•</b>           | 6                                       | F         | <ul> <li>Disable of definition nation Hyperlink</li> </ul> |

**Note:** Once you have selected your option continue to reconcile the order details and sign for the changes you have made.

### Key Learning Points

- The Orders MPage lists the most frequently used orders and is recommended for placing orders outside of the PowerPlan/Regimen.
- Select the predefined order sentence to enter all necessary order details.
- The CIS will prompt you if any required details are missing.
- Mandatory information is marked by an asterisk and yellow background.
- You can Modify or Cancel existing orders depending on the order status.

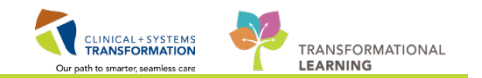

### Activity 1.2 – Ordering Chemotherapy when Treatment Parameters are not met

Remember the patient is now returning for Cycle 5 of treatment. Therefore, we will be accessing the Regimen placed back at the start of treatment to order the PowerPlan associated with this cycle.

From the **Menu** within the patient's chart, click on **Orders**. From the **Orders** screen, scroll through the **View** tab of the navigator to find the Regimen/PowerPlan orders. Click on the **Regimen** to open the plan details.

| Menu P                     | < 🔹 🕆 者 Orders                                       |
|----------------------------|------------------------------------------------------|
| Provider View              | + Add   🚽 Document Medication by Hx   Reconciliation |
| Oncology<br>Results Review | Orders Medication List Document In Plan              |
| Orders 🕂 Add               | II                                                   |
| Medication List 🔹 🕂 Add    | View                                                 |
| Documentation 🛉 Add        | ONC LU LUAVPP (Started)                              |
|                            | ONCP LU LUAVPP - Cycle 1                             |
| Allergies 🕂 Add            | Chemotherapy (Day 1) (Completed)                     |
| Diagnoses and Problems     | Scheduling (Initiated)                               |
| Histories                  | ONCP LU LUAVPP - Cycle 2                             |

2

1

The plan details view displays the last cycle administered, including any dose modifications. Click on the down arrow to open up all of the Powerplans within the **Regimen**.

| ONC LU LUAVPP (Started)                                 |                                                           |                                                         |                                                          |
|---------------------------------------------------------|-----------------------------------------------------------|---------------------------------------------------------|----------------------------------------------------------|
| Show additional details                                 |                                                           |                                                         |                                                          |
| 🥥 🕂 Add 🛅 Document Respons                              | View Responses                                            |                                                         |                                                          |
| ONCP LU LUAVPP - Cvcl                                   | In Proce                                                  | ess                                                     | Start Date: 2018-Jan-03 14:01 PST 🔺                      |
| ONCP LU LUA                                             | In Proce                                                  | ess                                                     | Start Date: 2018-Jan-03 14:03 PST                        |
| ⊖LU LUAVPP                                              |                                                           |                                                         | ≣∙                                                       |
| ONCP LU LUAVPP - Cycle 1<br>Cycle 1 Jan 3, 2018 compare | e ONCP LU LUAVPP - Cycle 2<br>Cycle 2 Jan 3, 2018 compare | ONCP LU LUAVPP - Cycle 3<br>Cycle 3 Jan 3, 2018 compare | ONCP LU LUAVPP - Cycle 4<br>Cycle 4 Jan 16, 2018 compare |
| Details                                                 | Details                                                   | Details                                                 | Details                                                  |
| ✓ Protocol ONCP LU LUAVPP - Cycle 4                     |                                                           |                                                         |                                                          |
| 75 mg/m2 🗸                                              | CISplatin 60 mg/m2 (93 mg), 20% reduction,                | Nephrotoxicity - Chemotherapy (Day 1), Da               | ay 1 - IV, No, once oncology                             |
|                                                         | Zero Time None, once oncology - Chemotherap               | y (Day 1), Day 1                                        |                                                          |

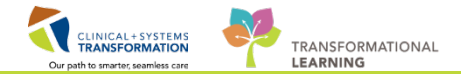

3 Prior to clicking on the Start button, de-select the Copy Forward details; you do not wish to dose reduce the Cisplatin for Cycle #5. Click on the start button.

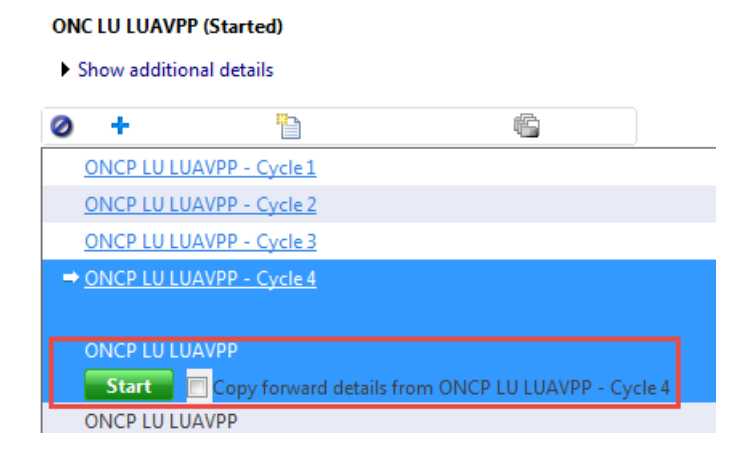

4

Review the details in the Add Plan window and click OK.

| ONCOLOGY-PHYB, TANYA -                                 | Add Plan                                                               |                          |
|--------------------------------------------------------|------------------------------------------------------------------------|--------------------------|
| NCP LU LUAVPP                                          |                                                                        |                          |
|                                                        |                                                                        |                          |
| inter Cycle                                            |                                                                        |                          |
| S Last ordered:<br>ONCP LU LUAVPI<br>by Train, Oncolog | <ul> <li>Cycle 4<br/>istHematologist-Physician1, MD on 2018</li> </ul> | 3-Jan-16 14:19 PST       |
| elect Visit and Start Time                             |                                                                        |                          |
| This Visit                                             | Estimated Start Date of Chemotherapy                                   | γ (Day 1)                |
| Future Inpatient Visit                                 | In Day(s)                                                              |                          |
| Future Outpatient Visit                                | In Week(s)                                                             |                          |
|                                                        | In Month(s)                                                            |                          |
|                                                        | Est. start 06-Feb-2018 🚔 💌 0800                                        | ) 🌩 PST                  |
|                                                        |                                                                        |                          |
| Confirm Phase Action                                   |                                                                        |                          |
| Phase                                                  | Start Date/Time                                                        | Action                   |
| ⊞ Chemotherapy (Day 1)                                 | *Est. 2018-Feb-06 08:00 PST                                            | Order for future visit 🔹 |
| Next Cycle Labs (Day 1)                                | *Est. 2018-Feb-25 08:00 PST                                            | Order for future visit   |
| Scheduling                                             | 2018-Feb-06 08:00 PST                                                  | Order now 💌              |
|                                                        |                                                                        |                          |
| dditional Paview Settings                              |                                                                        |                          |
| Review Required                                        |                                                                        |                          |
| Review Provider                                        |                                                                        |                          |
|                                                        | 件                                                                      |                          |
|                                                        |                                                                        |                          |
|                                                        |                                                                        | OK Canad                 |

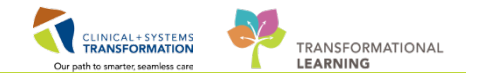

5 The Chemotherapy Phase orders will display. Based on the lab results that you viewed in **CareConnect**, platelet count of 99 x 10 <sup>9</sup>/L, and creatinine of 74umol/L, you check the box for the **Proceed With Treatment Based on Blood Work From** order and then double click on the order to add details. Complete the details and add and order comment now.

| ON        | ONCP LU LUAVPP - Cycle 5, Chemotherapy (Day 1) (Future Pending) *Est. 2018-Feb-06 08:00 PST |         |                                                  |                         |                       |  |  |  |
|-----------|---------------------------------------------------------------------------------------------|---------|--------------------------------------------------|-------------------------|-----------------------|--|--|--|
|           | 0                                                                                           | **7     | C                                                | Day 1<br>Future Pending |                       |  |  |  |
|           | 0.4                                                                                         | ٢       | Component                                        |                         | *Est. 2018-Feb-06 08: |  |  |  |
|           |                                                                                             | Planned |                                                  |                         |                       |  |  |  |
|           |                                                                                             |         |                                                  |                         |                       |  |  |  |
|           |                                                                                             |         | Pre-Chemo Metrics                                |                         |                       |  |  |  |
| ֯:        |                                                                                             |         | 🜇 Neutrophil - Greater Than or Equal 1.5 x10 9/L | -96 hr                  | Planned               |  |  |  |
| ÷Q:       |                                                                                             |         | 🌇 Neutrophils - Greater Than or Equal 1.50 x10   | -96 hr                  | Planned               |  |  |  |
| <b>\$</b> |                                                                                             |         | 🜇 Platelet Count - Greater Than or Equal 100 x1  | -96 hr                  | Planned               |  |  |  |
|           |                                                                                             |         | protocol                                         |                         |                       |  |  |  |
|           |                                                                                             |         |                                                  |                         |                       |  |  |  |
|           |                                                                                             |         |                                                  |                         |                       |  |  |  |

Close the **Details** view.

| Details for Proceed With Treatment Based on Blood W   | Vork From                                 |
|-------------------------------------------------------|-------------------------------------------|
| 📸 Details 🍺 Order Comments                            |                                           |
|                                                       |                                           |
| Requested Start Date/Time: 07-Feb-2018 💌 💌 0800 🏔 PST | *Alternate Date for Lab: day of treatment |

| ONCP LU LUAVPP - Cycle 5, Chemotherapy (Day 1) (Future Pending) *Est. 2018-Feb-07 08:00 PST - 21 Days |                                                                                                    |   |                                                 |                                                             |  |  |  |
|----------------------------------------------------------------------------------------------------|----------------------------------------------------------------------------------------------------|---|-------------------------------------------------|-------------------------------------------------------------|--|--|--|
|                                                                                                    | ∞ ♥ Component                                                                                                    |   | Component                                       | Day 1<br>Future Pending<br>*Est. 2018-Feb-07 08:<br>Actions |  |  |  |
|                                                                                                    |                                                                                                    | 8 | Proceed With Treatment Based on Blood Work From | Disport                                                     |  |  |  |
| ■ Details for Proceed With Treatment Based on Blood Work From                                         |                                                                                                    |   |                                                 |                                                             |  |  |  |
| Order comments                                                                                        |                                                                                                    |   |                                                 |                                                             |  |  |  |
| W                                                                                                    | Will repeat serum creatinine level on day of treatment. Platelet level of 99 today is OK to proceed with treatment. |   |                                                 |                                                             |  |  |  |

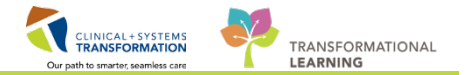

6 Scroll down to review all orders within the phase. Select the **Dose Calculator Icon** for the 1<sup>st</sup> weight (BSA) based medication.

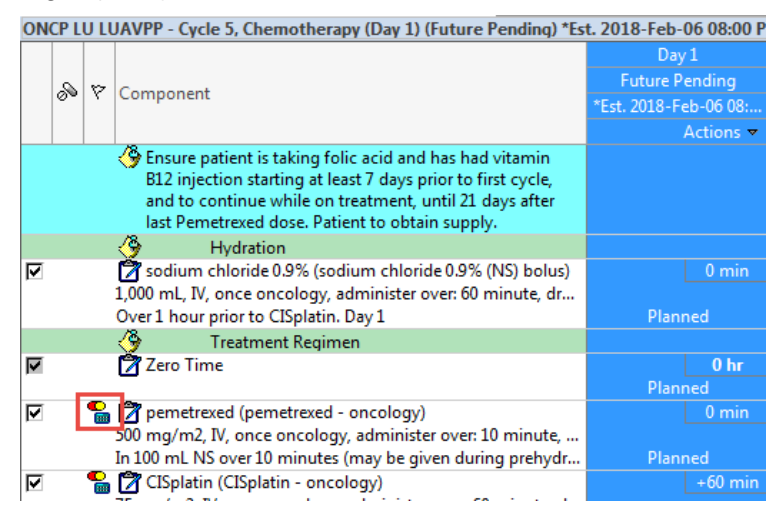

7 Review the details in the dose calculator and click **Apply Dose**.

| osage Calculator    |                   |                |                       | ×                                                                      |
|---------------------|-------------------|----------------|-----------------------|------------------------------------------------------------------------|
| pemetrexe           | d - oncol         | οαν            |                       |                                                                        |
| Dose Values         | u 011001          | ~9)            |                       |                                                                        |
| 1) Target dose:     | 500               | mg/m2          | •                     | Dose Forms Order Comments                                              |
| 2) Calculated dose: | 775               | mg             |                       | In 100 mL NS over 10 minutes (may be given during prehydration). Day 1 |
| 3) Dose Adjustment: | 775               | mg 100 🚔       | %                     |                                                                        |
| 4) Final dose:      | 775               | mg 500         | mg/m2                 |                                                                        |
| 5) Standard dose:   |                   | mg             | mg/m2                 |                                                                        |
| 6) Rounding rule:   | No rounding       |                | •                     |                                                                        |
| 7) Adjust Reason:   |                   |                |                       | ×                                                                      |
| 8) Route:           | IV                |                |                       | •                                                                      |
| Reference Data      |                   |                |                       |                                                                        |
|                     |                   |                |                       |                                                                        |
| Date of birth:      | 20-Jan-1951       | ≑ 👻 (66 Years) |                       |                                                                        |
| Sex:                | Female 👻          | ]              |                       |                                                                        |
| Ethnicity:          | •                 | ]              |                       |                                                                        |
| Height:             | 157               | cm             | Source:               | 15Jan-2018 8:53 157.00 cm Height/Length Measured 🔹                     |
| Actual weight:      | 55                | kg             | Source:               | 15-Jan-2018 8:53 55.000 kg Weight Dosing 👻                             |
| Adjusted weight:    | 55                | kg             | Adjustment:           | Actual (no adjustment)                                                 |
| Serum creatinine:   | 83.0              | ma/dl          | Source                | 15. Jan 2019 0-20 D CC mg/dl Crastining                                |
| CrCl (est.):        | 70.66             | ml/min         | Algorithm:            |                                                                        |
| 0.01 (000.).        | 10.00             | - MET MAT      | Weight Used for CrCl: | Actual weight 55 kg                                                    |
| Body surface area:  | 1.55              | m2             | Algorithm:            | Mosteller V                                                            |
|                     |                   |                |                       |                                                                        |
| Last Dosp Calculat  | ion               |                |                       |                                                                        |
|                     | 1011              |                |                       |                                                                        |
|                     |                   |                |                       |                                                                        |
| Formulae Standa     | rd Dose Reference | ]              |                       | Apply Standard Dose Cancel                                             |

8

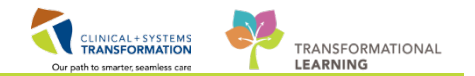

Review the order details and then minimize this view by clicking on the down arrow. Move onto checking the next medication.

| • | Details for pemetrexed (pemetrexed - oncology) |            |                       |                   |   |  |  |  |  |
|---|------------------------------------------------|------------|-----------------------|-------------------|---|--|--|--|--|
| 2 | Details 🗊 Order Comme                          | nts        |                       |                   |   |  |  |  |  |
|   | 🕇 🔓 hi. 🛛 본 🟹                                  |            |                       |                   |   |  |  |  |  |
|   | *Dose:                                         | 775        | *Dose Unit:           | mg 🗸              | ] |  |  |  |  |
|   | *Route of Administration:                      | N ~        | *Frequency:           | once oncology 🗸 🗸 | ] |  |  |  |  |
|   | PRN:                                           | 🔿 Yes 💿 No | PRN Reason:           | ×                 | ] |  |  |  |  |
|   | Administer over:                               | 10         | Administer over Unit: | minute 🗸          | ] |  |  |  |  |

Note: The orders will appear in bold print in the order profile once you have applied the dose in the dose calculator.

2 ho

| 9 | Click | Orders For Signature | Click  | Sign | Click refresh | - R |
|---|-------|----------------------|--------|------|---------------|-----|
| - | Onon  |                      | . 0101 |      |               |     |

To place the order for the serum creatinine level. Select the **Provider View** (1) from the **Menu**, Select the **Orders Mpage** (2) and select the Creatinine level (3) order from the **Lab** component.

Click on the Orders for Signature Cart (4). Review your orders and click Sign. The lab req will print automatically. Please give this to the patient.

| Menu                   | Ą     | < 🔹 🕇 Provider View                               | 🕻 🔉 🔸 Provider View                      |                                                      |                                   |                           |  |
|------------------------|-------|---------------------------------------------------|------------------------------------------|------------------------------------------------------|-----------------------------------|---------------------------|--|
| Provider View 1        |       |                                                   | ) <b>(</b> }                             |                                                      |                                   | •                         |  |
| Oncology               |       | Outpatient Chart 🔅 Oncology Triage                | e 🛛 Summary 🕅                            | Chemotherapy Dosing 🛛 🕅 Orders 🥥                     | X Rounding X                      | + 4 1                     |  |
| Results Review         |       |                                                   |                                          |                                                      |                                   |                           |  |
| Orders                 | 🕈 Add | Venue: Ambulatory - In Office (Meds in Office)    | ▼                                        |                                                      |                                   |                           |  |
| Medication List        | 🕂 Add |                                                   |                                          |                                                      |                                   |                           |  |
| Documentation          | 🕈 Add | Triage =• 💿                                       | Medications =• 📀                         | Labs = 🔗                                             | Imaging 🔤 📀                       | New Order Entry 🕂         |  |
|                        |       | ⊿ Oncology New Patient Appointment                | ► Analgesics                             | ⊿ Hematology                                         | ⊿ECG                              | Ambulatory (Meds as Rx) 🗸 |  |
| Allergies              | 🖶 Add | Oncology New Patient                              | Anticoagulants                           | PTT Blood, Routine, Order for future visit           | Electrocardiogram 12 Lead         |                           |  |
| n: 10 11               |       | Oncology New Patient Priority: Emergent - Within  | ⊿ Antiemetics                            | INR Blood, Routine, Order for future visit           | ► Echocardiogram                  | A You are currently view  |  |
| Diagnoses and Problems | \$    | 24 hours, Physician Specialty: Medical Oncology   | No Favorites Found                       | APTT Blood, Routine, Order for future visit          | ⊿XR                               | encounter. Any order you  |  |
| Histories              |       | Oncology New Patient Priority: Routine - Within 2 | ▶ Corticosteriods                        | ⊿ Chemistry                                          | XR Chest                          | to this encounter.        |  |
| MAR Summany            |       | weeks, Physician Specialty: Medical Oncology      | ⊿ G-CSF                                  | Urea Nitrogen Blood, Routine, Order for future visit | MG Mammogram Diagnostic Bilateral |                           |  |
|                        |       | Oncology New Patient Priority: Emergent - Within  | filgrastim 300 mcg, subcutaneous, gdaily | Creatinine Level Blood, Roger, Order for             | MG Mammogram Screening            | <b>Q</b> Search New Order |  |
| MAR                    |       | 24 hours, Physician Specialty: Radiation Oncology | filgrastim 480 mcg, subcutaneous, gdaily | future visit                                         | ▶ CT                              | Porcon Public             |  |

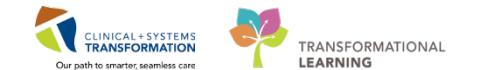

11 The Nurse calls you on Monday to report that the Patients' serum creatinine remains elevated and that according to protocol the Cisplatin dose should be reduced to 80%. You open up the patient's chart and Navigate to **Orders** (1) from the Menu. Select the Chemotherapy phase for cycle 5 (2). Select **Add to Phase** (3) and select **Add Order** (4).

| Orders 🚹 🛛 🕂 Add                           |                                                                                                    | I | 8         | 0              | + A | dd to Phase - Comments                                                                  |                                                                   |                          |                                             |
|--------------------------------------------|----------------------------------------------------------------------------------------------------|---|-----------|----------------|-----|-----------------------------------------------------------------------------------------|-------------------------------------------------------------------|--------------------------|---------------------------------------------|
| Medication List 🕂 Add                      | View ONCP LU LUAVPP - Cycle 2                                                                      | * | ON<br>Las | CP LL<br>t upd |     | Add Order.                                                                              | ) (Future) *Est. 201<br>n. OncologistHema                         | 18-Feb-06<br>atologist-F | 08:00 PST - 2018-Feb-0<br>'hysician1. MD    |
| Documentation <b>T</b> Add                 | - Chemotherapy (Day 1) (Completed) - Next Cycle Labs (Day 1) (Initiated) - School Jine (Initiated) |   |           |                |     | Add Outcome / Intervention<br>Add Prescription                                          |                                                                   |                          | Day 1<br>Future                             |
| Allergies 🕂 Add                            | ONCP LU LUAVPP - Cycle 3                                                                           |   |           |                | -   | Add Day of Treatment                                                                    |                                                                   |                          | *Est. 2018-Feb-06 08:<br>Activate Actions 🔻 |
| Diagnoses and Problems<br>Histories        | Chemotherapy (Day 1) (Completed)     Next Cycle Labs (Day 1) (Initiated)                           | E |           |                | 6   | Proceed With Treatment Ba<br>Will repeat serum creatinine lev                           | sed on Blood Work I<br>el on day of treatme                       | From<br>nt. Platel       | හි<br>Future (On Hold)                      |
| MAR Summary                                | Scheduling (Initiated)                                                                             |   |           |                |     | Pre-Chemo Metric:                                                                       | s<br>or Equal 1.5 x10 9/L                                         | -96 hr                   | No Results                                  |
| MAR<br>Form Browner                        | Chemotherapy (Day 1) (Initiated)<br>Next Cycle Labs (Day 1) (Future)                               |   |           |                |     | Neutrophils - Greater Than                                                              | or Equal 1.50 x10<br>an or Equal 100 x1                           | -96 hr<br>-96 hr         | No Results<br>No Results                    |
| Patient Information                        | Scheduling (Initiated)                                                                             |   |           |                |     | Greatinine Clearance parameters                                                         | and follow specific                                               | protocol                 |                                             |
| Interactive View and I&O                   | Chemotherapy (Day 1) (Future)                                                                      |   |           |                |     | Pre-Medications<br>Patient to take own supply                                           | of pre-medications.                                               |                          |                                             |
| Lines/Tubes/Drains Summary<br>Growth Chart | Scheduling (Initiated)                                                                             |   |           |                |     | KN/Pharmacist to confirm.<br>dexamethasone 4 mg BID fo<br>Patient to take aprenitant 80 | Patient to take<br>or 3 days starting Day<br>) mg PO once daily i | y 1.<br>in the           |                                             |
| Immunizations                              | Document In Plan                                                                                   |   |           |                |     | morning on days 2 and 3.                                                                | ing to once daily i                                               |                          |                                             |

12 Place an Order for Post Treatment Hydration.

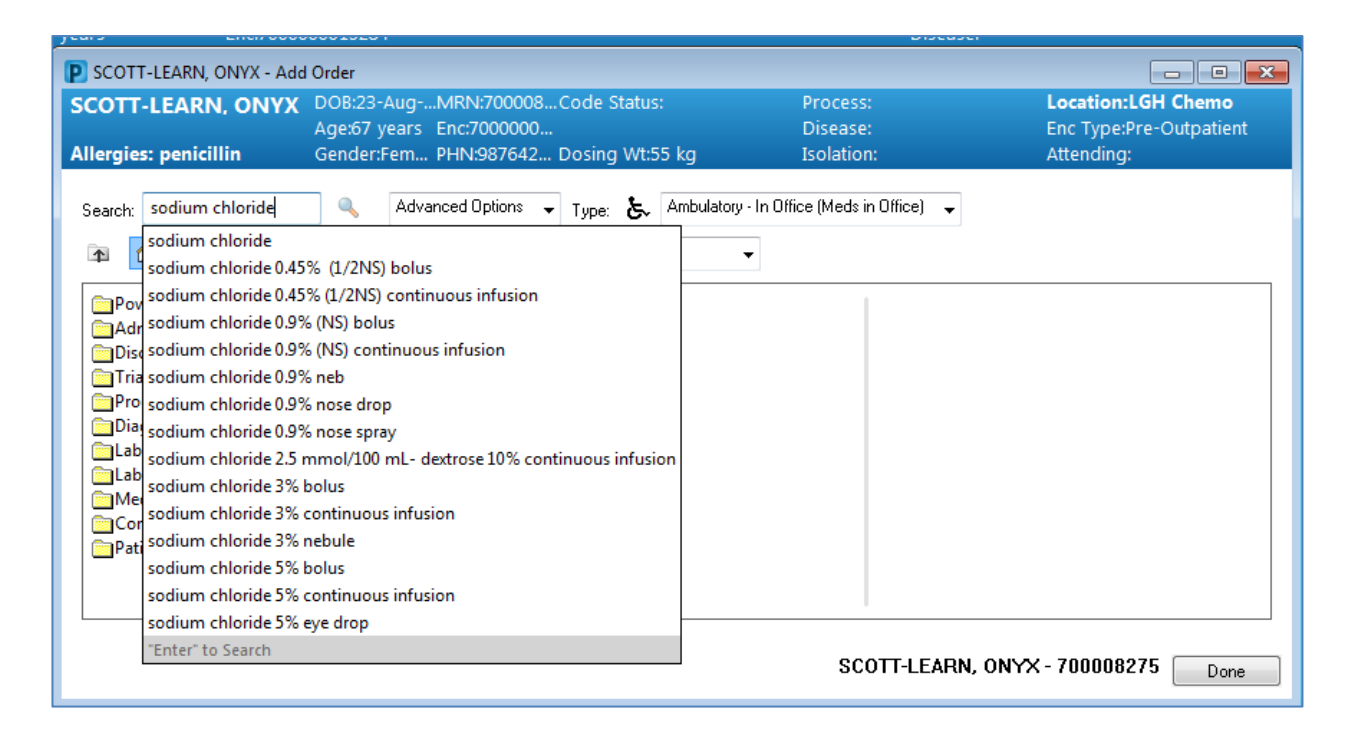

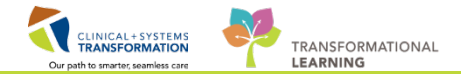

13 Complete the details in the Add to Treatment Periods window and click **OK**. And click **Done**.

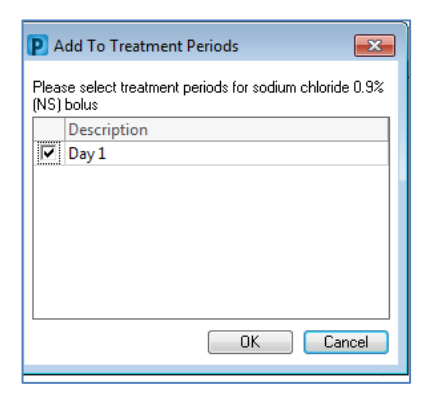

14 Now you are back at the Cycle 5 orders. Scroll to the bottom to find your hydration order; double click on it to complete the order details.

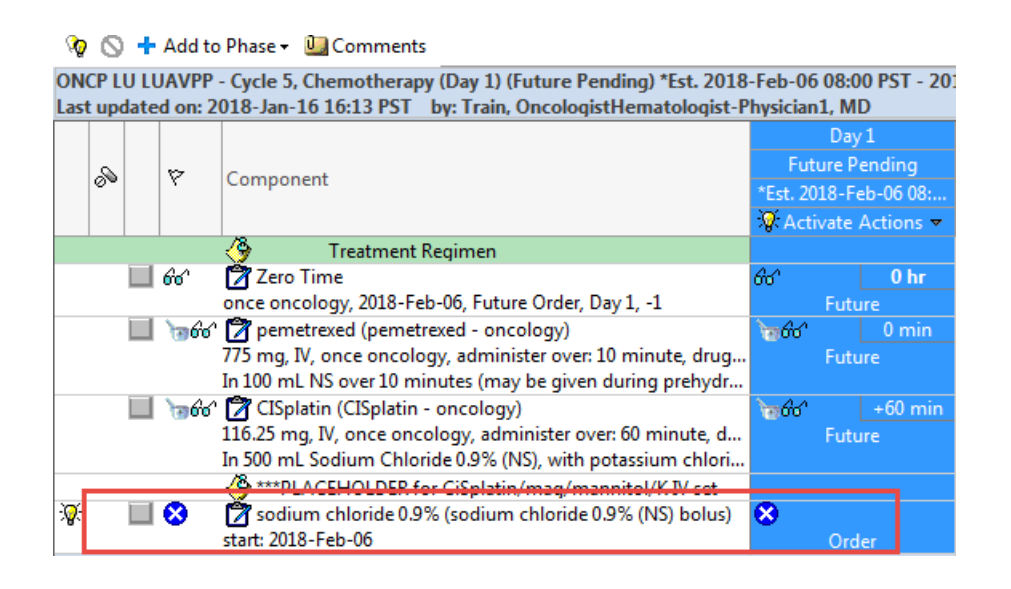

15 Within the Order Details window select **Order comments**, to indicate that this is to be given as post treatment hydration.

| ▪ Details for sodium chloride 0.9% (sodium chloride 0.9% (NS) bolus) |  |  |  |  |  |  |  |  |  |  |
|----------------------------------------------------------------------|--|--|--|--|--|--|--|--|--|--|
| Petail: 📴 Order Comments                                             |  |  |  |  |  |  |  |  |  |  |
| Order comments                                                       |  |  |  |  |  |  |  |  |  |  |
| Please administer post Cisplatin infusion.                           |  |  |  |  |  |  |  |  |  |  |
|                                                                      |  |  |  |  |  |  |  |  |  |  |

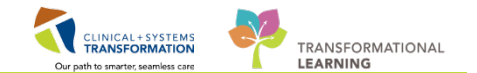

16 Now you wish to modify the dose of Cisplatin. Right click on the Cisplatin Order and select Modify.

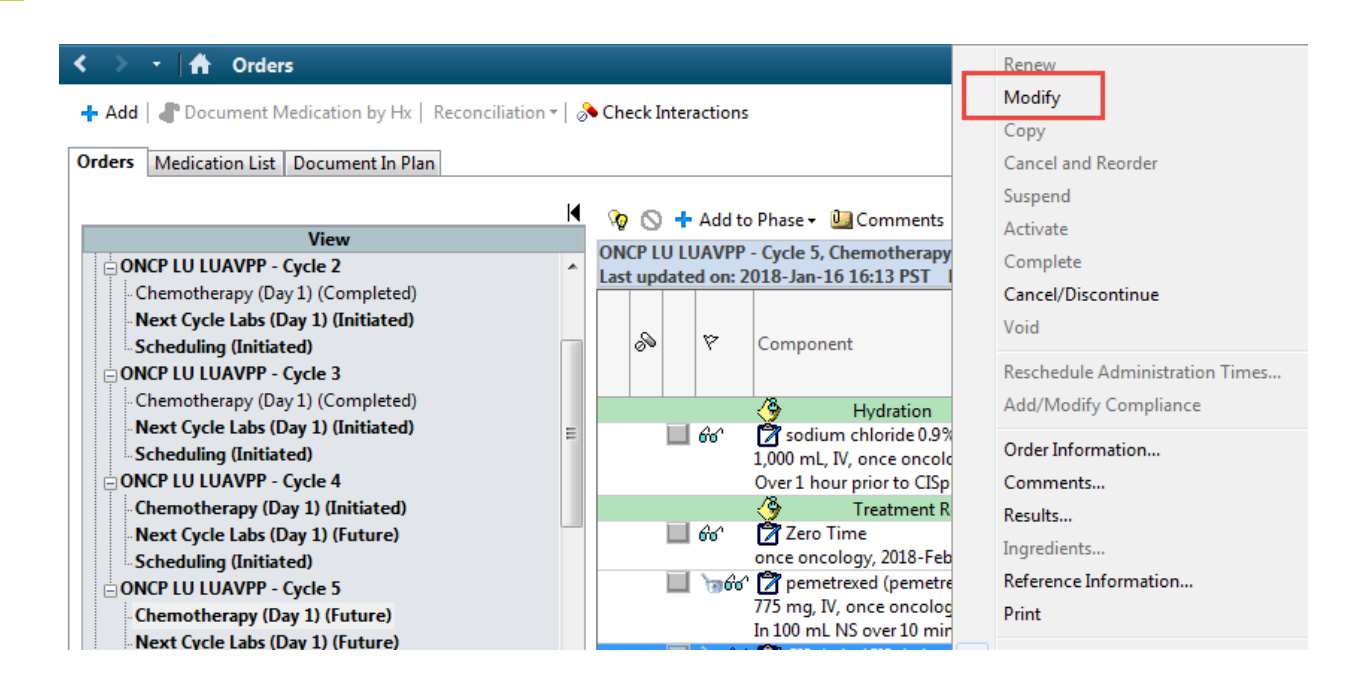

17 Select the **Dose Calculator Icon** from the **Details** window.

| ≖ Details for CISplatin (CISplatin - oncology) |            |            |  |  |  |  |  |  |  |
|------------------------------------------------|------------|------------|--|--|--|--|--|--|--|
| Details Order Comments                         |            |            |  |  |  |  |  |  |  |
| + 🔂 III. 🔍 🔍                                   |            |            |  |  |  |  |  |  |  |
| *Dose:                                         | 116.25     | *Dose Unit |  |  |  |  |  |  |  |
| *Route of Administration:                      | N -        | *Frequency |  |  |  |  |  |  |  |
| PRN:                                           | 🔿 Yes 💿 No | PRN Reason |  |  |  |  |  |  |  |

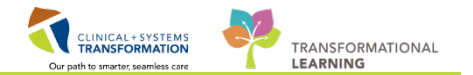

18 Set the **Dose Adjustment** percentage (1) to 80 and complete the **Adjust Reason** (2). And click **Apply Dose**.

| 2) Calculated dose:                                                                           | 75<br>116 25                      | mg/m2                             | •                                                                                      | Dose Forms Order Comments                                                                                                    | potassium chloride 20 mE g. |
|-----------------------------------------------------------------------------------------------|-----------------------------------|-----------------------------------|----------------------------------------------------------------------------------------|----------------------------------------------------------------------------------------------------|-----------------------------|
| 3) Dose Adjustment:                                                                           | 93                                | ma 80                             | a 📶                                                                                    | magnesium sulphate 1 g and mannitol 30 g                                                                                                    | over 60 minutes. Day 1      |
| 4) Final dose:                                                                                | 93                                | mg 60                             | mg/m2                                                                                  | Target Dose: CISplatin - oncology 75 mg/n                                                                                                    | n2 2018-Jan-16 16:12:38     |
| 5) Standard dose:                                                                             |                                   | mg                                | mg/m2                                                                                  |                                                                                                    |                             |
| 6) Rounding rule:                                                                             | No rounding                       |                                   | -                                                                                      |                                                                                                    |                             |
| 7) Adjust Reason:                                                                             | Nephrotoxicity                    |                                   | 2 -                                                                                    | *                                                                                                    | Ŧ                           |
| 8) Route:                                                                                     | IV                                |                                   |                                                                                        |                                                                                                    |                             |
| Ethnicity:<br>Height:                                                                         | 157                               | cm                                | Source:                                                                                | 15Jan-2018 8:53 157.00 cm Height/Length Measure                                                                                                    | d 🔻                         |
|                                                                                               |                                   |                                   |                                                                                        |                                                                                                    |                             |
| Actual weight:                                                                                | 55                                | kg                                | Source:                                                                                | 15 Jan-2018 8:53 55.000 kg Weight Dosing                                                                                                    | Ŧ                           |
| Actual weight:<br>Adjusted weight:                                                            | 55<br>55                          | kg<br>kg                          | Source:<br>Adjustment:                                                                 | 15Jan-2018 8:53 55.000 kg Weight Dosing<br>Actual (no adjustment)                                                                                                    | *<br>*                      |
| Actual weight:<br>Adjusted weight:<br>Serum creatinine:                                       | 55<br>55<br>0.68                  | kg<br>kg<br>mg/dL                 | Source:<br>Adjustment:<br>Source:                                                      | 15Jan-2018 8:53 55.000 kg Weight Dosing<br>Actual (no adjustment)<br>15Jan-2018 8:30 0.68 mg/dL Creatinine                                                                                                    | •                           |
| Actual weight:<br>Adjusted weight:<br>Serum creatinine:<br>CrCl (est.):                       | 55<br>55<br>0.68<br>70.66         | kg<br>kg<br>mg/dL<br>mL/min       | Source:<br>Adjustment:<br>Source:<br>Algorithm:                                        | 15-Jan-2018 8:53       55.000 kg Weight Dosing         Actual (no adjustment)         15-Jan-2018 8:30       0.68 mg/dL Creatinine         Cockroft-Gault (Actual Weight)                                       | *<br>*                      |
| Actual weight:<br>Adjusted weight:<br>Serum creatinine:<br>CrCl (est.):                       | 55<br>55<br>0.68<br>70.66         | kg<br>mg/dL<br>mL/min             | Source:<br>Adjustment:<br>Source:<br>Algorithm:<br>Weight Used for CrCI:               | 15Jan-2018 8:53       55.000 kg Weight Dosing         Actual (no adjustment)         15Jan-2018 8:30       0.68 mg/dL Creatinine         Cockroft-Gault (Actual Weight)         Actual weight                   | ▼<br>▼<br>55 kg             |
| Actual weight:<br>Adjusted weight:<br>Serum creatinine:<br>CrCl (est.):<br>Body surface area: | 55<br>55<br>0.68<br>70.66<br>1.55 | kg<br>kg<br>mg/dL<br>mL/min<br>m2 | Source:<br>Adjustment:<br>Source:<br>Algorithm:<br>Weight Used for CrCl:<br>Algorithm: | 15Jan-2018 8:53       55.000 kg Weight Dosing         Actual (no adjustment)         15Jan-2018 8:30       0.68 mg/dL Creatinine         Cockroft-Gault (Actual Weight)         Actual weight         Mosteller | ▼<br>▼<br>55 kg             |

**Note**: You can manually enter the Serum Creatinine and it will calculate the Creatinine Clearance.

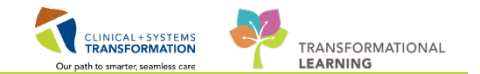

#### 🥡 🚫 🕂 Add to Phase 🗸 🛄 Comments

ONCP LU LUAVPP - Cycle 5, Chemotherapy (Day 1) (Future) \*Est. 2018-Feb-06 08:00 PST - 2018-Feb-0 Last updated on: 2018-Jan-16 16:29 PST by: Train, OncologistHematologist-Physician1, MD

|  |    |  |               |                                                             | Day                 | 1         |  |  |  |  |  |  |  |
|--|----|--|---------------|-------------------------------------------------------------|---------------------|-----------|--|--|--|--|--|--|--|
|  |    |  |               | Component                                                   | Future              |           |  |  |  |  |  |  |  |
|  | 09 |  | 1             | Component                                                   | *Est. 2018-Feb-06 ( |           |  |  |  |  |  |  |  |
|  |    |  |               |                                                             | 💡 Activate          | Actions 🔻 |  |  |  |  |  |  |  |
|  |    |  |               | 🐣 Treatment Regimen                                         |                     |           |  |  |  |  |  |  |  |
|  |    |  | 66            | 🍞 Zero Time                                                 | 661                 | 0 hr      |  |  |  |  |  |  |  |
|  |    |  |               | once oncology, 2018-Feb-06, Future Order, Day 1, -1         | Futu                | ire       |  |  |  |  |  |  |  |
|  |    |  | <u>`@6</u> 6^ | 💙 pemetrexed (pemetrexed - oncology)                        | 60                  | 0 min     |  |  |  |  |  |  |  |
|  |    |  |               | 775 mg, IV, once oncology, administer over: 10 minute, drug | Futu                | ire       |  |  |  |  |  |  |  |
|  |    |  |               | In 100 mL NS over 10 minutes (may be given during prehydr   |                     |           |  |  |  |  |  |  |  |
|  |    |  | <u>`@66</u> ^ | 🔭 CISplatin (CISplatin - oncology)                          | <u>`</u> @66'       | +60 min   |  |  |  |  |  |  |  |
|  |    |  |               | 93 mg, IV, once oncology, administer over: 60 minute, drug  | Futu                | ire       |  |  |  |  |  |  |  |
|  |    |  | - <b>-</b>    | In 500 mL Sodium Chloride 0.9% (NS), with potassium chlori  |                     |           |  |  |  |  |  |  |  |
|  |    |  |               | 20% reduction, Nephrotoxicity                               |                     |           |  |  |  |  |  |  |  |
|  |    |  |               | G PLACEHOLDER TOT CISPIATIN/mag/mannitol/K IV set           |                     |           |  |  |  |  |  |  |  |
|  |    |  | 661           | 🔊 sodium chloride 0.9% (sodium chloride 0.9% (NS) bolus)    | 661                 |           |  |  |  |  |  |  |  |
|  |    |  |               | 1 I IV                                                      |                     |           |  |  |  |  |  |  |  |

### Key Learning Points

You are able to modify 'future' orders.

- Orders can be added to phases within a Powerplan / Regimen.
- Cycles are built to copy/forward. If you modify an order or add an order to a phase and do not wish it to copy/forward, deselect the copy/forward box within the cycle.
- If the treatment parameters are outside of range and you would like the patient to proceed with treatment a new "Ok to proceed with treatment" order will need to be placed.

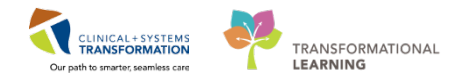

### Activity 1.3 – PowerPlan Phases – Lab and Diagnostic

Please recall from Workbook #1 that Oncology PowerPlans are groups of orders categorized by phases, such as Chemotherapy, labs, diagnostics, prescription and scheduling which allow for orders within phases to be processed at different time points. The chemotherapy, diagnostic, and lab phases are future orders which require order completion (final doses) and activation. The scheduling and prescription phases are set to order now allowing for chemo appointments to be scheduled in advance and prescriptions to be processed and picked up now.

1

We will now review the **Lab Phase** of the Regimen. Find the **Next Cycle Labs** within the Regimen and click to review the lab orders.

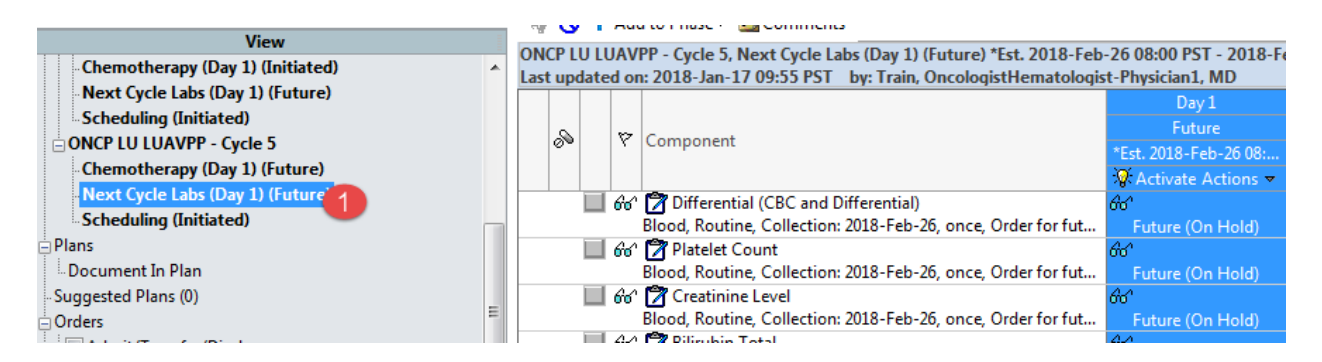

Modify lab orders as needed.

**Note:** When you sign the Powerplan, the lab order(s) will change to a future state and the requisition will be automatically printed and will need to be given to the patient to present for a future lab visit.

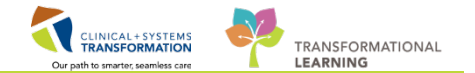

2 Some Powerplans (dependent on protocol requirements) will also include a **Diagnostic** phase. To review the orders in a Diagnostic phase you would follow the same steps as you did to review the lab phase.

Here are some screen shots of a Powerplan that includes a **Diagnostic** phase.

|                                                |   | T    | 0      | - <b>T</b> | Add to Phase 🔻 🔛 Comments                                   |                            |
|------------------------------------------------|---|------|--------|------------|-------------------------------------------------------------|----------------------------|
| View                                           | Ē | ON   |        | DD         | PAIACTC Cusles 1 to 4 Cusle 1 Disgnastics (Days 1) (Plana   | ad) *Eat 06 Dec 2017.09    |
| Orders for Signature                           |   | Lact |        | d ate      | d on: 05-Dec-2017 16:35 PST by: TestON OncologistHem        | atologist-Physician MD     |
| ONC BR BRAJACTG (Started)                      |   | Ale  | rts la | ast c      | hecked on 05-Dec-2017 16:35 PST by: TestON, Oncologistitein | lematologist-Physician, ND |
| ONCP BR BRAJACTG Pretreatment Plan (Initiated) |   |      |        |            |                                                             | Davs 1                     |
| ONCP BR BRAJACTG Cycles 1 to 4 - Cycle 1       |   |      | S      | Ÿ          |                                                             | Planned                    |
| Chemotherapy (Day 1) (Future)                  |   |      |        |            | Component                                                   | *Est. 06-Dec-2017 08:      |
| Next Cycle Labs (Day 1) (Fature)               |   |      |        |            |                                                             | Actions 🔻                  |
| Diagnostics (Days 1) (Planned)                 |   |      |        |            | NM MUGA                                                     |                            |
|                                                |   | -    |        |            | T;N                                                         |                            |
| Plans                                          |   |      |        |            | Day 1                                                       |                            |
| - Document In Plan                             | Ξ |      |        |            | 🔭 EC Echocardiogram                                         |                            |
| Suggested Plans (0)                            |   |      |        |            | T;N                                                         |                            |
| Orders                                         |   |      |        |            | Day 1                                                       |                            |

**Note**: You are able to select diagnostics here by clicking box to the left of the order. Complete the missing required order details. Recall from previous learning missing order details are

denoted with the 😢 icon (1). Yellow fields indicated with an asterisk are required.

| ✓ Details for NM MUGA                                              |                                            |                                               |
|--------------------------------------------------------------------|--------------------------------------------|-----------------------------------------------|
| 📸 Details 🕞 Order Comments 🛞 Offset Details                        |                                            |                                               |
| 🛨 🖀 lh. 👂 🗧                                                        |                                            |                                               |
| Requested Start Date/Time: ************************************    | *Priority:                                 | Routine                                       |
| *Reason for Exam:                                                  | Special Instructions / Notes to Scheduler: |                                               |
| *Pregnant: C Yes C No                                              |                                            |                                               |
| *Breastfeeding: C Yes C No                                         | *Weight (kg):                              | 63                                            |
| Provider Callback Number:                                          | Special Handling:                          | ~                                             |
| CC Provider 1:                                                     | CC Provider 2:                             |                                               |
| CC Provider 3:                                                     | *Scheduling Location:                      | <b>v</b>                                      |
|                                                                    |                                            |                                               |
|                                                                    |                                            |                                               |
| Urders For Cosignature Urders For Nurse Heview Save as My Favorite | -5 <mark>9</mark> 7-                       | Initiate :: :: :: :: :: :: :::::::::::::::::: |

Once the diagnostic order has been signed the order will be sent to Radiology to schedule the patient.

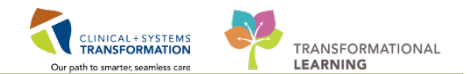

### Key Learning Points

Lab phase orders are placed in a future status and the printed requisition must be given to the patient.

Diagnostic orders, once signed, are sent to the Radiology department for scheduling.

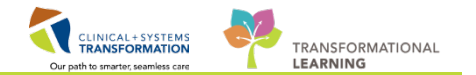

### Activity 1.4 – PowerPlan Phases – Scheduling

Next we will review the scheduling phase within the Regimen. Click on the **Scheduling** phase within the Regimen.

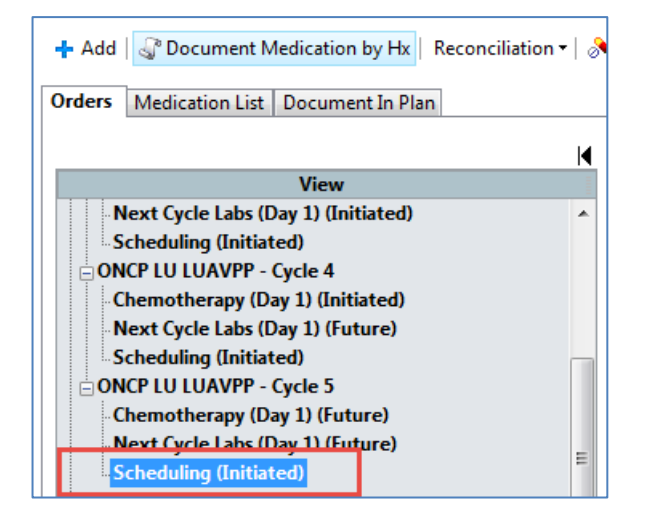

1

Hover over the scheduling order to view the order details.

|    |                                                                  |                      |         |        | [□] Full screen 👘                                                                                                    | Pr  |
|----|------------------------------------------------------------------|----------------------|---------|--------|----------------------------------------------------------------------------------------------------|-----|
| er | actions                                                          |                      |         |        | Reconciliation Status<br>✓ Meds History 🕴 Ad                                                                                                    | Im  |
| 1  | 🥳 Activate 🐐 🚫 🕂 Add to Phase - 🚨 Comments Start: 06-D           | ec-2017 08:00 PST    | Stop: 1 | None   | m                                                                                                    | _   |
|    | 🔊 🕅 Component                                                    | Status               | Dose    | D      | etails                                                                                                    |     |
|    | ONCP BR BRAJACTG Cycles 1 to 4 - Cycle 1, Scheduling (Initiated) |                      |         |        |                                                                                                    |     |
| Ш  | Last updated on: 05-Dec-2017 16:35 PST by: TestON, Oncologist/H  | ematologist-Physicia | an, MD  |        |                                                                                                    |     |
|    | 🔲 🧰 📝 Infusion Chemotherapy Visit                                | Future (On<br>Hold)  |         | 0<br>D | 6-Dec-2017, ONCP BR BRAJACTG Cycles 1 to 4 - Cycle 1, Routine (less than 2 weeks), Shceduling<br>ay 1                                                                                                    | g I |
|    |                                                                  |                      |         | 1      | infusion Chemotherapy Visit                                                                                                    | Π   |
|    |                                                                  |                      |         |        | Details:<br>D6-Dec-2017, ONCP BR BRAJACTG Cycles 1 to 4 - Cycle 1, Routine (less than 2 weeks),<br>Shceduling Instructions: Add 15 minutes to Nurse and Chair time for Cycle #1, 115 minutes, 60<br>minutes<br>Order Comment:<br>Dav 1 |     |
|    |                                                                  |                      |         |        | ,<br>,                                                                                                    |     |

To change the orders to scheduling, double click on the order which will open up the order details screen.

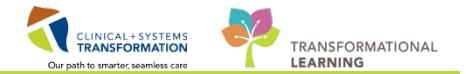

The **Scheduling Priority** field within the Infusion chemotherapy visit order is defaulted to **Routine (less than 2 weeks).** Use the **Scheduling Priority** drop down menu to change the scheduling priority if needed.

|                                         | »                                           | 8        | Compone          | nt          | _         |             |         |  |  |  |
|-----------------------------------------|---------------------------------------------|----------|------------------|-------------|-----------|-------------|---------|--|--|--|
| ONC                                     | P LU L                                      | UAVPP    | - Cycle 5, Sche  | duling (Ini | itiated)  |             |         |  |  |  |
| Last                                    | update                                      | ed on: 2 | 018-Jan-17 09    | :55 PST     | by: Train | , Oncologis | tHemato |  |  |  |
|                                         |                                             | 600, 📷   | Infusion C       | Chemother   | apy Visit |             |         |  |  |  |
| Details for Infusion Chemotherapy Visit |                                             |          |                  |             |           |             |         |  |  |  |
| r 🗗                                     | 😭 Details 🌐 Order Comments 🕼 Offset Details |          |                  |             |           |             |         |  |  |  |
| •                                       | + ≅ lh. ↓≈                                  |          |                  |             |           |             |         |  |  |  |
| *R                                      | Reques                                      | ted Sta  | rt Date/Time:    | 07-Feb-20   | 18        | -<br>-      | 800     |  |  |  |
|                                         |                                             | Ordei    | ed Treatment:    | ONCP LU     | J LUAVPI  | P - Cycle 5 | ~       |  |  |  |
|                                         |                                             | *Sched   | uling Priority:  | Routine (   | less thar | n 2 weeks)  | ~       |  |  |  |
|                                         |                                             | Const    | Instructions     | Urgent (le  | ess than  | 1 week)     |         |  |  |  |
|                                         |                                             | speci    | ar instructions: | Routine (   | less than | 2 weeks)    |         |  |  |  |
|                                         |                                             |          |                  | As Per Sp   | ecial Ins | tructions   |         |  |  |  |
|                                         |                                             |          |                  |             |           |             |         |  |  |  |

**Note:** While the Scheduling Priority appears in the order details window for all cycles, and is defaulted to Routine (less than 2 weeks), **this should not be adjusted for Cycle 2 onwards**; scheduling clerks will be taught to schedule the recurring encounter appointments according to the Regimen.

The **Book Follow-up** appointment field will be defaulted to schedule the patient's follow up visit the day prior to the start of the next cycle. Use the drop down menu to change when the patient's follow up appointment should be scheduled. If no follow up appointment is needed in between cycles select **(None).** (Ex: When ordering multiple cycles of GI FFIRB and no follow up appointment is needed in between cycles).

| Details for Infusion Cher            | motherapy Visit                 | (     | This will be defaulted to   |                                  |
|--------------------------------------|---------------------------------|-------|-----------------------------|----------------------------------|
| 🚰 Details 🗊 Order Comments 🕼         | Offset Details                  |       | Day prior to start of next  |                                  |
| + <b>*</b> III. ♥≥                   |                                 |       | cycle.                      |                                  |
| *Requested Start Date/Time: 07-F     | Feb-2018                        | 🌩 PST | Day o nt:                   | Day 1 🗸                          |
| Ordered Treatment: ON                | NCP LU LUAVPP - Cycle 5 🔹 👻     |       | Alternate Scheduling Loc 1: | ~                                |
| *Scheduling Priority: Rou            | outine (less than 2 weeks)      |       | Book Follow-Up:             |                                  |
| Special Instructions:                |                                 |       | *Chair Time:                | (None)                           |
|                                      |                                 |       |                             | Day prior to start of next cycle |
|                                      |                                 |       | *Nurse Time:                | 2 weeks                          |
| Order Location: LG                   | iH 4W 🗸                         |       | Reason For Exam:            | 3 weeks                          |
|                                      |                                 |       |                             | 8 weeks                          |
| Orders For Cosignature Orders For Nu | urse Beview Save as My Eavorite | 1     |                             | 12 weeks                         |
|                                      |                                 | 1     |                             | As per Special Instructions      |

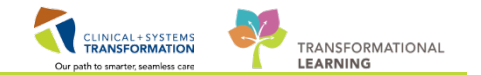

At this time, you may also choose an **Alternate Scheduling Location.** This may be the case if you are seeing the patient for a follow up visit in LGH, and the patient is going to be receiving their infusion at SGH. Click on the **Alternate Scheduling Location** and select the site that the patient is to be scheduled to.

| ■ Details for Infusion Cl       | nemotherapy Visit                        |     |                                |                                            |
|---------------------------------|------------------------------------------|-----|--------------------------------|--------------------------------------------|
| Details 🕞 Order Comments        | ) 🕒 Offset Details                       |     |                                |                                            |
| <b>+ 2</b> lh. IV               |                                          |     |                                |                                            |
| *Requested Start Date/Time:     | 07-Feb-2018 📄 💌 0800                     | PST | Day of Treatment:              | Day1 🗸                                     |
| Ordered Treatment:              | ONCP LU LUAVPP - Cycle 5                 |     | Alternate Scheduling Location: | ~                                          |
| *Scheduling Priority:           | Routine (less than 2 weeks)              |     | Book Follow-Up:                | ·                                          |
| Special Instructions:           |                                          | ]   | *Chair Time:                   | (None)<br>Day prior to start of next cycle |
|                                 |                                          |     | *Nurse Time:                   | 2 weeks                                    |
| Order Location:                 | LGH 4W                                   |     | Reason For Exam:               | 3 weeks<br>4 weeks                         |
|                                 |                                          |     |                                | 8 weeks                                    |
| Orders For Cosignature Orders F | for Nurse Review ] [ Save as My Favorite | •   |                                | 12 weeks                                   |
|                                 |                                          |     |                                | As per Special Instructions                |

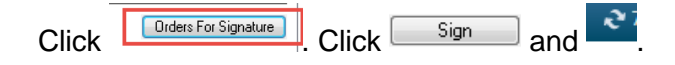

Within the order profile screen you can now see the orders within the first day of treatment have changed from a "**Planned**" status to a "**Future**" status.

| + Add   T Document Medication by Hx   Reconciliation -                                                                                                    | 🔊 | Check I    | ntera | actions       | :                                                                                                    |              |                                               |       |  |  |  |
|----------------------------------------------------------------------------------------------------|---|------------|-------|---------------|----------------------------------------------------------------------------------------------------|--------------|-----------------------------------------------|-------|--|--|--|
| Drders Medication List Document In Plan                                                                                                    |   |            |       |               |                                                                                                    |              |                                               |       |  |  |  |
| View                                                                                                    |   | ∞ <b>⊗</b> | +     | Add to        | o Phase 🕶 🛄 Comments                                                                                                    |              |                                               |       |  |  |  |
| ONCP LU LUAVPP - Cycle 2<br>ONCP LU LUAVPP - Cycle 2<br>Conce Lu LUAVPP - Cycle 5, Chemotherapy (Day 1) (Future) *Est. 2018-Feb-07 08:00 PST - 2018-Feb<br>Last updated on: 2018-Jan-17 11:20 PST by: Train, OncologistHematologist-Physician1, MD                                                                                                    |   |            |       |               |                                                                                                    |              |                                               |       |  |  |  |
| - Chemotherapy (Day 1) (Completed) - Next Cycle Labs (Day 1) (Initiated) - Chemotherapy (Leister 4) - Chemotherapy (Leister 4) - |   |            |       | v             | Component                                                                                                    |              | Day 1<br>Future                               |       |  |  |  |
| ONCP LU LUAVPP - Cycle 3 Chemotherany (Day 1) (Completed)                                                                                                    |   |            |       | `             |                                                                                                    |              | *Est. 2018-Feb-07 08:<br>♥ Activate Actions ▼ |       |  |  |  |
| Next Cycle Labs (Day 1) (Unitiated)                                                                                                    | E |            |       | 66            | Sodium chloride 0.9% (sodium chloride 0.9% (NS) bolus)<br>1,000 mL, IV, once oncology, administer over: 60 minute, dr                                                                            | 667          | Future                                        | min   |  |  |  |
| ONCP LU LUAVPP - Cycle 4                                                                                                    |   |            |       | 0.0           | Treatment Regimen                                                                                                    | 0.0          |                                               |       |  |  |  |
| Next Cycle Labs (Day 1) (Initiated)                                                                                                    |   |            | -     | •••<br>>- 4 4 | once oncology, 2018-Feb-07, Future Order, Day 1, -1                                                                                                    | 00           | Future                                        |       |  |  |  |
| Scheduling (Initiated)                                                                                                    |   |            |       | 1900          | Perturbed (perturbed - oncology)<br>775 mg, IV, once oncology, administer over: 10 minute, drug<br>In 100 ml, NS over 10 minute, (may be given during prebyde)                                   | Æ00.         | Future                                        | min   |  |  |  |
| -Chemotherapy (Day 1) (Future)<br>-Next Cycle Labs (Day 1) (Future)                                                                                                    |   |            |       | 60            | <ul> <li>If the rest over to markets (may be given during prenyum)</li> <li>If a CISplatin (CISplatin - oncology)</li> <li>93 ma. IV. once oncology. administer over: 60 minute. drug</li> </ul> | <u>₩</u> 66' | +6<br>Future                                  | 0 min |  |  |  |
| Scheduling (Initiated)                                                                                                    |   |            |       |               | In 500 mL Sodium Chloride 0.9% (NS), with potassium chlori<br>20% reduction, Nephrotoxicity                                                                                                    |              |                                               |       |  |  |  |
| Document In Plan                                                                                                    |   |            |       |               | ***PLACEHOLDER for CiSplatin/maq/mannitol/K IV set                                                                                                    |              |                                               |       |  |  |  |

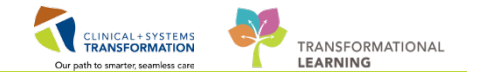

2 The scheduler now has a request to schedule the patient for their first cycle within the scheduling book. You will need to navigate to the **Treatment Calendar** to send the orders to scheduling for the following cycle(s) of treatment.

From the **Menu** click on the **Oncology** tab (1) and click on the **Oncology Treatment Calendar** tab (2). Note cycle date for the first 5 cycles are not italicized (3), meaning the cycle has been ordered and a request has been sent to schedule the patient. The following cycle is italicized, meaning it has not been ordered yet (4), therefore the scheduler does **not** have a request to schedule the cycle in the scheduling queue.

| Menu 7                            | < 🔹 🕇 Oncology                                          |                            |  |  |  |  |  |  |
|-----------------------------------|---------------------------------------------------------|----------------------------|--|--|--|--|--|--|
| Provider View                     | Staning Not Recorded + Add                              |                            |  |  |  |  |  |  |
| Oncology 🚺                        |                                                         |                            |  |  |  |  |  |  |
| Results Review                    | Flowsheet Staging Timeline Febrile Neutropenia Oncology | jy Treatment Calendar      |  |  |  |  |  |  |
| Orders 🕂 Add 👫 📄 🚔 🍋 🔍 100% 🗸 🌍 🟠 |                                                         |                            |  |  |  |  |  |  |
| Medication List 🕈 🕈 Add           | Calendar Items                                          | Calendar List              |  |  |  |  |  |  |
| Documentation 🛛 🕂 Add             |                                                         | A January 2010             |  |  |  |  |  |  |
|                                   |                                                         | S 14                       |  |  |  |  |  |  |
| Alleraies 🕂 Add                   | △ M Cycle 1 - ONCP LU LUAVPP                            | M 15                       |  |  |  |  |  |  |
| Disposes and Droblems             | Infusion Chemotherapy Visit - Day 1 *01/03/2018         | T 16                       |  |  |  |  |  |  |
|                                   | 🛛 🎦 Cycle 2 - ONCP LU LUAVPP                            | W 17 0.284M Johnsid        |  |  |  |  |  |  |
| Histories                         | Infusion Chemotherapy Visit - Day 1 *01/03/2018         | <b>W</b> 17 9:28AM Iniusio |  |  |  |  |  |  |
| MAR Summary                       |                                                         | T 18                       |  |  |  |  |  |  |
| MAR                               | △ Cycle 3 - ONCP LU LUAVPP                              | = F 19                     |  |  |  |  |  |  |
| Form Prowfor                      | Infusion Chemotherapy Visit - Day 1 *01/03/2018         | <b>S</b> 20                |  |  |  |  |  |  |
|                                   | 🛛 🎦 Cycle 4 - ONCP LU LUAVPP                            | <b>S</b> 21                |  |  |  |  |  |  |
| Patient Information               | Infusion Chemotherapy Visit - Day 1 *01/17/2018         | M 22                       |  |  |  |  |  |  |
| Interactive View and I&O          |                                                         | T 23                       |  |  |  |  |  |  |
| Lines/Tubes/Drains Summary        | △ Cycle 5 - ONCP LU LUAVPP                              | <b>W</b> 24                |  |  |  |  |  |  |
| Growth Chart                      | Infusion Chemotherapy Visit - Day 1 💙 *02/07/2018       | T 25                       |  |  |  |  |  |  |
|                                   | 🛛 🎽 ONCP LU LUAVPP 💦 👝                                  | F 26                       |  |  |  |  |  |  |
| Immunizations                     | Infusion Chemotherapy Visit - Day 1 4 *02/07/2018       | <b>S</b> 27                |  |  |  |  |  |  |

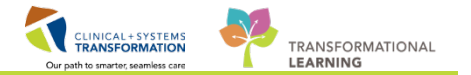

3 Click on the first italicized date within the next cycle to open the Add to Patient Treatment Calendar window.

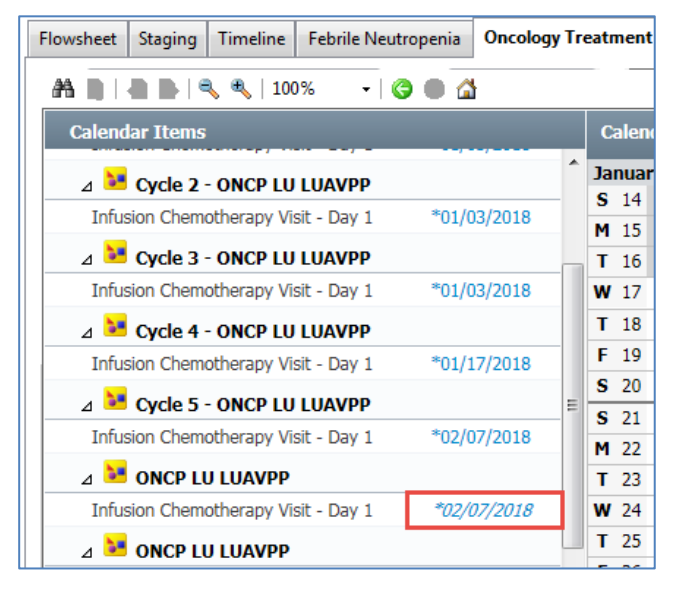

Click on **Send Scheduling Requests** for the current cycle (1) and click **Sign** (2). Once you sign a request it will be sent to the scheduler to schedule the patient for this cycle.

| Order | : Infu  | ision (   | chemo    | thera   | py Visi | it - Day  | 1  |    | Tir | me: { | 3:00 A | M  | ©  | U 🗹 | odate ti | ne Cyc | le/Plan | Start [ | Date. |    |
|-------|---------|-----------|----------|---------|---------|-----------|----|----|-----|-------|--------|----|----|-----|----------|--------|---------|---------|-------|----|
| To sc | hedule, | , click i | to selec | t and o | deselec | t date(s) | ); |    |     |       |        |    |    | _   |          |        |         |         |       |    |
|       |         | FEB       | RUARY    | / 2018  | 3       |           |    |    | M/  | RCH 2 | 2018   |    |    |     |          | A      | PRIL 2  | 018     |       |    |
| S     | M       | Т         | W        | Т       | F       | S         | S  | M  | Т   | W     | Т      | F  | S  | S   | M        | Т      | W       | Т       | F     | S  |
| 28    | 29      | 30        | 31       | 1       | 2       | 3         | 25 | 26 | 27  | 28    | 1      | 2  | 3  | 1   | 2        | 3      | 4       | 5       | 6     | 7  |
| 4     | 5       | 6         | 7.       | 8       | 9       | 10        | 4  | 5  | 6   | 7     | 8      | 9  | 10 | 8   | 9        | 10     | 11      | 12      | 13    | 14 |
| 11    | 12      | 13        | 14       | 15      | 16      | 17        | 11 | 12 | 13  | 14    | 15     | 16 | 17 | 15  | 16       | 17     | 18      | 19      | 20    | 21 |
| 18    | 19      | 20        | 21       | 22      | 23      | 24        | 18 | 19 | 20  | 21    | 22     | 23 | 24 | 22  | 23       | 24     | 25      | 26      | 27    | 28 |
| 25    | 26      | 27        | 28       | 1       | 2       | 3         | 25 | 26 | 27  | 28    | 29     | 30 | 31 | 29  | 30       | 1      | 2       | 3       | 4     | 5  |
| 4     | 5       | 6         | 7        | 8       | 9       | 10        | 1  | 2  | 3   | 4     | 5      | 6  | 7  | 6   | 7        | 8      | 9       | 10      | 11    | 12 |

**Note:** Send Scheduling Requests for Current Cycle and Adjust All Future Cycle(s) Dates will be used if the patient is mid treatment and future cycle date adjustments are necessary. Send Scheduling Requests for All Cycles within the Regimen is useful in placing the patient on the schedule for all cycles within a Regimen at one time.

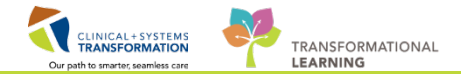

4 Now you will notice that the date is no longer in italics meaning the request has been sent to scheduling.

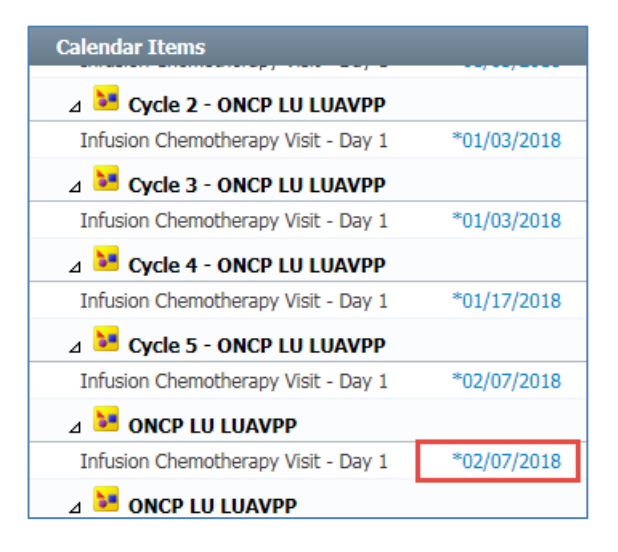

### Key Learning Points

- The Scheduling Priority field within the Infusion chemotherapy visit order is defaulted to Routine (less than 2 weeks); **this should not be adjusted for Cycle 2 onwards**
- Follow-up appointments orders are defaulted to the day prior to the patient's next visit.
  - When you sign the orders, they change from a 'Planned' status to a 'Future' status.
- You can request scheduling directly from the Oncology Treatment Calendar.

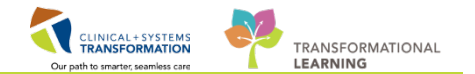

### Activity 1.5 – Prescriptions within a PowerPlan

- 1 There are three scenarios that you will need to be aware of. Please note that Oral Chemotherapy Only PowerPlans will be discussed in greater detail in the next activity. Please read about the scenarios below.
  - 1. Regimens that contain both IV and oral chemotherapy.
    - Orders for prescription oncology drugs will be included within the Chemotherapy phase of infusion-based chemotherapy protocols.
    - The prescription order will not route (print) until it is activated. There are two options for activation of the prescription order. Either by the nurse on the day of the infusion treatment, or ahead of time by the Pharmacist.
  - 2. Supportive Medications for a PowerPlan

Supportive medications are included in the Prescriptions phase of a PowerPlan. This contains any supportive medications from the pre-printed orders. None of the orders in this phase are checked by default. If a prescriber would like to order supportive medications from the PowerPlan he or she chooses the Prescriptions phase and completes the missing order details (dispense quantity, printing options, and refills if needed).

In the screen shot below; dexamethasone has been selected (1), and the 3 tab option has been selected (2) which automatically expands the Details window (3). This is where you would complete any missing Rx details and send the Rx to a printer (4). Once you have completed the details you can select **Initiate** (5) which will print a prescription immediately or **Orders for Signature** (6) which will sign the orders into a **Future** status to be activated some point in the future.

| ONCP LY LYCH    | OPR Cycle 1 - Cycle 1, Pre | escriptions (Planned Pe  | nding)    |               |                       |                                 |                                 |
|-----------------|----------------------------|--------------------------|-----------|---------------|-----------------------|---------------------------------|---------------------------------|
|                 | ondansetron (ondansetr     | on 8 mg oral tablet)     |           |               | 1 tab, PO, as directe | d, day, day                     |                                 |
| 🗹 (1) 🛛 🗖       | dexamethasone (dexam       | ethasone 4 mg oral tabl  | et)       | 2.            | 3 tab, PO, as direct  | ed, day, day, refill(s): 0, sta | art: T;N                        |
|                 | aprepitant (aprepitant 12  | 25 mg-80 mg oral kit)    |           |               | 2 tab, PO, as direc   | ted, day, day                   |                                 |
|                 | prochlorperazine (proch    | lorperazine 10 mg oral t | ablet)    |               | 3 tab, PO, as direc   | ted, day, day                   |                                 |
|                 | metoclopramide (metoc      | lopramide 10 mg oral ta  | ablet)    |               | I tab, PO, as directe | u, uay, uay                     |                                 |
| 🛨 Details (73   | dexamethason               | e (dexametha             | asone 4 r | ng oral table | t)                    |                                 | 4 Send To: Select Routing ▼     |
| 😭 🗙 Details     | 🕕 Order Comments 🕅 🦉       | ) Offset Details 🛛 🔊 Co  | mpliance  |               |                       |                                 |                                 |
| *Dose           | *Route of Admin            | is *Frequency            | Duration  | *Dispense     | 30 90 *Refill         |                                 |                                 |
| 3 tab           | PO                         | as directed              | day       | day           | <b>•</b> 0            | 🛨 🗧 h.                          | ↓×                              |
|                 | [                          |                          |           |               |                       |                                 |                                 |
| Orders For Cosi | gnature Orders For Nurse   | e Review Save as My      | Favorite  |               |                       |                                 | 🔅 Initiate Orders For Signature |

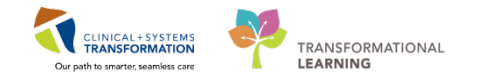

- 3. Prescription Only PowerPlans (PowerPlans that do not include infusional chemotherapy)
  - When the prescription must be filled at a pharmacy outside of a Cerner site, the prescription will be set to print automatically to a local printer which must be given to the patient.
  - When the prescription will be filled at a pharmacy within a Cerner site the prescription will not print and the pharmacy will be notified via a worklist.

#### Key Learning Points

Prescriptions can be ordered within a PowerPlan/Regimen and can be printed depending on site specific workflow.

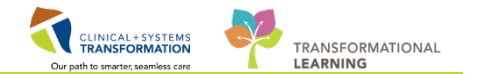

# Activity 1.6 – Oral Chemotherapy Plan

1

For the purposes of practice please use the same patient that you have been working with today; **the patient assigned to you with the last name of:** Oncology-PHYB

Oral Chemotherapy plans are built as PowerPlans. Click + Add within the Orders profile and search for ONCP BR BRAVCAP (PO).

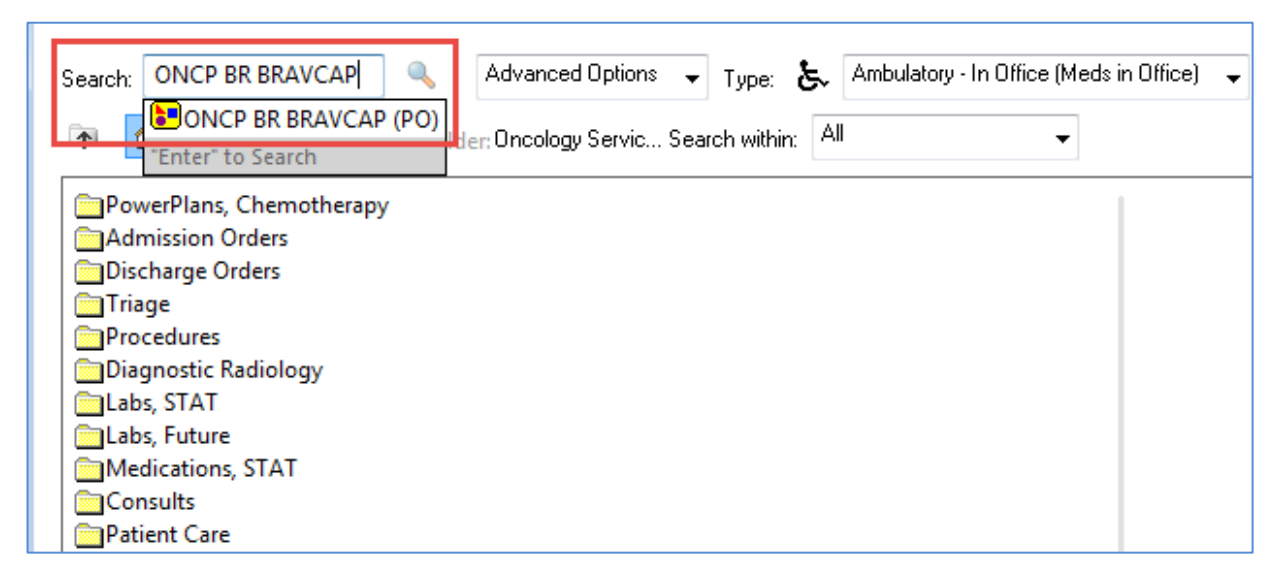

**Note**: If no Powerplan results come up when searching with ONCP BR try typing entire name of the protocol in search bar.

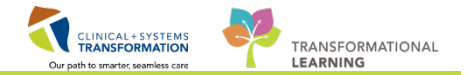

2 Review estimated Start Date/Time of treatment and Phase Actions. Click OK.

| 1 | P sc | OTT-LEARN, MAR         | / - Add Plan |                          |                     | - • •   |
|---|------|------------------------|--------------|--------------------------|---------------------|---------|
|   | ONC  | P BR BRAVCAP (         | PO)          |                          |                     |         |
|   | Sele | ect Visit and Start Ti | me           |                          |                     |         |
|   | ۲    | This Visit             | Co           | nfirm Prescription Start | Date/Time           |         |
|   | 0    | Future Inpatient \     | /isit 07·    | -Dec-2017 🚔 💌 08         | 59 ≑ PST            |         |
|   |      | E the Outertie         | A.C. IL      |                          |                     |         |
|   |      | Future Outpatien       | t visit      |                          |                     |         |
|   |      |                        |              |                          |                     |         |
|   |      |                        |              |                          |                     |         |
|   |      |                        |              |                          |                     |         |
|   | Con  | firm Phase Action      |              |                          |                     |         |
|   |      | Phase                  | Start Date/  | Time                     | Action              |         |
|   |      | Prescription           | 07-Dec-201   | 17 08:59 PST             | Order now           | •       |
|   | E    | Labs (Day 1)           | *Est. 07-De  | c-2017 08:59 PST         | Order for future vi | sit 🔻   |
|   |      |                        |              |                          |                     |         |
|   |      |                        |              |                          |                     |         |
|   |      |                        |              |                          |                     |         |
|   |      |                        |              |                          |                     |         |
|   |      |                        |              |                          |                     |         |
|   | Add  | litional Review Sett   | ings         |                          |                     |         |
|   |      | Review Required        |              |                          |                     |         |
|   | Re   | eview Provider         |              |                          |                     |         |
|   |      |                        |              | řů.                      |                     |         |
|   |      |                        |              | _                        |                     |         |
|   | SCOT | T-LEARN, MAR           | ( - 70000497 | 6                        | OK                  | L'ancel |

Select appropriate oral chemo prescription order by clicking box to the left of order.

| 🗧 👻 🕇 Orders                                             | j                                                                                                    | ) Full screen 👘 Print 🗞                        |
|----------------------------------------------------------|----------------------------------------------------------------------------------------------------|------------------------------------------------|
| 🕈 Add   🦨 Document Medication by Hx   Reconciliation 🖲 🧔 | Check Interactions                                                                                                    | onciliation Status<br>Meds History 😗 Admission |
| Orders Medication List Document In Plan                  |                                                                                                    |                                                |
| View                                                     | 😵 🛇 🕇 Add to Phase - 🛕 Check Alerts 🛄 Comments Start: 2018-Jan-17 14:36 PST 📖 Duration: None 📖                                                                                                    |                                                |
| Plans                                                    | 이 Component Status Dose Details                                                                                                    |                                                |
| -Document In Plan                                        | ONCP BK BKAVCAP (PO), Prescription (Initiated Pending)                                                                                                    |                                                |
|                                                          | 🐴 🐧 Round to nearest 150 mg                                                                                                    |                                                |
| Prescription (Initiated Pending)                         | Image: State State Sta          | l day, dispense qty: 14 day                    |
| 梁 Labs (Day 1) (Future Pending)<br>Suggested Plans (0)   | Second State     Second State     S | 4 day, dispense qty: 14 day                    |
| Orders                                                   | Scheduling Order                                                                                                    |                                                |
| - Admit/Transfer/Discharge                               | 🖄 Follow Up - Clinic - Oncology Treatment Not available for the facility of the active                                                                                                    | e encounter                                    |
| - Status                                                 |                                                                                                    |                                                |
| Patient Care                                             |                                                                                                    |                                                |
| E Dist (Nutrities                                        |                                                                                                    |                                                |
|                                                          |                                                                                                    |                                                |
| V Medications                                            |                                                                                                    |                                                |
| Blood Products                                           |                                                                                                    |                                                |
| - Laboratory                                             |                                                                                                    |                                                |
| Diagnostic Tests                                         |                                                                                                    |                                                |
| - Procedures +                                           |                                                                                                    |                                                |
| Related Results                                          | Cetails                                                                                                    |                                                |
| Formulary Details                                        |                                                                                                    |                                                |
| Variance Viewer                                          | Urders For Cosignature   Urders For Nurse Heview   Save as My Favorite                                                                                                    | Orders I                                       |

Click on the order to review/add details and to print a prescription for the patient. Click on the send to field and select the appropriate printer.

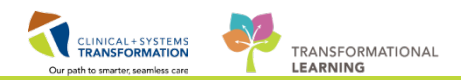

| 포 Details | for capecitabin        | e                          |          |                     | Send To: Select Routing                                                 |
|-----------|------------------------|----------------------------|----------|---------------------|-------------------------------------------------------------------------|
| P Details | Order Comments         | Offset Details Composition | pliance  |                     | VCH1368R on SPPRT008 (from LD022917) in session 61                      |
| Dose      | *Route of A            | dminis *Frequency          | Duration | *Dispense 30 90 *Re | 590-133D1 on spprt008 (from LD022917) in session 61                     |
| 1250      | PO                     | ◆ BID                      | 🔵 14 day | 14 day              | Citrix UNIVERSAL Printer (from LD022917) in session 61<br>More Printers |
|           | PRN:                   |                            | ~        | Special Instruction | Do Not Send: prescription called in to pharmacy                         |
|           | Drug Form:             |                            | ~        |                     | Do Not Send: other reason                                               |
|           | Start Date/Time:       | ·····                      | PST      | Type Of Thera       | Other                                                                   |
| Pharma    | cy BCCA Protocol Code: |                            |          |                     | Maintenance                                                             |
|           | Research Study:        |                            | *        |                     |                                                                         |

The scheduling orders for an Oral chemotherapy PowerPlan are found within the Prescription phase. Right click on the scheduling order and select modify to view the details for this order.

| 😪 🛇 🕂 Add to Phase 🗸 🛆 Check Alerts ⊍ Comments 🛛 Start | 201 |
|--------------------------------------------------------|-----|
| left Component                                         | S   |
| ONCP BR BRAVCAP (PO), Prescription (Initiated Pending) |     |
| 🍊 Treatment Regimen                                    |     |
| I Round to nearest 150 mg                              |     |
| 🗹 🔇 🛅 capecitabine                                     |     |
| 🗖 🖬 📕 capecitabine                                     |     |
| Scheduling Order                                       |     |
| 🎽 Follow Up - Clinic - Oncology Treatment              |     |

The Order location is defaulted to the location the patient is registered to. If the patient will be scheduled for their follow up appointment at a separate location use the drop down to select alternate scheduling location (i.e. SGH Oncology).

| ▪ Details for Follow Up        | - Clinic - Oncology  | Treatment |                       |                  |
|--------------------------------|----------------------|-----------|-----------------------|------------------|
| Details 📴 Order Comments       | ) 🕑 Offset Details   |           |                       |                  |
| + <b>*</b> h. ♥≥               |                      |           |                       |                  |
| Requested Start Date/Time:     | *****                | PST       | Day of Treatment:     |                  |
| Ordered Treatment:             | ONCP BR BRAVCAP (PO) | •         | *Follow Up:           | 3 weeks          |
| *Tumor Site:                   | Breast               | ~         | *Physician Specialty: | Medical Oncology |
| Alternate Scheduling Location: | LGH Chemo            | *         | Special Instructions: |                  |
| Order Location:                | (None)               |           |                       |                  |
|                                | LGH Chemo            |           |                       |                  |
| Research Study:                | Paper Referral       |           |                       |                  |

The order to schedule a patient for a follow up appointment is defaulted to three weeks. You are able to deselect the follow up clinic appointment order if no follow up appointment is needed at this time or use the drop down menu to change the follow up appointment request.

Now review the Lab phase within the plan. Note: Once the lab order is signed, the lab requisition will print on a local printer and will need to be given to the patient to present to have their labs

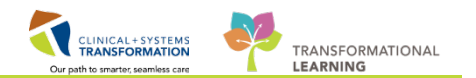

#### drawn at a future date.

Click Sign and

| ◄ |                                | - Clinic - Oncolog   | y Tre | eatment |                     |                                             |   |
|---|--------------------------------|----------------------|-------|---------|---------------------|---------------------------------------------|---|
| 1 | Details Order Comments         | 🕒 Offset Details     |       |         |                     |                                             |   |
|   | <b>+ 2</b> In. ↓≥              |                      |       |         |                     |                                             |   |
|   | Requested Start Date/Time:     | ••••••               |       | PST     | Day of Treatment:   |                                             | ~ |
|   | Ordered Treatment:             | ONCP BR BRAVCAP (PO) | ~     |         | *Follow Up:         | 3 weeks                                     | ~ |
|   | *Tumor Site:                   | Breast               | ¥     | *Ph     | ysi ian Specialty:  | Day prior to start of next cycle<br>2 weeks |   |
|   | Alternate Scheduling Location: |                      | ~     | Sp      | ecial Instructions: | 3 weeks                                     |   |
|   | Order Location:                | LGH OCC MDC          | ~     |         |                     | 4 weeks<br>8 weeks                          |   |
|   | Research Study:                |                      | ~     |         |                     | 12 weeks<br>As per Special Instructions     |   |

### **Key Learning Points**

Oral Chemotherapy plans are built as PowerPlans

You are able to deselect follow up clinic appointments and request a later appointment date.

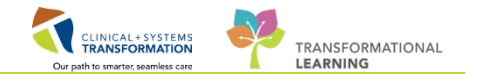

### Activity 1.7 – Placing Referral and Consult Orders

- A Referral is placed when services are required outside of the patient's current treating facility.
- A Consult is placed when services are required within the patient's treating facility.

To place a Referral:

1

- 1. Navigate back to the Provider View
- 2. Select Orders
- 3. Begin to type order in the search box (type Radiation, select order sentence Referral to Radiation Oncology)
- 4. Click on Orders for Signature

| CSTPRODONC, JAY                                                                              |                                                           |                                                                                                    |                                                                                                    | List Recent + Harry + O                  |
|----------------------------------------------------------------------------------------------|-----------------------------------------------------------|----------------------------------------------------------------------------------------------------|----------------------------------------------------------------------------------------------------|------------------------------------------|
| CSTPRODONC, JAY                                                                              | 008:07-Jan-2010 MRN:20000172<br>Age/7 years Enc/200000000 | 1 Code Status:<br>037                                                                                                    | Process:<br>Diseater                                                                                                    | Location:LGH Chemo<br>Enc Type:Recurring |
| Allergies: morphine                                                                          | GenderzMale PHN/967823930                                 | <ol> <li>Dosing Wtd0 kg</li> </ol>                                                                                                    | holation:                                                                                                    | Attending                                |
| K Provider View                                                                              |                                                           |                                                                                                    |                                                                                                    | 📜 Full coreen 📀 1 hours 8 minutes ag     |
| A B   B B   S S   1005 1 0 0 0                                                               |                                                           |                                                                                                    |                                                                                                    |                                          |
| Outractivest Chart ST Onvolvery Triane                                                       | 17 Summary                                                | 12 Chematherany Dopper 12 Orders                                                                                                    | St Randod                                                                                                    |                                          |
|                                                                                              |                                                           |                                                                                                    |                                                                                                    |                                          |
| Venue: Ambulatory - In Office (Meds in Office) =                                             |                                                           |                                                                                                    | 2                                                                                                    |                                          |
| Triage =+                                                                                    | Medications                                               | E+ A Labs                                                                                                    | Traging                                                                                                    | New Order Latry 🚽                        |
| 4 On show they Differ I Associate                                                            | A Analysen of                                             | discontinue                                                                                                    | 400                                                                                                    | Ambulatory (Meds as Ru) +                |
| Oncology New Patient                                                                         | <ul> <li>Anticipation</li> </ul>                          | PTT Bood, English Coder for School and                                                                                                    | Electrocardiogram 12 Lead                                                                                                    |                                          |
| Oncology New Patient, Inwriter Energent - Witten 24 Insure, Ithesizan                        | • Internation                                             | INR Book Realize. Other for Informer and                                                                                                    | <ul> <li>Echacardisoram</li> </ul>                                                                                                    |                                          |
| Speciality: Medical Oncology                                                                 | Accentecs                                                 | APTT Bool, Boutes, Order for Mars with                                                                                                    | 4 10                                                                                                    | ( isotion )                              |
| Oncology New Patient Amonty: Routine - Within 2 weeks, Physician                             | Corticosteriode                                           | 4 Denstry                                                                                                    | VR Chart                                                                                                    | Referral to Radiation Oncology           |
| Specialty: Medical Overlagy                                                                  | A G-CSF                                                   | Urea Ntrogen Blood, Routine, Order for future unit                                                                                                    | MG Nammonram Diamostic Bilateral                                                                                                    | Easters                                  |
| Oncology New Pablent: Proving: Emergent - Within 34 hours, Physician                         | fügrastm 200 meg, subsularation, glaby                    | Creatinine Level Bood, Routina, Order for Future met.                                                                                                    | MG Mammogram Screening                                                                                                    | Ambeddoor In (Was Executes (Mar. 1)      |
| Specialty: Radiation Dircology                                                               |                                                           | Abumin Level Hood, houten, Order for future visit                                                                                                    | TJ (                                                                                                    |                                          |
| Oncology New Pablent: Promity: Routine + Witten 2 weeks, Physician                           |                                                           | TSH Bood, Rautrea, Order for future risk                                                                                                    | ► U5                                                                                                    | My Plan Favorites                        |
| Specialty: Radiation Oncology                                                                |                                                           | Magnesium Level Blood. Routine, Order fait future stat                                                                                                    | > NH                                                                                                    |                                          |
| Uncology New Pabers Promy, Chargest - Webs 24 Yours, Physican<br>Inscripto, Summing Caudions |                                                           | Calcium Level Blood. Routine. Order for future wait                                                                                                    | 110                                                                                                    |                                          |
| Opening New Patient Instance within London Memory                                            |                                                           | Calcum Ionized Serum mood, Routes, Order for future wait                                                                                                    | - Proventier                                                                                                    |                                          |
| Sancalty Surged Orobes                                                                       |                                                           | Gucose Fasting Blood, Routine, Order for future viet                                                                                                    |                                                                                                    |                                          |
| 4 Oncology Hold Referral                                                                     |                                                           | Guode Kandom Bood, Kuutina, Criter for future wall                                                                                                    | and the second second se |                                          |
| Referral Information Request Hold Referral Panding: Path Review                              |                                                           | Calculate Jointized Withold Blood Blood, Routine, Criter for Falling in<br>Cancer VA, Ergen Light Chainer Butter stand in one Calculate La                                                                                                    | ee                                                                                                    |                                          |
| Referral Information Request Hold Rahmal Panding: Path Report                                |                                                           | set                                                                                                    |                                                                                                    |                                          |
| Referral Information Request Hold Referral Pending: Appointment With                         |                                                           | Secon DID stand disches Color by Education                                                                                                    |                                                                                                    | 6                                        |
| Surgeon                                                                                      |                                                           | PEP Urine Bood, Busines, Order for future and                                                                                                    |                                                                                                    | 100                                      |
| Referral Information Request Hold Releval Rendop: As the Special                             |                                                           | <ul> <li>Microbiology</li> </ul>                                                                                                    |                                                                                                    |                                          |
| Inductore                                                                                    |                                                           | Charl Shuffee                                                                                                    |                                                                                                    |                                          |
| 4 Reject Referral                                                                            |                                                           | Allow Order                                                                                                    |                                                                                                    |                                          |
| Reject Referral Inoppropriate Referral                                                       |                                                           | Unite Output Routing, Order for Schurg and                                                                                                    |                                                                                                    |                                          |
| Reject Referral Does Not Quality for Climit                                                  |                                                           | B Torney Markey                                                                                                    |                                                                                                    |                                          |
| Reject Referral BCCA Opinion Not Required                                                    |                                                           | a second second s |                                                                                                    |                                          |
| Reject Referral Other                                                                        |                                                           |                                                                                                    |                                                                                                    |                                          |

The Orders for Signature window will appear

5. Click **Sign** to place the order or you can cancel with the cancel button or clicking the (s) icon.

| Orders for Signature (1)       |                                                                                                    | X                       |
|--------------------------------|----------------------------------------------------------------------------------------------------|-------------------------|
| Consults/Referrals             |                                                                                                    |                         |
| Referral to Radiation Oncology | hi a construction of the second second secon | 5                       |
|                                |                                                                                                    | Sign Save Modify Cancel |

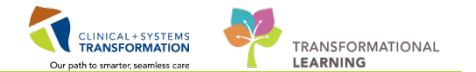

Now navigate to the Orders Window.

- 6. Filter the orders to display Consults/Referrals
- 7. You can see the Radiation Referral has been Ordered; in the Details section a paper referral is still required. By placing this order entry it prompts the Clerk to print out the paper referral to be completed, signed and sent to the respective location.

| Add      Pocument Medication by Hx      Reconciliation      Add                                                                                                    | Check Interactions                                                                                                    |                                         |                                   |                             |                                                                                                    |                                                                  | Reconciliation State                                                                                                    | us.              |
|----------------------------------------------------------------------------------------------------|----------------------------------------------------------------------------------------------------|-----------------------------------------|-----------------------------------|-----------------------------|----------------------------------------------------------------------------------------------------|------------------------------------------------------------------|----------------------------------------------------------------------------------------------------|------------------|
| Orders Medication List Document in Plan                                                                                                    |                                                                                                    |                                         |                                   |                             |                                                                                                    |                                                                  | <ul> <li>Meds History</li> </ul>                                                                                                    | Admission V Out  |
| And The second second s | 122                                                                                                    |                                         |                                   |                             |                                                                                                    |                                                                  |                                                                                                    |                  |
| View                                                                                                    | Distant Al Active Orde                                                                                                    | n (AS Inactive Orders                   | All Active Didect                 |                             |                                                                                                    |                                                                  |                                                                                                    | Show Mark Do     |
| Scheduling (Initiated)                                                                                                    |                                                                                                    |                                         |                                   |                             |                                                                                                    |                                                                  |                                                                                                    |                  |
| ONCE GL GIFFIR8 - Carle 2                                                                                                    | 2 B                                                                                                    | 9 +                                     | Order Name                        | Station                     | Dose _ Details                                                                                                    | Ovd                                                              | Sening Physician                                                                                                    | Order Comment.   |
| Chemotherany (Day 1) (Juture)                                                                                                    | a functio/Referrals                                                                                                    | 1000                                    |                                   | - Service allocation of the | And the second second sec |                                                                  | 274317473.00                                                                                                    |                  |
| Next Code Labs (Dec 1) (External)                                                                                                    | 5. M                                                                                                    |                                         | Referral to Radiation Oncology    | Ordered                     | Paper P                                                                                                    | Refeiral, Have referral form completed as per BC Cancer Tes      | tON, OncologistHematologist-Physician, MD                                                                                                    | <b>A</b>         |
| Exhanded and Anthened                                                                                                    |                                                                                                    | 18                                      | Infusion Chemotherapy Visit       | Future (On Hold)            | 1J-Dec                                                                                                    | -2017, Day 1, ONCP GLGFHRB - Cycle 5, Routine (less th           | tON, OncologistHematologist-Physician, MD                                                                                                    | 7                |
|                                                                                                    |                                                                                                    | · • • • • • • • • • • • • • • • • • • • | Infusion Chemotherapy Visit       | Future (On Hold)            | 11-Dec                                                                                                    | -2017, Day 1, ONCP GLGIFFIRB - Cycle 4, Routine (less th Test    | tON, OncologistHematologist-Physician, MD                                                                                                    |                  |
| E ONCP GLGDPHRB - Cycle 5                                                                                                    | 10 M                                                                                                    | E 😳                                     | Infusion Chemotherapy Visit       | Future (On Hold)            | 07-Dec                                                                                                    | -2017, Day 1, ONCP GI GIFFIRB - Cycle 3, Routine (less th Test   | tON, OncologistHematologist-Physician, MD                                                                                                    |                  |
| Chemotherapy (Day 1) (Discontinued)                                                                                                    | 111                                                                                                    | 8                                       | Infusion Chemotherapy Visit       | Future (On Hold)            | 06-Dec                                                                                                    | 2017, Day 1, ONCP GLGIFFIRB - Cycle 2, Routine (Jess th Test     | tON, OncologistHematologist-Physician, MD                                                                                                    |                  |
| Next Cycle Labs (Day 1) (Completed)                                                                                                    |                                                                                                    | 10                                      | Oncology New Patient              | Future (On Hold)            | 05-Dec                                                                                                    | -2017, Priority: Routine - Within 2 weeks, Location: LGH Test    | tON, OncologistHematologist-Physician, MD                                                                                                    |                  |
| Scheduling (Initiated)                                                                                                    | 10                                                                                                    | PR 10                                   | Schedule Transfusion - N/IS       | Future (On Hold)            | 16-Nov                                                                                                    | -2017, Dava 1, TM AMB MG Immune Deficiency (Day of Text          | tON OncologistHematologist-Physician MD                                                                                                    |                  |
| Suggested Plans (0)                                                                                                    |                                                                                                    | 19                                      | TM Consult to MG Transfusion      | Future                      | 16-Nov                                                                                                    | -2017 Dose not adjusted for ideal body weight Teo                | tON OncologistHematologist-Physician MD                                                                                                    |                  |
| Orders                                                                                                    |                                                                                                    | 873                                     | Infusion Chemotherady Visit       | Future (On Hold)            | 24-Oct                                                                                                    | -2017 Day 1 ONCP GLGEFTRE - Cycle 5 170 minutes 85 Tex           | tON OncologistHematologist-Physician MD                                                                                                    |                  |
| Admit/Transfer/Discharge                                                                                                    | 10                                                                                                    |                                         | Infusion Charactherapy Visit      | Extrans (On Mold)           | 14-0-4                                                                                                    | 2017 Day 1 ONCE GLOBERE - Cycle 1 120 minutes #5 Tex             | tON Oppointianatologist. Physician MD                                                                                                    |                  |
| Status                                                                                                    | 10                                                                                                    | 615                                     | Infusion Characterized Welt       | Eutrope (On Held)           | 2017.0                                                                                                    | 12 Day 1 HOM/ DIVINCHOD TECTING - Curla 1 120 Tax                | ON Oscionationations, Division MD                                                                                                    |                  |
| Patient Care                                                                                                    | in the second second se | <b>R</b> 1                              | Infusion Chemotherapy Visit       | Extract (On Hold)           | 2017-0                                                                                                    | ATT Dest ONCO DE SENTICE Contest to A - Contest Tes              | 10N Oncologist Islamatologist Physician MD                                                                                                    | Dev1             |
| 17 haven care                                                                                                    |                                                                                                    | 6 13                                    | Infusion Chernomerapy that        | Extrans (On Held)           | 2017-0                                                                                                    | 11 Day 3 5D Calable / Marries (Day of Testman) / Test            | aChi Cadalagiatilare stategiat Physician MD                                                                                                    | Post V           |
|                                                                                                    |                                                                                                    |                                         | Transfering 140                   | Future (On Hold)            | 2017-0                                                                                                    | cc-11, Days 3, ED Cerdens / Addices (Day or Meterners) ( Tes     | aCH Oncologist Hematologist Physician, MD                                                                                                    |                  |
| Diet/Nutribon                                                                                                    |                                                                                                    | 0.03                                    | Internation - Into                | Future (On Hold)            | 2017-0                                                                                                    | ct-10, Days 1, TWINIG TRANSISION IMMUNE DETICIENCY (             | AN A STREET AND A STREET AND A |                  |
| Continuous Infusions                                                                                                    |                                                                                                    | 10 23                                   | Infusion - Antonotics             | Future (On Hold)            | 2017-0                                                                                                    | ct-10, Days 2, ED Cellules / Abscess (Day of Treatment) [ Tes    | ton, uncologisthematologist-Physician, MU                                                                                                    |                  |
| Medications                                                                                                    |                                                                                                    |                                         | Uncology rvew vapent              | Putore (Un Piola)           | 2017-0                                                                                                    | ct-us, Phonty: Koushe - Within 2 weeks, Locabor: LoH (es         | ture, Uncologistmematologist-Physician, MD                                                                                                    |                  |
| Blood Products                                                                                                    |                                                                                                    | 60 110                                  | Transfusion - 1999                | Future (Un Picid)           | 2017-0                                                                                                    | Rt-GL, Days L, TM brig Transfusion Immune Deficiency (           | tore, uncologistHematologist-Physician, MD                                                                                                    |                  |
| Laboratory                                                                                                    |                                                                                                    | -                                       | Clinic Follow Up - Oncology       | Future (On Hold)            | 2017-54                                                                                                    | ep-28, Emergent (less than 1 week), Tumor Site: Gastroint Tec    | tON, OncologistHematologist-Physician, MD                                                                                                    |                  |
| Displostic Tests                                                                                                    |                                                                                                    | 100                                     | Oncology New Patient              | Future (On Hold)            | 2017-54                                                                                                    | ep-27, Routine, Location: LGH Oncology, Tumor Ster Lu            | tON, OncologistHematologist-Physician, MD                                                                                                    |                  |
| Procedures                                                                                                    |                                                                                                    | 88                                      | Transfusion - MG                  | Future (On Hold)            | 2017-54                                                                                                    | ep-26, Days 1, TM Mg Transfusion Immune Deficiency ( Tes         | tON, OncologistHematologist-Physician, MD                                                                                                    |                  |
| Paraistan                                                                                                    | E                                                                                                    | E 23                                    | Infusion Chemotherapy Visit       | Future (On Hold)            | 2017-54                                                                                                    | ep-21, Day 1, ONCP LY LYCHOP TESTING - Cycle 2, 120 - Tes        | tON, OncologistHematologist-Physician, MD                                                                                                    |                  |
| TT All of Market                                                                                                    |                                                                                                    | 8                                       | Infusion Chemotherapy Visit       | Future (On Hold)            | 2017-Se                                                                                                    | ep-15, Day 8, ONCP GU GUAIPG option 1 - Cycle 1, Sche Ter        | tON, OncologistHematologist-Physician, MD                                                                                                    | Day 8            |
| Tables Present                                                                                                    |                                                                                                    |                                         | Infusion Chemotherapy Visit       | Future (On Hold)            | 2017-54                                                                                                    | ep-08, Day 1, ONCP GI GIFFIRB - Cycle 2, 180 minutes, 90 Tes     | tON, OncologistHematologist-Physician, MD                                                                                                    |                  |
| C Consulty Keterran                                                                                                    | (月) (日)                                                                                                    | - <b>18</b>                             | Infusion Chemotherapy Visit       | Future (On Hold)            | 2017-54                                                                                                    | ep-04, Day 1, ONCP BR BRAJACTG Cycles 1 through 4 - C., Tes      | tON, OncologistHematologist-Physician, MD                                                                                                    | Day1             |
| Communication Orde                                                                                                    | 10                                                                                                    |                                         | Infusion Chemotherapy Visit       | Future (On Hold)            | 2017-A                                                                                                    | uq-29, Copy of Days 1, ONCP LY LYCHOP TESTING - Cy Tes           | tON, OncologistHematologist-Physician, MD                                                                                                    |                  |
| Supplies                                                                                                    | LU                                                                                                    |                                         | Oncology New Patient              | Future (On Hold)            | 2017-A                                                                                                    | uq-29, Urgent (less than 1 month), Location: Paper Refer Test    | tON, OncologistHematologist-Physician, MD                                                                                                    |                  |
| Non Categorized                                                                                                    | 14                                                                                                    |                                         | Referral to Orthopedics-Injection | Future (On Hold)            | Emerge                                                                                                    | ent (less than 1 week), Test, Amb2, Paper Referral, test, Fu Tes | tON, OncologistHematologist-Physician, MD                                                                                                    |                  |
| Medication History                                                                                                    |                                                                                                    |                                         | Referral to Radiation Oncology    | Future (On Hold)            | Urgent                                                                                                    | (less than 1 month), Paper Referral, Have referral form c Test   | tON, OncologistHematologist-Physician, MD                                                                                                    |                  |
| Medication History Snapshot                                                                                                    |                                                                                                    |                                         | Referral to Radiation Oncology    | Future (On Hold)            | Emerge                                                                                                    | ent (less than 1 week), Paper Referral, Radiation treatmen Test  | tON, OncologistHematologist-Physician, MD                                                                                                    | test comments fo |
| Reconciliation History                                                                                                    | 10 E                                                                                                    |                                         | Referral to Radiation Oncology    | Future (On Hold)            | Paper P                                                                                                    | Referral, Have referral form completed as per BC Cancer Tes      | tON, OncologistHematologist-Physician, MD                                                                                                    |                  |
|                                                                                                    | - 1                                                                                                    | 8                                       | Infusion Chemotherepy Visit       | Future (On Hold)            | 2017-A                                                                                                    | uq-22, Day 1, ONCP GU GUAJPG option 1 - Cycle 1, Sche Ter        | tON, OncologistHematologist-Physician, MD                                                                                                    | Day 1            |
| *) · · · · · · · · · · · · · · · · · · ·                                                                                                    | •                                                                                                    |                                         |                                   |                             |                                                                                                    |                                                                  |                                                                                                    |                  |
| Related Results                                                                                                    | T Dataila                                                                                                    |                                         |                                   |                             |                                                                                                    |                                                                  |                                                                                                    |                  |
| Formulary Details                                                                                                    |                                                                                                    |                                         |                                   |                             |                                                                                                    |                                                                  |                                                                                                    |                  |
| Variance Viewer                                                                                                    | 1 Orders For Coognature                                                                                                    | Orders For Number F                     | 42 Yabini                         |                             |                                                                                                    |                                                                  |                                                                                                    | Citchen For Sign |

**Note:** When you place a Referral make sure you look at the Details section; most referrals will still require a paper document to be generated.

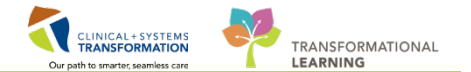

2 If you are looking to make a Consult order, notice when you type consult into the search engine of the New Order Entry (1) all consults are pertaining to the Emergency Department. Consults must still be made by calling the Provider or Service you are wishing to have a consult from.

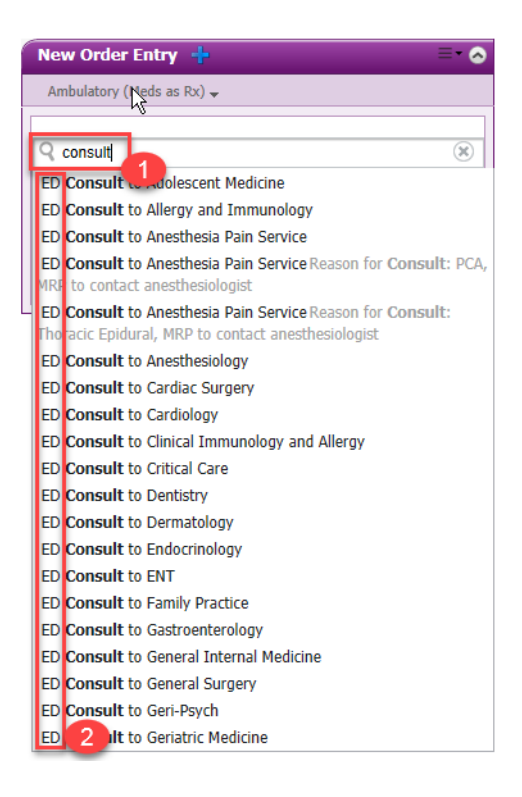

### Key Learning Points

- Referral orders can be placed by searching for the individual order in the New Order Entry.
- It is important to read the Details section pertaining to the Referral.
- Most Referral's will still require a hard copy paper Referral to be made.
- Consults will be made via a phone conversation with the required Provider/Allied health team member.

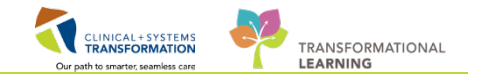

# Activity 1.8 – Lifetime Cumulative Dosing

For patients' on medications requiring monitoring of Lifetime Cumulative Dosing, a function has been built to track the doses being delivered from a Cerner based site as well as the ability to input data on medications delivered outside of these sites.

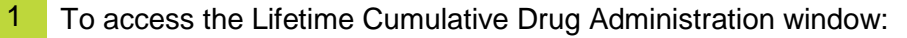

- 1. You must be within **Orders** under the menu.
- 2. Once the orders screen is open, select **Option** from the top toolbar.
- 3. Choose the Add Lifetime Cumulative Drug Administration.

| CSTPRODONC, JAY - 700001721 Opened by TestON, OncologistHemater ist-Physician, MD |                                                                                              |  |  |  |  |  |  |  |  |
|-----------------------------------------------------------------------------------|----------------------------------------------------------------------------------------------|--|--|--|--|--|--|--|--|
| Task Edit View Patient Chart Links Notifications                                  | Options Current Add Help                                                                     |  |  |  |  |  |  |  |  |
| 🕴 🖃 Message Centre 📲 Patient Overview 📲 Ambulatory Orga                           | <ul> <li>Enable Pop-up Window for Selecting Orderables</li> <li>h Education Mater</li> </ul> |  |  |  |  |  |  |  |  |
| CSTPRODONC. JAY                                                                   | Transfer Mancel Orders                                                                       |  |  |  |  |  |  |  |  |
| CSTPRODONC JAY                                                                    | Add Lifetime Cumulative Drug Administration                                                  |  |  |  |  |  |  |  |  |
| con Robolic, par                                                                  | Print Medication Reconciliation Transfer Report                                              |  |  |  |  |  |  |  |  |
| Allergies: morphine                                                               | Gender:Male PHN:9878239303                                                                   |  |  |  |  |  |  |  |  |
| S < Y A Orders                                                                    |                                                                                              |  |  |  |  |  |  |  |  |

4. This will open a pop up window where you can select the drug you want to review. From the dropdown menu select the medication.

| ifetime Cu           | umulative Do    | osing      |           |             |              |         |                    |          |                |
|----------------------|-----------------|------------|-----------|-------------|--------------|---------|--------------------|----------|----------------|
| *Drug:               |                 |            |           | *Dose:      | *Dose Units: | Height: | *Height Unit:<br>▼ | *Weight: | *Weight Units: |
| •Date:<br>**.***.*** | <b>•</b>        | *Physi     | cian:     | 4 comments: |              |         |                    |          |                |
| Outside A            | dministrations. |            |           |             |              |         |                    |          |                |
| Drug Do              | se Height W     | eight Date | Physician | Comments    |              |         |                    |          | 1              |
| Total:               |                 |            |           |             |              |         |                    |          |                |
|                      |                 |            |           |             |              |         |                    |          |                |
|                      |                 |            |           |             |              |         |                    |          |                |
|                      |                 |            |           |             |              |         |                    |          |                |
|                      |                 |            |           |             |              |         |                    |          |                |
|                      |                 |            |           |             |              |         |                    |          |                |
|                      |                 |            |           |             |              |         |                    |          |                |
| •                    |                 |            |           |             |              |         |                    |          | •              |

**Note:** If a patient has been given any of these medications outside of a Health Organization with Cerner, the amount will not automatically reflect but can be added in manually if the records are known.

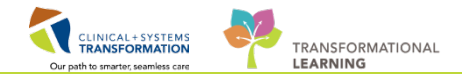

- 5. The upper box in the window displays the **Outside Administrations** given. You are also able to add this information if the documentation is present.
- 6. The lower box in the window displays the amounts given previously within a Cerner site.

| Lifetime Cumu         | ulative [        | Dosing   |        |                |           |               |       | 13                 |          |                   |               |          |                | ×   |
|-----------------------|------------------|----------|--------|----------------|-----------|---------------|-------|--------------------|----------|-------------------|---------------|----------|----------------|-----|
| *Drug:                |                  |          |        |                |           | *Dose:        |       | *Dose Units:       | 1        | leight:           | *Height Unit: | *Weight: | *Weight Units: |     |
| DOX0rubicin           |                  |          |        | •              |           |               |       | •                  |          |                   | -             |          | -              |     |
| *Date:                |                  | *F       | hysici | an:            | Co        | mments:       |       |                    |          |                   |               |          |                |     |
| **_***                | *                | •        |        |                | <b>\</b>  |               |       |                    |          |                   |               |          |                |     |
| Outside Admir         | nistration       | ns       |        |                |           |               |       |                    |          |                   |               |          |                |     |
| Drug                  | Dose             | Height   | Weigh  | t Date         | Physic    | ian           |       | Comments           |          |                   |               |          |                | ~   |
| DOX0 rubicin          | 25 mg 1<br>25 mg | 160 cm   | 65 kg  | 15-Nov-2017    | ' Bonilla | , NOLDAP, Jo  | hanna | Received at non C  | ST site  |                   |               |          |                |     |
| - Cour                | Long             |          |        |                |           |               |       |                    | -        | 5                 |               |          |                |     |
|                       |                  |          |        |                |           |               |       |                    |          |                   |               |          |                | _   |
|                       |                  |          |        |                |           |               |       |                    |          |                   |               |          |                |     |
|                       |                  |          |        |                |           |               |       |                    |          |                   |               |          |                | _   |
|                       |                  |          |        |                |           |               |       |                    |          |                   |               |          |                | _   |
| •                     |                  |          |        |                |           |               |       |                    |          |                   |               |          |                | F   |
|                       |                  |          |        |                |           |               |       |                    |          |                   | _             |          |                |     |
| Administration        | IS               |          | _      |                |           | ,             |       |                    |          |                   |               |          |                |     |
| Drug                  | Adminis          | tered D: | ose Ad | ministered Dal | e & Time  | e Ordered Dos | e Sch | eduled Date & Time | Order Id | Result Status     |               |          |                | •   |
| DOX0rubicin<br>Total: | 39 mg<br>39 mg   |          | 18     | Jan-2017 11:   | 8         | 39 mg         | 18-J  | an-2017 11:15      | 28823967 | 3 Auth (Verified) | +             |          |                | _   |
|                       |                  |          |        |                |           |               |       |                    |          |                   |               |          |                |     |
|                       |                  |          |        |                |           |               |       |                    |          |                   | 6             |          |                | _   |
|                       |                  |          |        |                |           |               |       |                    |          |                   | -             |          |                |     |
|                       |                  |          |        |                |           |               | _     |                    |          |                   |               |          |                | _   |
|                       |                  |          |        |                |           |               |       |                    |          |                   |               |          |                |     |
| •                     |                  |          |        |                |           |               |       |                    |          |                   |               |          |                | F   |
|                       |                  |          |        |                |           |               |       |                    |          |                   |               |          |                |     |
| Overall Total         | : 64 m <u>c</u>  | J        |        |                |           |               |       |                    |          |                   |               | E dit    | Add Ci         | ose |

Note: To add a medication you must fill in all the cells with an asterisk that are highlighted yellow.

#### **Key Learning Points**

- To view Lifetime Cumulative Dosing, you must be within the Orders window.
- Doses administered within Cerner sites will automatically populate within corresponding window once administered.
- Doses not administered within a Cerner site need to be added manually.

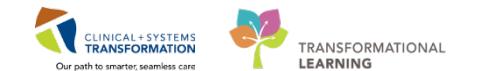

### Activity 1.9 – Patients in Transition

**Note**: While orders are viewable across all encounters, the same cannot be said for the Medications on the **Medication Administration Record (MAR)**. Medications will only be viewable on the MAR for the encounter on which they were ordered. Chemotherapy orders within a PowerPlan are placed in a 'Future' status and will not appear on the MAR until the Nurse activates them. This becomes important in the case of a Patient in Transition.

1 Scenario A – An admitted patient with recurring encounter for chemotherapy treatment. Within some Healthcare organizations these patients need to be transferred from the Inpatient unit to the Ambulatory Chemotherapy Unit to receive their scheduled chemotherapy.

Prior to their appointment you may visit them on the Inpatient unit to determine if they are fit to receive treatment and to place the orders. Orders placed on an encounter are viewable across all encounters. This means that orders that you place on the inpatient encounter will be viewable on the recurring encounter.

For practice we will use the same patient that we have been throughout this Workbook. the patient assigned to you with the last name of: Oncology-PHYB

Login to Powerchart. Powerchart will open to your Message Centre. From the Organizer tool bar choose Patient list.

| I | P PowerChart Organizer for TestON, OncologistHematologist-Physician, MD                                                                                    |
|---|----------------------------------------------------------------------------------------------------|
|   | Task Edit View Patient Chart Links Notifications Inbox Help                                                                                                |
|   | 🗄 🖃 Message Centre 📲 Patient Overview 📲 Ambulatory Organizer 📲 MyExperience 🗼 Patient List 🧊 🕄 Patient Health Education Materials 🔍 Policies and Guideline |
| I |                                                                                                    |
| I | Message Centre                                                                                                    |
|   |                                                                                                    |
|   | Inbox Summary P Messages X                                                                                                    |

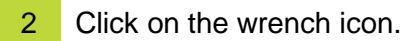

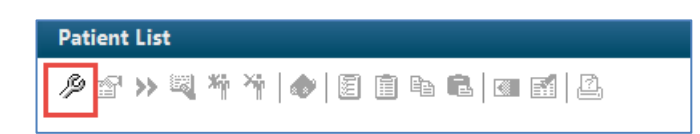

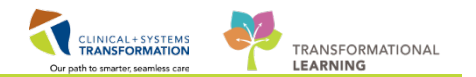

3 Click on **New** from the Modify Patient Lists window.

| Modify Patient Lists |            |               |     |        | -   |
|----------------------|------------|---------------|-----|--------|-----|
| vailable lists:      |            | Active lists: |     |        |     |
|                      |            |               |     |        |     |
|                      |            |               |     |        |     |
|                      |            |               |     |        |     |
|                      |            |               |     |        |     |
|                      |            |               |     |        |     |
|                      | ( <b>a</b> |               |     |        |     |
|                      |            |               |     |        |     |
|                      |            |               |     |        |     |
|                      |            |               |     |        |     |
|                      |            |               |     |        |     |
|                      |            |               |     |        |     |
|                      |            |               |     |        |     |
|                      |            |               | New | OK Can | cel |
|                      |            |               |     |        |     |

4 Click on **Location** and **Next** on the Patient List Type Window.

| Patient List Type                                                                                                    |      |      |        | <b>—</b> |
|----------------------------------------------------------------------------------------------------|------|------|--------|----------|
| Select a patient list type:                                                                                                    |      |      |        |          |
| Assignment<br>Assignment (Ancillary)<br>CareTeam<br>Custom<br>Location<br>Medical Service<br>Provider Group<br>Query<br>Relationship<br>Scheduled |      |      |        |          |
|                                                                                                    | Back | Next | Finish | Cancel   |

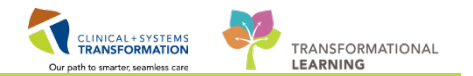

5

Click on Locations and scroll to find LGH Lions Gate Hospital.

| Location Patient List                       | <b>—</b> |
|---------------------------------------------|----------|
| *Locations Medical Services Encounter Types | *<br>E   |

| Location Patient List                                                                                                    |                                                                                                    | ×   |  |  |  |  |  |  |
|----------------------------------------------------------------------------------------------------|----------------------------------------------------------------------------------------------------|-----|--|--|--|--|--|--|
| <ul> <li>*Locations</li> <li>Medical Services</li> <li>Encounter Types</li> <li>Care Teams</li> <li>Relationships</li> <li>Time Criteria</li> <li>Discharged Criteria</li> <li>Admission Criteria</li> </ul> | King HTH Hilltop House     King LGH Breath Program     King LGH Cardiac Home Care     King LGH Cardiology Lab     King LGH Cast Clinic     King LGH Cast Clinic     King LGH Diabetes Education Clinic     King LGH Diabetes Education Clinic     King LGH Electroencephalography Clinic     King LGH HOpe Centre     King LGH Intensive Rehabilitation Outpatient Program IROP     King LGH LGH Northmount     King LGH Lab Northmount     King LGH Lab Northmount     King LGH Laboratory     King LGH LGH Cast Hospital     King LGH Medical Imaging | A E |  |  |  |  |  |  |
|                                                                                                    | 🗄 🖃 🖬 LGH Neuro Rehab Outpatient Clinic                                                                                                    | -   |  |  |  |  |  |  |
| Enter a name for the list: (Limited to 50 characters)                                                                                                    |                                                                                                    |     |  |  |  |  |  |  |
|                                                                                                    | Back Next Finish Can                                                                                                    | cel |  |  |  |  |  |  |

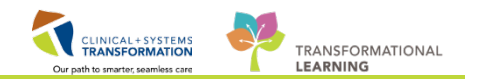

#### Select Lions Gate Hospital again.

| *Locations                        | EGH HOpe Centre                                            |     |
|-----------------------------------|------------------------------------------------------------|-----|
| Medical Services                  | 🗉 🔽 🖬 LGH Intensive Rehabilitation Outpatient Program IROP |     |
| Encounter Types                   | 🗄 🖾 🖬 LGH Joint Replacement Access Clinic JRAC             |     |
| Care Teams                        |                                                            | - 1 |
| Relationships                     |                                                            | [   |
| Time Criteria                     | En IGH Lions Gate Hospital                                 |     |
| Discharged Criteria               | 🛓 🔲 LGH Lions Gate Hospital                                |     |
| Admission Criteria                | 🗄 🖂 🕼 LGH Medical Imaging                                  |     |
|                                   | 🗄 🖂 🛃 LGH Neuro Rehab Outpatient Clinic                    |     |
|                                   | ⊞                                                          |     |
|                                   | 🗄 🖃 🖬 LGH OCC Medical Daycare                              |     |
|                                   | 🗄 🖃 🖬 LGH OCC Universal Clinic                             |     |
|                                   | 🗄 🖂 🗐 LGH Pediatric Asthma Clinic                          |     |
|                                   | 🗄 🖃 🖬 LGH Pharmacy                                         |     |
|                                   | 🗄 🖂 🕞 LGH Preanesthesia Clinic                             |     |
|                                   | 🗄 🖃 🖬 LGH Pulmonary Function Lab                           |     |
| Enter a name for the list: (Limit | ed to 50 characters)                                       |     |
|                                   |                                                            |     |

And for today check the box for LGH 7 West, and then click finish.

| Location Patient List                                                                                                    |                                                                                                    | ×     |
|----------------------------------------------------------------------------------------------------|----------------------------------------------------------------------------------------------------|-------|
| Locations Medical Services Encounter Types Care Teams Relationships Time Criteria Discharged Criteria Admission Criteria Enter a name for the list: (Limited | LGH Lions Gate Hospital<br>LGH 2 East<br>LGH 2 E Cardiac Care<br>LGH 3 East<br>LGH 3 Pediatric Observation<br>LGH 3 West<br>LGH 4 West<br>LGH 4 West<br>LGH 5 East<br>LGH 6 East<br>LGH 6 Surgical Close Observation<br>LGH 6 West<br>LGH 7 East<br>LGH 7 West<br>LGH 7 West<br>LGH 7 West<br>LGH 7 West<br>LGH 7 West<br>LGH 7 West<br>LGH 7 West<br>LGH 7 West<br>LGH 7 West<br>LGH 7 West<br>LGH 7 West<br>LGH 7 West<br>LGH 7 West<br>LGH 7 West<br>LGH 7 West<br>LGH 7 West<br>LGH 7 West<br>LGH 7 West<br>LGH 7 West<br>LGH 7 West<br>LGH 7 West | 4     |
|                                                                                                    | Back Next Finish C                                                                                                    | ancel |

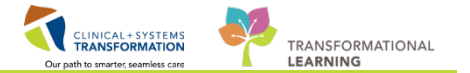

6 This brings you back to the Modify Patient Lists window. Select LGH 7West, click on the appropriate arrow to add the unit to the Active Lists window and click OK.

| P Modify Patient Lists |               | ×  |
|------------------------|---------------|----|
| Available lists:       | Active lists: | .] |
|                        | New OK Cancel | ]  |

7 This brings you back to the Patient List screen. Choose the list you just created.

| Patient List              |                           |           |              |          |             |                      |        |  |  |  |  |
|---------------------------|---------------------------|-----------|--------------|----------|-------------|----------------------|--------|--|--|--|--|
| ∥☆☆≫◎◎☆☆☆ ● ◎□■■■■■■      |                           |           |              |          |             |                      |        |  |  |  |  |
| <br>LGH 7 West            |                           |           |              |          |             |                      |        |  |  |  |  |
| All Patients - LGH 7 West |                           |           |              |          |             |                      |        |  |  |  |  |
| 1                         | Name                      | MRN       | Encounter #  | Age      | DOB         | Admitted             | Adm    |  |  |  |  |
| 1                         | ONCOLOGY-PHYB, KRISTINA   | 760000728 | 760000010068 | 66 years | 1951-Jan-20 | 2018-Jan-04 11:35 PS | T Test |  |  |  |  |
| 1                         | ONCOLOGY-PHYB, JANIE      | 760000727 | 760000010067 | 66 years | 1951-Jan-20 | 2018-Jan-04 11:25 PS | T Test |  |  |  |  |
| 1                         | ONCOLOGY-NURSEC, ANNIE    | 760000724 | 760000010076 | 66 years | 1951-Jan-20 | 2018-Jan-04 12:09 PS | T Test |  |  |  |  |
| 1                         | ONCOLOGY-PHYB, REGINA     | 760000729 | 760000010069 | 66 years | 1951-Jan-20 | 2018-Jan-04 11:40 PS | T Test |  |  |  |  |
| 1                         | ONCOLOGY-NURSEC, JASMINE  | 760000721 | 760000010072 | 66 years | 1951-Jan-20 | 2018-Jan-04 11:53 PS | T Test |  |  |  |  |
| 1                         | ONCOLOGY-PHYB, RAMONA     | 760000731 | 760000010071 | 66 years | 1951-Jan-20 | 2018-Jan-04 11:50 PS | T Test |  |  |  |  |
| 1                         | ONCOLOGY-NURSEC, DANA     | 760000722 | 760000010074 | 66 years | 1951-Jan-20 | 2018-Jan-04 12:03 PS | T Test |  |  |  |  |
| 1                         | ONCOLOGY-NURSEC, MERCEDES | 760000725 | 760000010077 | 66 years | 1951-Jan-20 | 2018-Jan-04 12:12 PS | T Test |  |  |  |  |
| 1                         | ONCOLOGY-PHYB, TANYA      | 760000730 | 760000010070 | 66 years | 1951-Jan-20 | 2018-Jan-04 11:46 PS | T Test |  |  |  |  |
| 1                         | ONCOLOGY-PHYB, LEA        | 760000732 | 760000010073 | 66 years | 1951-Jan-20 | 2018-Jan-04 11:59 PS | T Test |  |  |  |  |
| 1                         | ONCOLOGY-NURSEC, CARRIE   | 760000723 | 760000010075 | 66 years | 1951-Jan-20 | 2018-Jan-04 12:06 PS | T Test |  |  |  |  |
| 1                         | ONCOLOGY-NURSEC, ELOISE   | 760000726 | 760000010078 | 66 years | 1951-Jan-20 | 2018-Jan-04 12:15 PS | T Test |  |  |  |  |

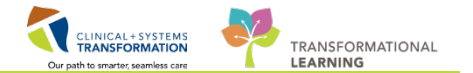

8 Find your patient on this list and double click on their name to open their chart. You will need to assign a relationship before gaining access to the chart.

| SCOTT-LEARN, ONYX 🛛 🛛 |                                      |                                   |                 |                      | 🔶 List 🔶 🛍 Recent                                |
|-----------------------|--------------------------------------|-----------------------------------|-----------------|----------------------|--------------------------------------------------|
| SCOTT-LEARN, ONYX     | DOB:23-Aug-1950<br>Age:67 years      | MRN:700008275<br>Enc:700000016385 | Code Status:    | Process:<br>Disease: | Encation: I GH 4F: 418; 02<br>Enc Type:Inpatient |
| Allergies: penicillin | Gender:Female                        | PHN:9876428542                    | Dosing Wt:55 kg | Isolation:           | Attending:Pilsvcw, Tyler, MD                     |
| Menu 7                | < 🔹 🛉 Orders                         |                                   |                 |                      | (□) Full screen (                                |
| Provider View         | + Add 3 Document Medication by Hx    | Reconciliation • 👌 Check I        | Interactions    |                      | Reconciliation Status                            |
| Oncology              |                                      |                                   |                 |                      | 🕒 Meds History 🗧                                 |
| Results Review        | Orders Medication List Document In P | an                                |                 |                      |                                                  |

Note: You are now in the chart of their Inpatient encounter.

9

Once you have finished assessing the patient and reviewing their chart you determine that they are fit for treatment. You now wish to **Activate** the orders for the bloodwork required by the protocol. Navigate to the **Orders** screen.

| Menu            | 4     | < 🔹 🝷 👘 Provider V    | iew                                      |           |                         |                |            |
|-----------------|-------|-----------------------|------------------------------------------|-----------|-------------------------|----------------|------------|
| Provider View   |       | A 100                 | % 🗸 🕝 🖨 🟠                                |           |                         |                |            |
| Oncology        |       | Outpatient Chart S3   | Oncology Triage S3                       | Summary 🔀 | Chemotherapy Dosing 🛛 🕅 | Orders 🔀       | Rounding 🔀 |
| Results Review  |       |                       |                                          |           |                         |                |            |
| Orders          | 🕂 Add | Informal Team         | <ul> <li>No actions documente</li> </ul> | d         |                         | No comments do | cumented   |
| Medication List | 🕇 Add | Communication         | All Teams                                |           |                         | All Teams      |            |
|                 |       | Oncology Chemotherany |                                          |           |                         |                |            |

10 From the **PowerPlan** for Cycle 4, select **Next Cycle Labs**.

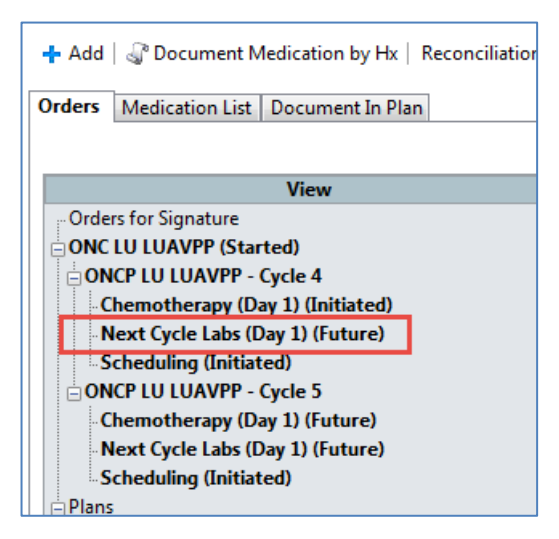

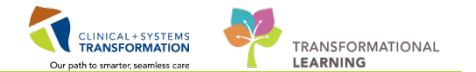

11 The Cycle 4 labs will display. These labs are currently in a 'future (on hold)' state.

| ON<br>Las | DNCP LU LUAVPP - Cycle 4, Next Cycle Labs (Day 1) (Future) *Est. 2018-Feb-05 09:28 PST - 2018-Fe<br>Last updated on: 2018-Jan-17 09:29 PST by: Train, OncologistHematologist-Physician1, MD |   |    |                                                              |                       |  |  |  |  |
|-----------|----------------------------------------------------------------------------------------------------|---|----|--------------------------------------------------------------|-----------------------|--|--|--|--|
|           |                                                                                                    |   |    |                                                              | Day 1                 |  |  |  |  |
|           | a                                                                                                    |   | 52 | Component                                                    | Future                |  |  |  |  |
|           | 00                                                                                                    |   | x  | Component                                                    | *Est. 2018-Feb-05 09: |  |  |  |  |
|           |                                                                                                    |   |    |                                                              | 🖗 Activate Actions 💌  |  |  |  |  |
|           |                                                                                                    |   |    | Differential (CBC and Differential)                          |                       |  |  |  |  |
|           |                                                                                                    |   |    | Blood, Routine, Collection: 2018-Feb-05, once, Order for fut | Future (On Hold)      |  |  |  |  |
|           |                                                                                                    |   |    | Platelet Count                                               |                       |  |  |  |  |
|           |                                                                                                    |   |    | Blood, Routine, Collection: 2018-Feb-05, once, Order for fut | Future (On Hold)      |  |  |  |  |
|           |                                                                                                    |   |    | Creatinine Level                                             |                       |  |  |  |  |
|           |                                                                                                    |   |    | Blood, Routine, Collection: 2018-Feb-05, once, Order for fut | Future (On Hold)      |  |  |  |  |
|           |                                                                                                    |   |    | 🝸 Bilirubin Total                                            |                       |  |  |  |  |
|           |                                                                                                    | _ |    | Blood, Routine, Collection: 2018-Feb-05, once, Order for fut | Future (On Hold)      |  |  |  |  |
|           |                                                                                                    |   |    | Alanine Aminotransferase                                     |                       |  |  |  |  |
|           |                                                                                                    |   |    | Blood, Routine, Collection: 2018-Feb-05, once, Order for fut | Future (On Hold)      |  |  |  |  |
|           |                                                                                                    |   |    | Z Lactate Dehydrogenase                                      |                       |  |  |  |  |
|           |                                                                                                    |   |    | Blood, Routine, Collection: 2018-Feb-05, once, Order for fut | Future (On Hold)      |  |  |  |  |

12 Change the **Estimated date** to the date for today by selecting the down arrow by the **Activate/ Actions** tab and selecting **Change Start Date/Time**. Select the date and give a reschedule reason on the subsequent screen.

| ON<br>Las | ONCP LU LUAVPP - Cycle 4, Next Cycle Labs (Day 1) (Future) *Est. 2018-Feb-05 09:28 PST - 2018-Feb-05 23:28 PST<br>Last updated on: 2018-Jan-17 09:29 PST by: Train, OncologistHematologist-Physician1, MD |                                                                                                    |                                                                                                    |                                                                                                    |                                                   |                                                                           |  |  |  |  |  |
|-----------|----------------------------------------------------------------------------------------------------|----------------------------------------------------------------------------------------------------|----------------------------------------------------------------------------------------------------|----------------------------------------------------------------------------------------------------|---------------------------------------------------|---------------------------------------------------------------------------|--|--|--|--|--|
|           | ø                                                                                                    |                                                                                                    | Ÿ                                                                                                    | Component                                                                                                    | Da<br>Fut<br>*Est. 2018-F<br>& Activate           | ay 1<br>ture<br>Feb-05 09:<br>elActions 👻 I                               |  |  |  |  |  |
|           |                                                                                                    |                                                                                                    |                                                                                                    | <ul> <li>Differential (CBC and Differential)</li> <li>Blood, Routine, Collection: 2018-Feb-05, once, Order for fut</li> <li>Platelet Count</li> <li>Blood, Routine, Collection: 2018-Feb-05, once, Order for fut</li> </ul> | Future (C                                         | <ul> <li>♀ Activate</li> <li>♥ Discontinue</li> <li>C III Skip</li> </ul> |  |  |  |  |  |
|           |                                                                                                    |                                                                                                    | Creatinine Level     Blood, Routine, Collection: 2018-Feb-05, once, Order for fut     Blood, Routine, Collection: 2018-Feb-05, once, Order for fut     Blood, Routine, Collection: 2018-Feb-05, once, Order for fut |                                                                                                    | Future (C                                         | + Add Order<br>+ Add Outcome / Intervention<br>+ Add Prescription         |  |  |  |  |  |
|           |                                                                                                    | Blood, Noutine, Collection 2007 F25 00, 0162, 0162 101 1011 Maine Aminotransferase Blood, Routine, Collection: 2018-Feb-05, once, Order for fut |                                                                                                    | Future (                                                                                                    | Change Start Date / Time<br>Copy Day of Treatment |                                                                           |  |  |  |  |  |
|           |                                                                                                    |                                                                                                    |                                                                                                    | Road Routine Collection: 2018-Eeb-05 once Order for fut                                                                                                    | Euture ((                                         |                                                                           |  |  |  |  |  |

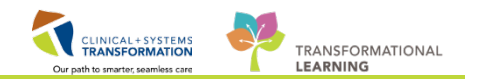

The orders will now display as 'Rescheduled'. 13

Click

| ON<br>Las | NCP LU LUAVPP - Cycle 4, Next Cycle Labs (Day 1) (Future Pending) *Est. 2018-Feb-05 09:28 PST -<br>ast updated on: 2018-Jan-17 09:29 PST by: Train, OncologistHematologist-Physician1, MD |   |      |                                                              |                        |  |  |  |  |  |  |
|-----------|----------------------------------------------------------------------------------------------------|---|------|--------------------------------------------------------------|------------------------|--|--|--|--|--|--|
|           |                                                                                                    |   |      |                                                              | Day 1                  |  |  |  |  |  |  |
|           | S                                                                                                    |   | 7    | Component                                                    | Future Pending         |  |  |  |  |  |  |
|           | 0-                                                                                                    |   | )    | Component                                                    | *Est. 2018-Jan-17 16:1 |  |  |  |  |  |  |
|           |                                                                                                    |   |      |                                                              | Actions 🔻              |  |  |  |  |  |  |
|           |                                                                                                    |   |      | 🔭 Differential (CBC and Differential)                        |                        |  |  |  |  |  |  |
|           |                                                                                                    |   |      | Blood, Routine, Collection: 2018-Feb-05, once, Order for fut | Reschedule             |  |  |  |  |  |  |
|           |                                                                                                    |   |      | 🔭 Platelet Count                                             |                        |  |  |  |  |  |  |
|           |                                                                                                    |   |      | Blood, Routine, Collection: 2018-Feb-05, once, Order for fut | Reschedule             |  |  |  |  |  |  |
|           |                                                                                                    |   |      | 🔭 Creatinine Level                                           |                        |  |  |  |  |  |  |
|           |                                                                                                    |   |      | Blood, Routine, Collection: 2018-Feb-05, once, Order for fut | Reschedule             |  |  |  |  |  |  |
|           |                                                                                                    |   |      | 🔭 Bilirubin Total                                            |                        |  |  |  |  |  |  |
|           |                                                                                                    |   |      | Blood, Routine, Collection: 2018-Feb-05, once, Order for fut | Reschedule             |  |  |  |  |  |  |
|           |                                                                                                    |   |      | 🔭 Alanine Aminotransferase                                   |                        |  |  |  |  |  |  |
|           |                                                                                                    |   |      | Blood, Routine, Collection: 2018-Feb-05, once, Order for fut | Reschedule             |  |  |  |  |  |  |
|           |                                                                                                    |   |      | 🔭 Lactate Dehydrogenase                                      |                        |  |  |  |  |  |  |
|           |                                                                                                    |   |      | Blood, Routine, Collection: 2018-Feb-05, once, Order for fut | Reschedule             |  |  |  |  |  |  |
| Clie      | ck                                                                                                    | ( | Orde | rs For Signature . Click Sign and .                          |                        |  |  |  |  |  |  |

14 Click on the down arrow beside **Activate/Actions** order one more time and choose **Activate**. On the subsequent screens, click Orders For Signature . Review your new orders and click Signature. Click 🧬 2 ho refresh

| ON<br>Las | JNCP LU LUAVPP - Cycle 4, Next Cycle Labs (Day 1) (Future) *Est. 2018-Jan-17 16:15 PST - 2018-Jan-18 06:15 PST<br>Last updated on: 2018-Jan-17 16:24 PST by: Train, OncologistHematologist-Physician1, MD |  |            |                                                                                                    |                                                                |                                                            |                                            |  |  |  |
|-----------|----------------------------------------------------------------------------------------------------|--|------------|----------------------------------------------------------------------------------------------------|----------------------------------------------------------------|------------------------------------------------------------|--------------------------------------------|--|--|--|
|           |                                                                                                    |  |            |                                                                                                    |                                                                | y 1<br>ure<br>an-17 16:1<br>Actions <b>x</b>               |                                            |  |  |  |
|           |                                                                                                    |  | 66°        | <ul> <li>Differential (CBC and Differential)</li> <li>Blood, Routine, Collection: 2018-Jan-17, once, Order for futu</li> <li>Platelet Count</li> <li>Blood, Routine, Collection: 2018-Jan-17, once, Order for futu</li> </ul> | රිං <sup>4</sup><br>Future ද්<br>රිං <sup>4</sup><br>Future (C | <ul> <li>Activat</li> <li>Discont</li> <li>Skip</li> </ul> | e<br>tinue                                 |  |  |  |
|           |                                                                                                    |  | 66°        | <ul> <li>Creatinine Level</li> <li>Blood, Routine, Collection: 2018-Jan-17, once, Order for futu</li> <li>Bliurubin Total</li> <li>Blood, Routine, Collection: 2018-Jan-17, once, Order for futu</li> </ul>                   | භි<br>Future (C<br>හි<br>Future (C                             | + Add Or<br>+ Add Ou<br>+ Add Pr                           | der<br>utcome / Intervention<br>escription |  |  |  |
|           |                                                                                                    |  | 66^<br>66^ | Alanine Aminotransferase<br>Blood, Routine, Collection: 2018-Jan-17, once, Order for futu                                                                                                    | රිග්<br>Future (C<br>යින්                                      | Change<br>Copy D                                           | e Start Date / Time<br>Jay of Treatment    |  |  |  |

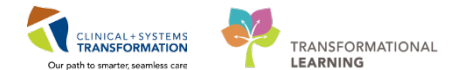

15 Your lab orders are now in the 'Ordered' status. The lab has been automatically notified of the order and because they were activated on an inpatient encounter and unit (remember that you accessed the chart from the patient list for the location of your patient?) the lab will attend the unit to draw the bloodwork. You may proceed to placing the orders for the next cycle of chemotherapy.

| ON<br>Last | ONCP LU LUAVPP - Cycle 4, Next Cycle Labs (Day 1) (Initiated) *Est. 2018-Jan-17 16:25 PST - 201<br>Last updated on: 2018-Jan-17 16:25 PST by: Train, OncologistHematologist-Physician1, MD |              |                    |                                                         |                      |  |  |  |  |  |
|------------|----------------------------------------------------------------------------------------------------|--------------|--------------------|---------------------------------------------------------|----------------------|--|--|--|--|--|
|            |                                                                                                    |              | Day 1<br>Initiated |                                                         |                      |  |  |  |  |  |
|            | Ð                                                                                                    |              | 8                  | Component                                               | 2018-Jan-17 16:25 PS |  |  |  |  |  |
|            |                                                                                                    |              |                    |                                                         | Actions              |  |  |  |  |  |
|            |                                                                                                    | $\checkmark$ | 66^                | Differential (CBC and Differential)                     | 661                  |  |  |  |  |  |
|            |                                                                                                    |              |                    | Blood, Routine, Collection: 2018-Jan-17 16:25 PST, once | Ordered              |  |  |  |  |  |
|            |                                                                                                    | $\checkmark$ | 60^                | 🍞 Platelet Count                                        | 661                  |  |  |  |  |  |
|            |                                                                                                    |              |                    | Blood, Routine, Collection: 2018-Jan-17 16:25 PST, once | Ordered              |  |  |  |  |  |
|            |                                                                                                    | $\checkmark$ | 60^                | 🔭 Creatinine Level                                      | 661                  |  |  |  |  |  |
|            |                                                                                                    |              |                    | Blood, Routine, Collection: 2018-Jan-17 16:25 PST, once | Ordered              |  |  |  |  |  |
|            |                                                                                                    | $\checkmark$ | 66^                | 🔭 Bilirubin Total                                       | 66^                  |  |  |  |  |  |
|            |                                                                                                    |              |                    | Blood, Routine, Collection: 2018-Jan-17 16:25 PST, once | Ordered              |  |  |  |  |  |
|            |                                                                                                    | $\checkmark$ | 60^                | 🔭 Alanine Aminotransferase                              | 661                  |  |  |  |  |  |
|            |                                                                                                    | Ordered      |                    |                                                         |                      |  |  |  |  |  |
|            |                                                                                                    | $\checkmark$ | 66^                | 🔭 Lactate Dehydrogenase                                 | 661                  |  |  |  |  |  |
|            |                                                                                                    |              |                    | Blood, Routine, Collection: 2018-Jan-17 16:25 PST, once | Ordered              |  |  |  |  |  |

16 Scenario B – Direct Admission of a Patient from the Ambulatory Chemotherapy Unit

There is no activity associated with this scenario. Please remember that the medications that you order on the recurring encounter will only appear on the MAR for the Ambulatory Nurses and not be on the MAR that the Inpatient unit nurses will be using. The Inpatient Unit Nurses will be able to view what the patient has received by viewing the MAR summary, the contents of which are viewable across encounters.

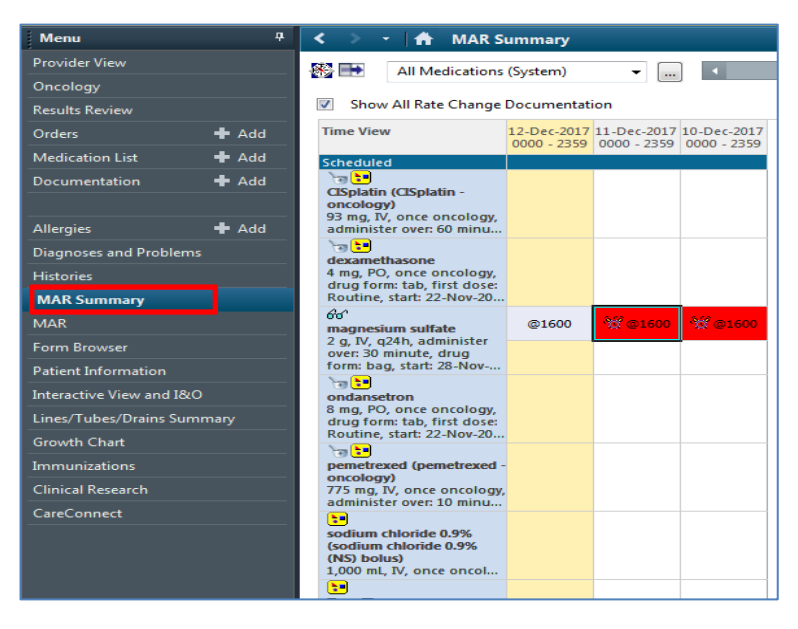

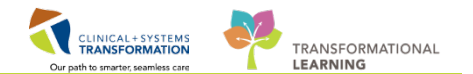

### **Key Learning Points**

As an Ambulatory physician you can navigate and place orders on an Inpatient Encounter.

Orders that have been placed will cross encounters.

The MAR does not cross encounters.

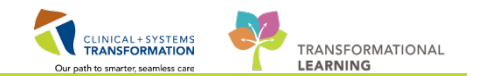

# **PATIENT SCENARIO 2 – Clinical Trials**

#### **Learning Objectives**

At the end of this Scenario, you will be able to:

- Navigate Protocol Office Manager (POM)
- Review Clinical Trials already built in POM

#### BACKGROUND

In this workbook you will learn to navigate the Clinical Trials applications that will be implemented with the new CIS. The terms 'study' and 'protocol' will be used interchangeably throughout the document. **Protocol Office Manager (POM)** provides a view of all the studies that have been built within the system. You would access POM to view available trials for referral.

1

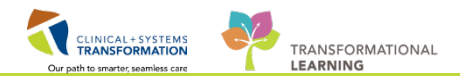

# Activity 2.1 – Access Protocol Office Manager (POM)

Click on Protocol Office Manager within the organizer toolbar.

PowerChart Organizer for TestON, Oncologist/Hematologist/Physician, MD
Task Edit View Patient Chart Links Notifications Inbox Help

Message Centre Strate Overview Strate Overview Strate Overview Strate Companies of the Protocol Office Manager PhyPatient Protocol Manager PhyPatient Protocol Manager PhyPatient PhyPatient Ph

2 The following views are available. The Action table, seen below, describes the content within each view.

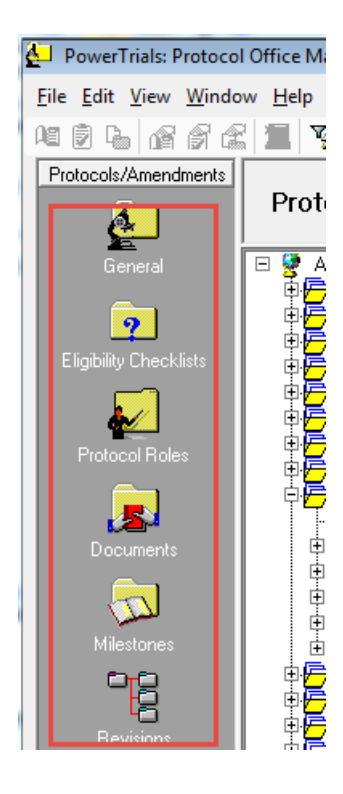

| lcon                       | Action                                                                                                    |
|----------------------------|----------------------------------------------------------------------------------------------------|
| <b>E</b> eneral            | The General view for a protocol displays summary information about the protocol.                                                                                  |
| 2<br>Eligibilty Checklists | The <b>Eligibility Checklists</b> view for a protocol displays information about the enrolling checklists associated with the protocol. This folder may be empty. |
| Protocol Roles             | The <b>Protocol Roles</b> view for a protocol displays summary information about the roles associated with a protocol.                                            |
| Documents                  | The <b>Documents</b> view for a protocol displays information about the documents associated with the protocol.                                                   |
| Milestones                 | The <b>Milestones</b> view for a protocol displays information about the milestones associated with a protocol.                                                   |
| Revisions                  | The <b>Revisions</b> view for a protocol displays information about the revisions associated with a protocol.                                                     |

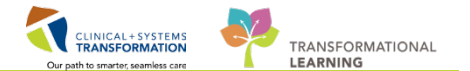

3 Find the Icon toolbar and review the indication for each icon by hovering over the icon.

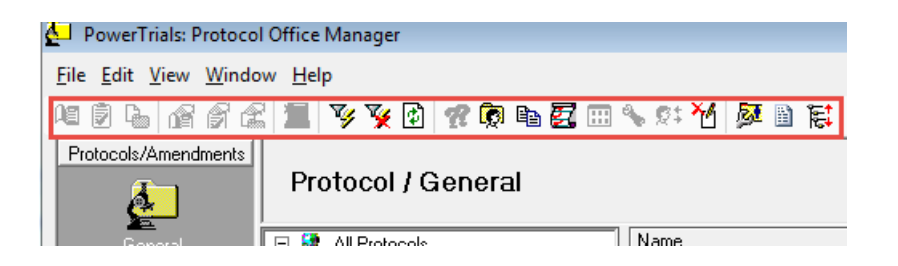

- 4
- 1. The list of facilities for which there are study protocols available.
- 2. You can expand by clicking to see further details such as clinics/tumor types and study protocols available.

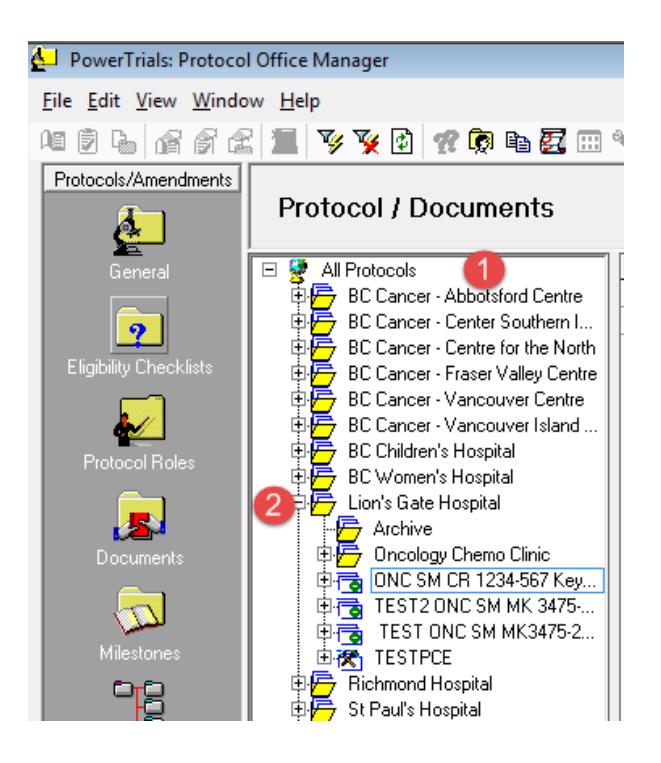

#### Key Learning Points

- Clinical Trials has its own functionality within the CIS, Protocol Office Manager.
- POM provides a view of all studies that are available within the system.

1

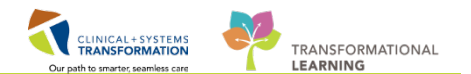

### Activity 2.2 – Find and Review a Protocol within POM

The specific protocols available for your site have been built into the CIS. The study has been entered into **POM** and you would like to view the protocol information. The Protocol Name is CR 1234-567 Keychain TRAIN. The site is Oncology Chemo Clinic at Lions Gate Hospital.

Find your protocol in the 'All Protocols' section by clicking on the Ė and 🛱 as needed

2 When you have selected your protocol (1), click on the **General** view (2). This view will give you access such as, who the Principal Investigator is (3), the date the study was activated (4), the study status (5) and the Initiating Service (site) (6).

| Protocols/Amendments   | Protocol / Conorol                       |                                 |                          |
|------------------------|------------------------------------------|---------------------------------|--------------------------|
| <u>&amp; 2</u>         | Flotocol / General                       |                                 |                          |
| General                | 🖃 🐓 All Protocols                        | Name                            | General Protocol Informa |
|                        | 🗄 🗁 BC Cancer - Abbotsford Centre        | Title                           | A Phase 3 Random         |
| 6                      | 🗄 🚰 BC Cancer - Center Southern Interior |                                 | Unresectable or Me       |
|                        | 🗄 🗁 BC Cancer - Centre for the North     | Primary Mnemonic                | ONC SM CR 1234-5         |
| Eligibility Checklists | 🗄 🗁 BC Cancer - Fraser Valley Centre     | Protocol Aliases                | Secondary Contact        |
|                        | 🕸 🚰 BC Cancer - Vancouver Centre         |                                 | Primary Contact - Pl     |
| <u>*/</u>              | 🕀 🚰 BC Cancer - Vancouver Island Centre  |                                 | REB#-12345               |
| Protocol Roles         | EC Children's Hospital                   |                                 | Health Canada NOL        |
|                        | BC Women's Hospital                      |                                 | Site # - 1234567         |
|                        |                                          | Date of IRB Approval            |                          |
| <b></b>                | Archive                                  | Date Activated (4)              | 01-Dec-2017              |
| Documents              | ONC SM CP 1224 557 Kouchain TPAIN        | Date IRB Approval Expires       |                          |
|                        | TEST2 ONC SM CH 1234-367 Revolain THAIN  | <ul> <li>Date Closed</li> </ul> |                          |
|                        | TEST ONC SM MK 3475-252 Keynote          | Date Completed                  |                          |
| Milestones             |                                          | Status (5)                      | Open to Accrual          |
| <b>67-6</b> 7          | Element Hospital                         | Current Site Accrual            | 1                        |
| ő                      | ⊕                                        | Site's Targeted Accrual         | 6                        |
| -0                     | 🛛 🕀 🦰 UBC Hospital                       | Trial Wide Targeted Accrual     | 600                      |
| Hevisions              | 🗄 🚝 Vancouver General Hospital           | Principal Investigator 3        | TestON, Oncologist       |
|                        |                                          | Study Type                      | Therapeutic              |
|                        |                                          | Phase                           | III                      |
|                        |                                          | Program                         | Drug                     |
|                        |                                          | Participation Type              | Interventional           |
|                        |                                          | Treatment Modalities            |                          |
|                        |                                          | Diseases to be Treated          |                          |
|                        |                                          | Primary Sponsor                 | Incyte Corporation       |
|                        |                                          | Secondary Sponsors              |                          |
|                        |                                          | Initiating Service 🚯            | Lion's Gate Hospita      |
|                        |                                          | Protocol Contacts               | Grewal, Parvind - Cr     |
|                        | 1                                        |                                 | TeetON Oncologiet        |

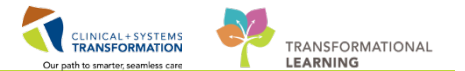

3 Click on the **Protocol Roles** view. This will give you access to information such as who the study creator is, who the Research/Clinical Trials Nurse is, who the Study/Data Coordinator is, etc.

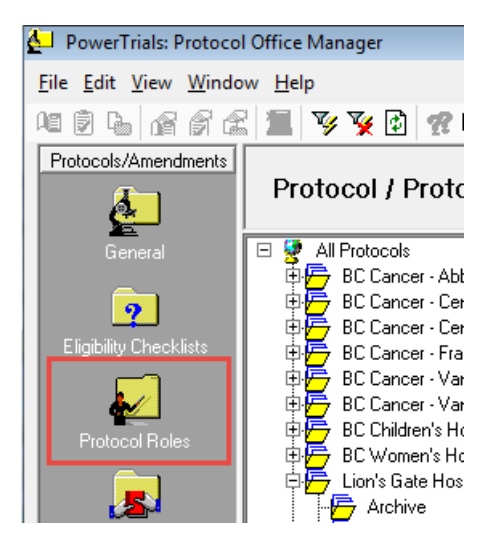

- 4 Now click on the **Documents** view. Navigate to see what documents are available here. (Viewable only if provider has been allotted a role to the study).
- 5 Click on the **Milestones** view. You can find the date of study activation under this view. (Viewable only if provider has been allotted a role to the study).
- 6 Click on the **Revisions** view. (Viewable only if provider has been allotted a role to the study).

#### Key Learning Points

- Use POM to review protocols available and general information about the protocol.
- There are 6 different views in POM where you can find more information about the protocol.

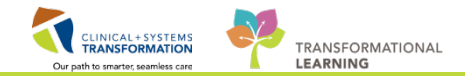

### PATIENT SCENARIO 3 – Clinical Research Component and Tab within PowerChart

#### Learning Objectives

At the end of this Scenario, you will be able to:

- Navigate the Clinical Research Component and tab
- Recall the purpose of the Clinical Research Component and tab
- Access the Prohibited Medications List
- Access contact information for the Study Team

#### BACKGROUND

The purpose of the **Clinical Research Component** is to provide study specific quick information. It also serves as a visual aid to notify all healthcare professionals the patient is on a study, or has been in the past. The component is hyperlinked to the **Clinical Research** tab, which provides the user with more detailed information about the study.

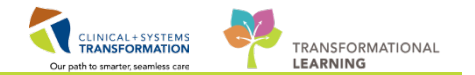

# Activity 3.1 – Navigating the Clinical Research Tab of PowerChart

#### For this activity, please use the patient assigned to you with the last name of:

Oncology-Phy-ClinicalTrial

1

Open the patient's chart and look at the **Bannerbar** to see the **Process**: field. You may need to hover over the process field if there are multiple alerts to confirm, **On Research Study** process alert, exists.

| SCOTT-LEARN, MARY                       | List 🐘 Recent + Hame + Q. |                  |                |                           |                         |
|-----------------------------------------|---------------------------|------------------|----------------|---------------------------|-------------------------|
| SCOTT-LEARN, MARY                       | DOB:1945-Mar-07           | MRN:700004976    | Code Status:   | Process:On Research Study | Location:LGH OCC MDC    |
|                                         | Age:72 years              | Enc:700000008846 |                |                           | Enc Type:Pre-Outpatient |
| Allergies: No Known Medication Allergie | s, Seafood Gender Female  | PHN:9876789696   | Dosing Wt88 kg | Isolation:                | Attending:              |

2 Click on the **Provider View** under the **Menu**, and navigate to the **Summary MPage**. Find the **Clinical Research Component**. Click on the **Image** in the right hand corner to expand the view.

| Menu                     | â     | 🔹 🔹 者 Provider View                       |                                      |                                 |                 |       |                  | į                                    | Full screen 👘 🐡 🤄 r      |
|--------------------------|-------|-------------------------------------------|--------------------------------------|---------------------------------|-----------------|-------|------------------|--------------------------------------|--------------------------|
| Provider View            | •     | A B - B B - C 100% - 0 B                  | 3                                    |                                 |                 |       |                  |                                      |                          |
| Oncology                 |       | Outpatient Chart      SI Oncology Triag   | e 💱 Summary                          | 23 Chemotherag                  | w 😫 Ori         | ders  | 23 Roundin       | 1 13 <b>+</b>                        |                          |
| Results Review           |       |                                           | an and some shifts                   | tool is sense to be             |                 |       |                  |                                      |                          |
| Orders                   | 🕈 Add | Chemotherapy Review (37)                  | =• 🕤                                 | Labs                            |                 |       | ≡• ♠             | New Order Entry 📫                    | ≡• ⊘                     |
| Medication List          | 🖶 Add | a Current (25)                            |                                      | All Visits 🐨                    |                 |       |                  | Outpatient Prescriptions -           |                          |
| Documentation            | 🕈 Add | Name 3<br>Security States 1 to 4 - C      | "Est. 09/01/2018                     |                                 | Today           | Prev  | ous<br>No        | A You are currently viewing a future | encounter. Any order you |
| Allergies                | + Add | Cycle 1 - ONCP LK ULKMDSA                 | "Est. 04/01/2018<br>"Est. 04/01/2018 | Oncology Labs (3)<br>Creatinine | -               | 41    | 1.2              | place will apply to this encounter.  |                          |
| Diagnoses and Problem    | •     | The ONC LK ULKMDSA                        | "Est. 04/01/2018                     | Chlorida                        |                 | 7 mee | 13 mps           | Q Snarch New Order                   |                          |
| Histories                | 1     | Cycle 1 - ONCP LK ULKMUSA                 | *Est. 04/01/2018<br>15/12/2017       | Cinarae                         |                 | 7 mm. |                  | Mine                                 | 1.00                     |
| MAR Summary              |       | Cycle 2 - ONCP GU GUAJPG                  | *Est. 05/01/2018                     | MCV                             |                 | 83    |                  | Favorites                            |                          |
| MAR                      |       | CINC GI GIFFIRB                           | 13/12/2017                           |                                 |                 | 7 mes |                  | Ambulatory In-Office Favorites (Miss | : 1)                     |
| Form Browser             |       | Cycle 2 - ONCP GI GIFFIRB                 | "Est. 04/01/2018 -                   | Vital Signs 🐳 🐱                 |                 |       | <b>≡•</b> ∧      | 💋 My Plan Favorites                  |                          |
| Patient Information      |       | a Historical (12) - 18/01/2017 to Current |                                      | All Visits                      |                 |       |                  |                                      |                          |
| Interactive View and I&I | D.    | Cycle 3 - zzONCP LY LYCHOP TESTIN 12/1    | 0/2017 12/10/2017                    |                                 | Latain<br>vitin | - Dec | evicuti<br>ithis | Clinical Research (0)                | =•••                     |

3 Click on the **Contact Name** in order to see more details related to study contact information. Click **Close** when you are done viewing the information.

| Ι | Contact Name                 | ROLE                           | Organization            | Phone Number  |       |
|---|------------------------------|--------------------------------|-------------------------|---------------|-------|
|   | Grewal, Parvind              | Creator/Start Up Coordinator   |                         |               |       |
| ł | Plisvck, Rayford, MD         | Sub/Co-Investigator            | LGH Lions Gate Hospital | (172)913-2463 |       |
|   | TestCST, OncologyAmbulatory- | Research/Clinical Trials Nurse | LGH Lions Gate Hospital |               | =     |
| l | Nurse3 ON                    |                                |                         |               |       |
| 1 | TestCST, OncologyAmbulatory- | Research/Clinical Trials Nurse | LGH Lions Gate Hospital |               |       |
|   | Nurse4 ON                    |                                |                         |               | Ŧ     |
|   |                              |                                |                         |               | Close |

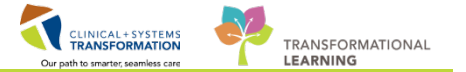

Hover over the details within the component to discover more protocol information.

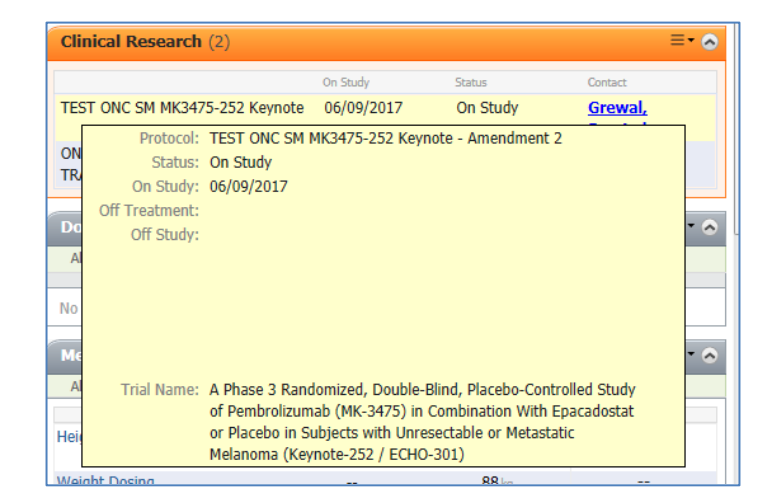

5 Click on the **Component** where it says 'Clinical Research' to launch into the **Clinical Research** tab.

Click 🖶 to expand the protocol

| < 🔹 👻 İ📅 Clinical Research                          |                                                                                                    |                                      |                                             |              |  |  |
|-----------------------------------------------------|----------------------------------------------------------------------------------------------------|--------------------------------------|---------------------------------------------|--------------|--|--|
| Γ                                                   |                                                                                                    |                                      |                                             |              |  |  |
| Clinical Trial/Study Enrollment History for Patient |                                                                                                    |                                      |                                             |              |  |  |
| I.                                                  | Protocol Name                                                                                                    | Enrollment ID                        | On Study Date                               | Off Treatmer |  |  |
|                                                     | TEST ONC SM MK3475-252 Keynote                                                                                                    | 123456                               | 06-Sep-2017                                 |              |  |  |
|                                                     | JNC SM CR 1234-567 Keychain TRAIN                                                                                                    | 001                                  | 01-Dec-2017                                 |              |  |  |
|                                                     | Clinical Trial/Study Enrollment History for Patier<br>Protocol Name<br>TEST ONC SM MK3475-252 Keynote<br>JNC SM CR 1234-567 Keychain TRAIN | nt<br>Enrollment ID<br>123456<br>001 | On Study Date<br>06-Sep-2017<br>01-Dec-2017 | Off Treatme  |  |  |

6

4

Select the latest amendment and/or initial trial (1) and then click the  $\square$  (2). This opens the Select Documents to view window.

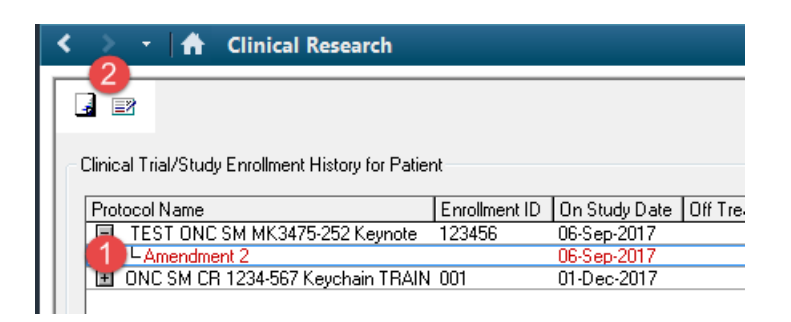

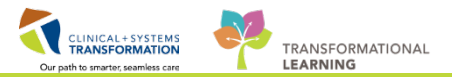

7 Select the Prohibited Drugs document. And click OK.

| Select Documents to View                                                 |              |
|--------------------------------------------------------------------------|--------------|
| Select Documents to View          Just the facts         Prohibited Meds | OK<br>Cancel |
|                                                                          |              |

**Note**: The prohibited medications list must be reviewed before ordering any medications for a clinical trial patient.

Click on the 📴 icon (1) which will display additional information about patient consent (2).

| < 👻 🕆 h Clinical Research                           |                                                                                             |                                             |  |  |  |  |
|-----------------------------------------------------|---------------------------------------------------------------------------------------------|---------------------------------------------|--|--|--|--|
|                                                     |                                                                                             |                                             |  |  |  |  |
| Clinical Trial/Study Enrollment History for Patient |                                                                                             |                                             |  |  |  |  |
| Protocol Name                                       | <b>—</b>                                                                                    |                                             |  |  |  |  |
| LAmendment 2<br>DNC SM CR 1234-567 Keychain TRAIN   | Name:<br>SCOTT-LEARN, MARY<br>Consent Name Consent Type Signed Date Returned Date Amendment | Protocol:<br>TEST ONC SM MK3475-252 Keynote |  |  |  |  |

### Key Learning Points

8

- Reviewing the Banner bar for process alerts will help you determine if the patient is on a research study.
- The Clinical Research Component/Clinical Research tab will give you a summary about the study and the contacts for the study.
- Accessing the Prohibited Medications List is done by clicking on the protocol or amendment and then clicking on the documents icon.

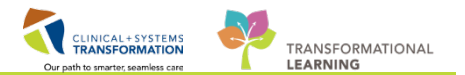

### **PATIENT SCENARIO 4** – Placing Research Orders

#### Learning Objectives

At the end of this Scenario, you will be able to:

- Recall the naming conventions for research PowerPlans
- Place a Research PowerPlan order

### BACKGROUND

You can only order research Regimens/PowerPlans if the patient is enrolled in the study. If you attempt to place a research Regimen order on a patient not enrolled in a study you will receive a popup that states "This patient has not been enrolled in this study." If this occurs, contact your Research Nurse/Coordinator to ensure the patient has been enrolled in PowerTrials.

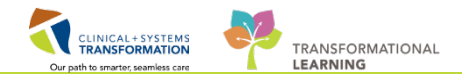

# Activity 4.1 – Practice Activity

While in the clinic you are reviewing your patients scheduled for the day in Ambulatory Organizer. Your next patient scheduled is on a clinical trial. Follow the steps below to place a research order.

#### For this activity, please use the patient assigned to you with the last name of:

Oncology-Phy-ClinicalTrial

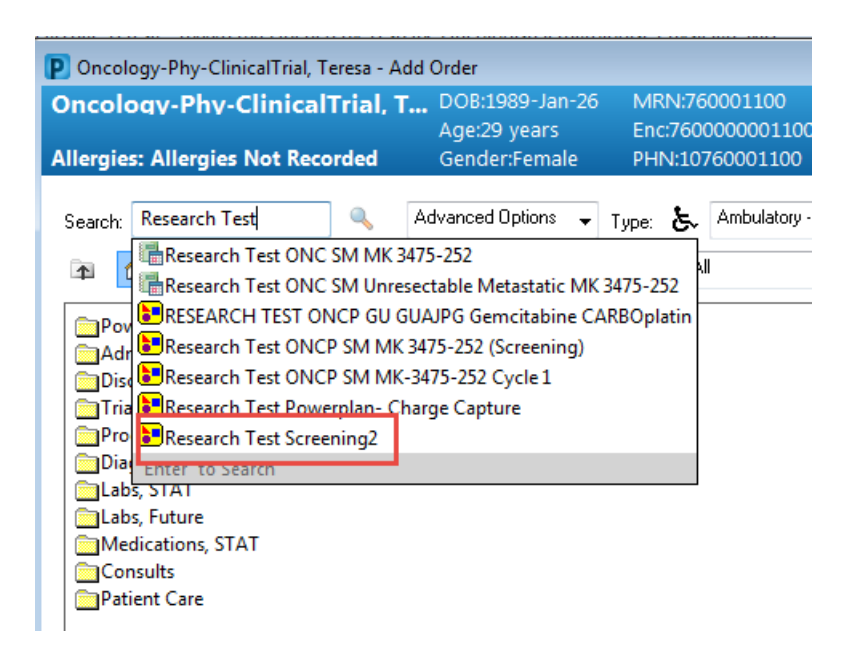

**Note**: The naming convention for Research protocols is Research\_Department\_Tumor Type\_Protocol Name or #\_phase of study treatment. All research PowerPlans will start with 'Research' and the Department code will be followed by P for PowerPlan.

2 Once you have selected the PowerPlan that you are ordering, complete the ordering process by: reviewing all orders within each phase of the PowerPlan, completing missing required details within orders as indicated by <sup>3</sup> icon and signing the orders. If you need guidance with these steps, please reference Activity 1.2 on page 11 or return to Workbook #1.

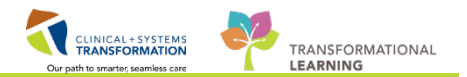

### Key Learning Points

- Remember that research orders and PowerPlans begin with Research.
- Clinical Trial patients need to be enrolled in PowerTrials before you order the Research PowerPlan.
- Oncology Research Nurses will ensure the correct PowerPlan orders are placed.

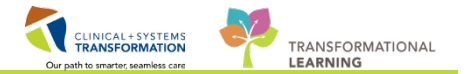

# **b** End Book Two

You are ready for your Key Learning Review. Please contact your instructor for your Key Learning Review.